## **Oracle Financial Services Credit Risk Analytics**

**User Guide** 

Release 8.1.0.0.0

Jun 2022

E37797-01

**ORACLE** Financial Services

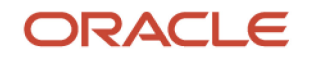

OFS Credit Risk Analytics User Guide

Copyright © 2022 Oracle and/or its affiliates. All rights reserved.

This software and related documentation are provided under a license agreement containing restrictions on use and disclosure and are protected by intellectual property laws. Except as expressly permitted in your license agreement or allowed by law, you may not use, copy, reproduce, translate, broadcast, modify, license, transmit, distribute, exhibit, perform, publish, or display any part, in any form, or by any means. Reverse engineering, disassembly, or recompilation of this software, unless required by law for interoperability, is prohibited.

The information contained herein is subject to change without notice and is not warranted to be errorfree. If you find any errors, please report them to us in writing.

If this is software or related documentation that is delivered to the U.S. Government or anyone licensing it on behalf of the U.S. Government, then the following notice is applicable.

U.S. GOVERNMENT END USERS: Oracle programs, including any operating system, integrated software, any programs installed on the hardware, and/or documentation, delivered to U.S. Government end users are "commercial computer software" pursuant to the applicable Federal Acquisition Regulation and agency-specific supplemental regulations. As such, use, duplication, disclosure, modification, and adaptation of the programs, including any operating system, integrated software, any programs installed on the hardware, and/or documentation, shall be subject to license terms and license restrictions applicable to the programs. No other rights are granted to the U.S. Government.

This software or hardware is developed for general use in a variety of information management applications. It is not developed or intended for use in any inherently dangerous applications, including applications that may create a risk of personal injury. If you use this software or hardware in dangerous applications, then you shall be responsible to take all appropriate fail-safe, backup, redundancy, and other measures to ensure its safe use. Oracle Corporation and its affiliates disclaim any liability for any damages caused by use of this software or hardware in dangerous applications.

Oracle and Java are registered trademarks of Oracle and/or its affiliates. Other names may be trademarks of their respective owners.

Intel and Intel Xeon are trademarks or registered trademarks of Intel Corporation. All SPARC trademarks are used under license and are trademarks or registered trademarks of SPARC International, Inc. AMD, Opteron, the AMD logo, and the AMD Opteron logo are trademarks or registered trademarks of Advanced Micro Devices. UNIX is a registered trademark of The Open Group.

This software or hardware and documentation may provide access to or information about content, products, and services from third parties. Oracle Corporation and its affiliates are not responsible for and expressly disclaim all warranties of any kind with respect to third-party content, products, and services unless otherwise set forth in an applicable agreement between you and Oracle. Oracle Corporation and its affiliates will not be responsible for any loss, costs, or damages incurred due to your access to or use of third-party content, products, or services, except as set forth in an applicable agreement between you and Oracle.

For information on third party licenses, click here.

# **Document Control**

| Version Number | Revision Date  | Change Log                                                                            |
|----------------|----------------|---------------------------------------------------------------------------------------|
| 1.0            | September 2020 | First release: Created the OFS CRA user guide - Release 8.1.0.0.0                     |
| 2.0            | January 2021   | Updated: Captured details for Release 8.1.0.0.1                                       |
| 3.0            | July 2021      | Updated: Captured details for Release 8.1.0.0.3                                       |
| 4.0            | November 2021  | Updated: Added Performance Related Configurations and User Configuration and Settings |
| 5.0            | February 2022  | Updated: Captured details for Release 8.1.0.0.7                                       |
| 6.0            | June 2022      | Updated: Captured details for 8.1.0.0.8                                               |

# **Table of Contents**

| 1 Pr | reface                                         | 9  |
|------|------------------------------------------------|----|
| 1.1  | Scope of the Guide                             |    |
| 1.2  | Intended Audience                              |    |
| 1.3  | What is New in this Release                    | 9  |
| 1.4  | Installing this Major Release                  | 10 |
| 1.5  | Access to Oracle Support                       | 10 |
| 1.6  | Related Information Sources                    | 10 |
| 1.7  | Conventions and Acronyms                       |    |
| 2 In | troduction to Credit Risk Analytics            |    |
| 2.1  | Process Flow                                   |    |
| 2.2  | Logging into OFS CRA Application               | 14 |
| 3 In | put Data Preparation                           | 16 |
| 3.1  | Setup Tables                                   | 16 |
| 3.2  | Batch Execution                                | 19 |
| 4 Da | ata Mapping                                    | 21 |
| 4.1  | Application Analysis                           |    |
| 4.2  | Exchange Rate Flow                             |    |
| 4.3  | Account Cashflow Analysis                      |    |
| 4.4  | Account Mitigant Analysis                      | 23 |
| 4.5  | Counterparty Credit Risk Analysis              | 23 |
| 4.6  | Predicted Wholesale Transition Matrix Analysis |    |
| 4.7  | Collections Analysis                           | 24 |
| 5 CF | RA Processing                                  |    |
| 5.1  | Manage CRA Rules                               |    |
| 5.2  | Run Management                                 |    |
| 5.2  | 2.1 Understanding Run Management Summary       |    |
| 5.3  | Run Execution Parameters                       |    |
| 5.3  | 3.1 Linked To                                  |    |
| 5.3  | 3.2 Run Definition Details                     |    |

| 5.3                                                                                                    | 3.3 Run Execution Parameters                                                                                                    |                                  |
|----------------------------------------------------------------------------------------------------|----------------------------------------------------------------------------------------------------|----------------------------------|
| 5.4                                                                                                    | Executing a Run                                                                                                    |                                  |
| 5.5                                                                                                    | Run Execution Summary                                                                                                    |                                  |
| 6 V                                                                                                    | iewing CRA Objects in the Metadata Browser                                                                                                    |                                  |
| 70                                                                                                    | FSAA Infrastructure Components Used in OFS CRA                                                                                                    |                                  |
| 8 O                                                                                                    | FS Credit Risk Analytics Dashboards and Reports                                                                                                    | 35                               |
| 8.1                                                                                                    | OFS Credit Risk Analytics List of Dashboards                                                                                                    |                                  |
| 9 Ei                                                                                                    | nterprise Credit Risk Dashboard - Credit Portfolio Overview                                                                                                    | 45                               |
| 9.1                                                                                                    | Credit Portfolio - Summary                                                                                                    |                                  |
| 9.2                                                                                                    | Credit Portfolio - Variance                                                                                                    |                                  |
| 9.3                                                                                                    | Credit Portfolio - Trend                                                                                                    |                                  |
| 9.4                                                                                                    | Credit Portfolio – Inflows and Outflows – Fund Based Exposures                                                                                                    | 50                               |
| 9.5                                                                                                    | Credit Portfolio Distribution by Tenor - Fund Based Exposures                                                                                                    | 51                               |
| 10 Ei                                                                                                    | nterprise Credit Risk Dashboard-Credit Quality                                                                                                    | 52                               |
|                                                                                                    |                                                                                                    |                                  |
| 10.1                                                                                                    | Credit Quality Ratio - Summary                                                                                                    | 52                               |
| 10.1<br>10.2                                                                                                    | Credit Quality Ratio - Summary<br>Credit Quality Ratio – Trend                                                                                                    | 52                               |
| 10.1<br>10.2<br>10.3                                                                                                 | Credit Quality Ratio - Summary<br>Credit Quality Ratio – Trend<br>Stressed Assets Classification Summary                                                                                                    | 52<br>                           |
| 10.1<br>10.2<br>10.3<br>10.4                                                                                         | Credit Quality Ratio - Summary<br>Credit Quality Ratio – Trend<br>Stressed Assets Classification Summary<br>Credit Quality and Stressed Assets – Trend                                                                                                    | 52<br>54<br>55<br>56             |
| 10.1<br>10.2<br>10.3<br>10.4<br>10.5                                                                                 | Credit Quality Ratio - Summary<br>Credit Quality Ratio – Trend<br>Stressed Assets Classification Summary<br>Credit Quality and Stressed Assets – Trend<br>Stressed Assets - Cost Analysis                                                                                                    | 52<br>54<br>55<br>56<br>58       |
| 10.1<br>10.2<br>10.3<br>10.4<br>10.5<br>10.6                                                                         | Credit Quality Ratio - Summary<br>Credit Quality Ratio – Trend<br>Stressed Assets Classification Summary<br>Credit Quality and Stressed Assets – Trend<br>Stressed Assets - Cost Analysis<br>Stressed Assets - Change Analysis                                                                                                    | 52<br>54<br>55<br>56<br>58<br>59 |
| 10.1<br>10.2<br>10.3<br>10.4<br>10.5<br>10.6<br>10.7                                                                 | Credit Quality Ratio - Summary<br>Credit Quality Ratio – Trend<br>Stressed Assets Classification Summary<br>Credit Quality and Stressed Assets – Trend<br>Stressed Assets - Cost Analysis<br>Stressed Assets - Change Analysis<br>Allowance for Loans and Lease Losses - Change Analysis                                                                                                    |                                  |
| 10.1<br>10.2<br>10.3<br>10.4<br>10.5<br>10.6<br>10.7<br><b>11 E</b>                                                  | Credit Quality Ratio - Summary<br>Credit Quality Ratio – Trend<br>Stressed Assets Classification Summary<br>Credit Quality and Stressed Assets – Trend<br>Stressed Assets - Cost Analysis<br>Stressed Assets - Cost Analysis<br>Stressed Assets - Change Analysis<br>Allowance for Loans and Lease Losses - Change Analysis<br><b>nterprise Credit Risk Dashboard-New Business</b>                                                                                      |                                  |
| 10.1<br>10.2<br>10.3<br>10.4<br>10.5<br>10.6<br>10.7<br><b>11 En</b><br>11.1                                         | Credit Quality Ratio - Summary<br>Credit Quality Ratio – Trend<br>Stressed Assets Classification Summary<br>Credit Quality and Stressed Assets – Trend<br>Stressed Assets - Cost Analysis<br>Stressed Assets - Cost Analysis<br>Stressed Assets - Change Analysis<br>Allowance for Loans and Lease Losses - Change Analysis<br><b>nterprise Credit Risk Dashboard-New Business</b><br>New Business - Summary                                                            |                                  |
| 10.1<br>10.2<br>10.3<br>10.4<br>10.5<br>10.6<br>10.7<br><b>11 En</b><br>11.1<br>11.2                                 | Credit Quality Ratio - Summary<br>Credit Quality Ratio – Trend<br>Stressed Assets Classification Summary<br>Credit Quality and Stressed Assets – Trend<br>Stressed Assets - Cost Analysis<br>Stressed Assets - Cost Analysis<br>Stressed Assets - Change Analysis<br>Allowance for Loans and Lease Losses - Change Analysis<br><b>nterprise Credit Risk Dashboard-New Business</b><br>New Business - Summary<br>Top New Business                                        |                                  |
| 10.1<br>10.2<br>10.3<br>10.4<br>10.5<br>10.6<br>10.7<br><b>11 En</b><br>11.1<br>11.2<br>11.3                         | Credit Quality Ratio - Summary<br>Credit Quality Ratio – Trend<br>Stressed Assets Classification Summary<br>Credit Quality and Stressed Assets – Trend<br>Stressed Assets - Cost Analysis<br>Stressed Assets - Cost Analysis<br>Stressed Assets - Change Analysis<br>Allowance for Loans and Lease Losses - Change Analysis<br><b>nterprise Credit Risk Dashboard-New Business</b><br>New Business - Summary<br>Top New Business                                        |                                  |
| 10.1<br>10.2<br>10.3<br>10.4<br>10.5<br>10.6<br>10.7<br><b>11 En</b><br>11.1<br>11.2<br>11.3<br><b>12 En</b>         | Credit Quality Ratio - Summary<br>Credit Quality Ratio – Trend<br>Stressed Assets Classification Summary<br>Credit Quality and Stressed Assets – Trend<br>Stressed Assets - Cost Analysis<br>Stressed Assets - Change Analysis<br>Allowance for Loans and Lease Losses - Change Analysis<br><b>nterprise Credit Risk Dashboard-New Business</b><br>New Business - Summary<br>Top New Business<br>New Business - Trend                                                   |                                  |
| 10.1<br>10.2<br>10.3<br>10.4<br>10.5<br>10.6<br>10.7<br><b>11 En</b><br>11.1<br>11.2<br>11.3<br><b>12 En</b><br>12.1 | Credit Quality Ratio - Summary<br>Credit Quality Ratio – Trend<br>Stressed Assets Classification Summary<br>Credit Quality and Stressed Assets – Trend<br>Stressed Assets - Cost Analysis<br>Stressed Assets - Change Analysis<br>Allowance for Loans and Lease Losses - Change Analysis<br><b>nterprise Credit Risk Dashboard-New Business</b><br>New Business - Summary<br>Top New Business<br>New Business - Trend<br>New Business - Trend<br>Concentration Analysis |                                  |

| 13.1  | Capital Requirement Summary                                    | 68  |
|-------|----------------------------------------------------------------|-----|
| 13.2  | Capital Holding Summary                                        |     |
| 13.3  | Capital Requirement Trend                                      | 70  |
| 14 En | terprise Credit Risk Dashboard-Top Exposures                   | 72  |
| 14.1  | Top Exposures                                                  | 72  |
| 15 WI | holesale Credit Risk Dashboard-Credit Portfolio Overview       | 75  |
| 15.1  | Credit Portfolio Summary                                       |     |
| 15.2  | Inflows and Outflows - Fund Based Exposures                    | 77  |
| 16 WI | holesale Credit Risk Dashboard-Credit Quality                  | 79  |
| 16.1  | Stressed Assets Classification Summary                         | 79  |
| 16.2  | Loan Loss Reserves Summary                                     |     |
| 16.3  | Credit Quality – Trend                                         | 84  |
| 16.4  | Credit Quality Ratio - Summary                                 |     |
| 16.5  | Credit Quality Ratio – Trend                                   |     |
| 16.6  | Stressed Assets - Change Analysis                              |     |
| 16.7  | Allowance for Loans and Lease Losses – Change Analysis         | 89  |
| 17 WI | holesale Credit Risk Dashboard-Top Exposures                   | 91  |
| 17.1  | Top Exposures                                                  | 91  |
| 18 WI | holesale Credit Risk Dashboard-Rating Migration and Transition | 94  |
| 18.1  | Rating Migration Analysis                                      | 94  |
| 18.2  | Rating Transition Probability                                  |     |
| 19 WI | holesale Credit Risk Dashboard-New Business                    | 97  |
| 19.1  | New Business - Summary                                         |     |
| 19.2  | Top New Business                                               |     |
| 19.3  | New Business - Trend                                           | 100 |
| 20 WI | holesale Credit Risk Dashboard-Concentration                   | 102 |
| 20.1  | Concentration Analysis                                         | 102 |
| 20.2  | Concentration Trend                                            | 103 |

| 20.3  | Top Concentration                                                              | 104 |
|-------|--------------------------------------------------------------------------------|-----|
| 21 W  | /holesale Credit Risk Dashboard-Group Exposure                                 | 106 |
| 21.1  | Group Exposure Summary                                                         | 106 |
| 22 Ci | redit Risk – Trading Book (Derivatives) – Single Counterparty Credit Exposures | 108 |
| 22.1  | Single Counterparty Exposures                                                  | 108 |
| 23 Ci | redit Risk – Trading Book (Derivatives) - Group Exposure                       | 111 |
| 23.1  | Group of Connected Counterparties Credit Exposures (GCCE)                      | 111 |
| 24 C  | redit Risk - Trading Book (Derivatives) -Portfolio Summary – Obligor Type      | 114 |
| 24.1  | Portfolio Summary- Obligor Type                                                | 114 |
| 25 R  | etail Credit Risk Dashboard-Credit Portfolio Overview                          | 117 |
| 25.1  | Credit Portfolio - Summary                                                     | 117 |
| 25.2  | Credit Portfolio – Inflows and Outflows – Fund Based Exposures                 | 119 |
| 26 R  | etail Credit Risk Dashboard-Credit Quality                                     | 121 |
| 26.1  | Stressed Assets Change Analysis                                                | 121 |
| 26.2  | Credit Quality - Summary                                                       | 126 |
| 26.3  | Credit Portfolio and Asset Quality – Trend                                     | 128 |
| 26.4  | Credit Quality Ratio - Summary                                                 | 131 |
| 26.5  | Credit Quality Ratio – Trend                                                   | 132 |
| 26.6  | Stressed Assets - Classification Summary                                       | 134 |
| 26.7  | Allowance for Loans and Lease Losses - Change Analysis                         | 135 |
| 27 R  | etail Credit Risk Dashboard-Rating Migration and Transition                    | 137 |
| 27.1  | Migration Analysis                                                             | 137 |
| 27.2  | Transition Probability                                                         | 139 |
| 28 R  | etail Credit Risk Dashboard-Concentration                                      | 140 |
| 28.1  | Concentration Analysis                                                         | 140 |
| 28.2  | Concentration Analysis - Trend                                                 | 141 |
| 29 R  | etail Credit Risk Dashboard-New Business                                       | 143 |

| 29.1                                                                                                    | New and Existing Business - Summary                                                                                                    | 143                             |
|----------------------------------------------------------------------------------------------------|----------------------------------------------------------------------------------------------------|---------------------------------|
| 29.2                                                                                                    | New Business - Trend                                                                                                    | 146                             |
| 29.3                                                                                                    | New Business – Ability to Pay - Summary                                                                                                    | 147                             |
| 30 Re                                                                                                    | etail Credit Risk Dashboard-Collections                                                                                                    | 149                             |
| 30.1                                                                                                    | Collections                                                                                                    | 149                             |
|                                                                                                    |                                                                                                    |                                 |
| 31 Pe                                                                                                    | erformance Related Configurations                                                                                                    | 151                             |
| 31 Pe<br>32 Ap                                                                                             | erformance Related Configurations<br>opendix A: User Configuration and Settings                                                                                                    | 151<br>152                      |
| <ul> <li>31 Pe</li> <li>32 Ap</li> <li>32.1</li> </ul>                                                     | erformance Related Configurations<br>opendix A: User Configuration and Settings<br>Standard Reclassifications                                                                                                    | <b>151</b><br><b>152</b><br>152 |
| <ul> <li>31 Pe</li> <li>32 Ap</li> <li>32.1</li> <li>32.</li> </ul>                                        | erformance Related Configurations<br>opendix A: User Configuration and Settings<br>Standard Reclassifications                                                                                                    | 151<br>                         |
| <ul> <li>31 Pe</li> <li>32 Ap</li> <li>32.1</li> <li>32.</li> <li>32.</li> </ul>                           | Performance Related Configurations         Opendix A: User Configuration and Settings         Standard Reclassifications         1.1       Standard Product Type Reclassification         1.2       Standard Party Type Reclassification                                                                      |                                 |
| <ul> <li>31 Pe</li> <li>32 Ap</li> <li>32.1</li> <li>32.</li> <li>32.</li> <li>32.</li> <li>32.</li> </ul> | <ul> <li>Performance Related Configurations</li> <li>Popendix A: User Configuration and Settings</li> <li>Standard Reclassifications</li> <li>1.1 Standard Product Type Reclassification</li> <li>1.2 Standard Party Type Reclassification</li> <li>1.3 Standard Line Of Business Reclassification</li> </ul> |                                 |

# 1 Preface

Welcome to release 8.1.0.0.0 of the Oracle Financial Services Credit Risk Analytics User Guide. This section provides a brief description of the scope, intended audience, related information sources, the organization of the user guide, and abbreviations used in the user guide.

### **Topics:**

- Scope of the Guide
- Intended Audience
- What is new In This release
- <u>Access to Oracle Support</u>
- <u>Related Information Sources</u>
- <u>Conventions and Acronyms</u>

### **1.1** Scope of the Guide

Oracle Financial Services Credit Risk Analytics (OFS CRA) User Guide, Release v8.1.0.0.0, contains all the essential information required by a user to understand and use the user interface and functionalities in the application. It includes a description of the system functions and capabilities and details the step-by-step process for system access and use.

## **1.2** Intended Audience

This manual is intended for the following audience:

- Senior Executives and Managers: This user is responsible for credit risk management of their Line of Business and overall organization. They constantly monitor credit risk and are actively involved in decision and policy making aimed at managing and mitigating credit risks.
- Business Users: This user reviews the functional requirements and information sources, such as reports.
- Data Analysts: This user is involved with cleaning, validating, and importing data into the OFSAA Download Specification Format.
- Technical Analysts: This user ensures that the data is populated in the relevant tables as per the specifications and executes, schedules, and monitors the execution of Runs.

### **1.3** What is New in this Release

The Oracle Financial Services Credit Risk Analytics Release v8.1.0.0.7 is an enhancement of the existing Oracle Financial Services Credit Risk Analytics Release v8.1.0.0.3.

Following are the new features introduced in this release:

- Added new variables in the setup tables.
- Added two new batch in batch executions:
  - Instrument Data (<INFODOM>\_CRA\_BI\_POPULATION)

- Customer Data (<INFODOM>\_CRA\_MAPPER\_CUSTOMER\_POP)
- New drill-down reports are introduced in the Enterprise Credit Risk (ECR), Wholesale Credit Risk (WCR), and Retail Credit Risk (RCR) reports.
- New measures are added at the graph level to filter the data.
- Few reports are removed and merged with existing reports in the Credit Risk Trading Book (Derivatives) reports.
- Top x and group x reports display data from obligor level to individual account level.
- New business is added for GCE composition in WCR, the GCR in ECR.
- New reports are populated to map to Obligor ID.

### **1.4** Installing this Major Release

For detailed instructions to install this Major Release, see the <u>Oracle Financial Services Credit Risk</u> <u>Analytics Installation Guide Release 8.1.0.0.0</u>.

### **1.5** Access to Oracle Support

Oracle customers have access to electronic support through <u>My Oracle Support</u>.

For information, visit: <u>http://www.oracle.com/pls/topic/lookup?ctx=acc&id=info</u> Or visit <u>http://www.oracle.com/pls/topic/lookup?ctx=acc&id=trs</u> if you are hearing impaired.

## **1.6 Related Information Sources**

You can access the following documents online from the Oracle Help Center (OHC) Documentation Library for <u>OFS CRA 8.1</u>:

- OFS Credit Risk Analytics Release Notes. Release 8.1.0.0.0
- OFS Credit Risk Analytics Installation Guide, Release 8.1.0.0.0

You can access the OFS AAI documentation online from the documentation library for OFS AAAI 8.x:

- OFS Advanced Analytical Applications Infrastructure (OFS AAAI) Application Pack Installation and Configuration Guide
- OFS Analytical Applications Infrastructure User Guide

The additional documents are:

- OFS Analytical Applications Infrastructure Security Guide
- OFS Analytical Applications 8.1.0.0.0 Technology Matrix

### **1.7** Conventions and Acronyms

The following table describes the conventions used in this document.

#### Table 1: Document Conventions

| Convention       | Meaning                                                                                                    |
|------------------|----------------------------------------------------------------------------------------------------|
| Boldface         | Boldface type indicates graphical user interface elements associated with an action or terms defined in text or the glossary.                      |
| Italic           | Italic type indicates book titles, emphasis, or placeholder variables for which you supply particular values.                                      |
| Monospace        | Monospace type indicates commands within a paragraph, URLs, code in examples, file names, text that appears on the screen, or text that you enter. |
| <u>Hyperlink</u> | Hyperlink type indicates the links to external websites, internal document links to sections.                                                      |

The following table lists the abbreviations used in this document.

#### Table 2: Abbreviations

| Abbreviation | Meaning                                                          |
|--------------|------------------------------------------------------------------|
| ALM          | Asset and Liability Management                                   |
| CRA          | Credit Risk Analytics                                            |
| DM           | Data Model                                                       |
| EOD          | End of Day                                                       |
| EOP          | End of Period                                                    |
| MoM          | Month-on-Month                                                   |
| MRMM         | Market Risk Measurement and Management                           |
| MTD          | Month-To-Date                                                    |
| NPA          | Non-Performing Assets                                            |
| OFSAA        | Oracle Financial Services Analytical Applications                |
| OFSAAI       | Oracle Financial Services Analytical Applications Infrastructure |
| QoQ          | Quarter- on -Quarter                                             |
| QTD          | Quarter To Date                                                  |
| RTD          | Last Reporting-To-Date                                           |
| YoY          | Year-on Year                                                     |
| YTD          | Year To Date                                                     |

# 2 Introduction to Credit Risk Analytics

OFS CRA empowers financial institutions to proactively identify, measure, and mitigate enterprise wide credit risk though its comprehensive, dynamic, and high-quality reports. The application helps gain a holistic enterprise-wide view of credit risk present across the banking and trading book. It also enables financial institutions to mitigate credit and compliance costs by proactively identifying stressed pockets, credit concentrations, undifferentiated credit expansions, provisioning, and capital shortfalls and so on, and realigning their Credit, Non-performing Assets (NPA), Provisioning, and Capital Management Policy.

The application is packaged with Prebuilt Infographic Reports and Dashboards using Oracle Business Intelligence Enterprise Edition (OBIEE), which also offers enhanced flexibility to customize these prebuilt reports through the inbuilt Visual Analyzer. OFS CRA is a one-stop solution crafted to adequately address the Credit Risk Management challenges faced by all categories of financial institutions.

OFS Credit Risk Management has the following key components:

- Enterprise Credit Risk: Provides an enterprise wise view of credit risk across the banking and trading book.
- Wholesale Credit Risk: Provides an in-depth analysis of credit risk present in the wholesale book of the enterprise.
- **Counterparty Credit Risk**: Provides a detailed analysis of the credit risk and counterparty credit risk present in the trading book of the enterprise.
- **Retail Credit Risk**: Provides a detailed analysis of the credit risk in retail lines of business and related products.

### Topics:

- Process Flow
- Logging into OFS CRA

### 2.1 **Process Flow**

The following illustration shows the process flow of the OFS CRA solution.

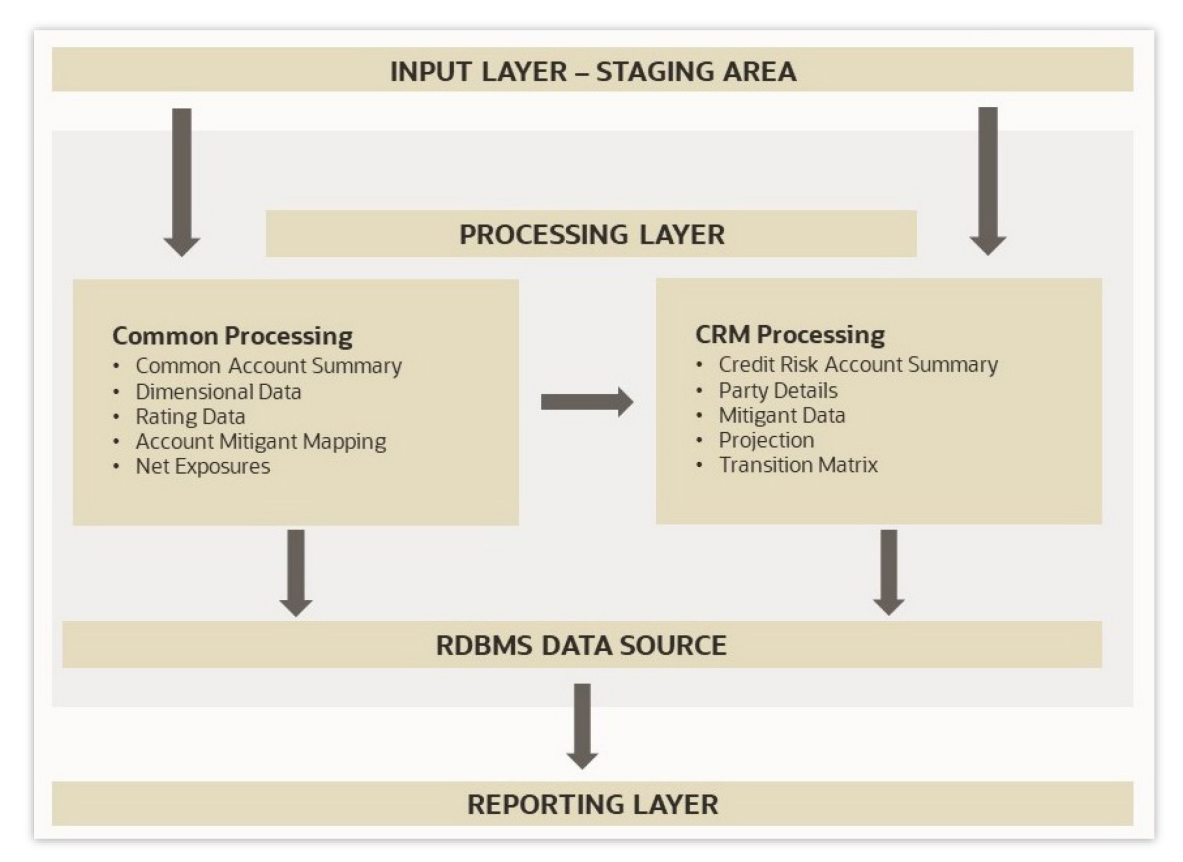

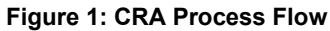

The following points describes the process flow:

- **Input Data Requirement**: In this layer, the required data must be loaded into the setup tables and stage tables.
- **Data Mapping**: In this layer, the application plots the processed data into data that can be readily consumed by OFS Credit Risk Analytics.
- **Processing**: In this layer, data is transferred from the input tables to the processing tables by Run execution.
- **Reporting Layer**: This makes up the OFS Credit Risk Analytics component. CRA has predefined reports to view and analyze data and results. Reports can be viewed in a user-friendly format using the Oracle Business Intelligence Enterprise Edition components. The reports are presented in multiple dashboards that can be modified as per the specific requirements.

# 2.2 Logging into OFS CRA Application

To log in to the OFS CRA Application, follow these steps:

#### Figure 2: OFS CRA Application Navigation

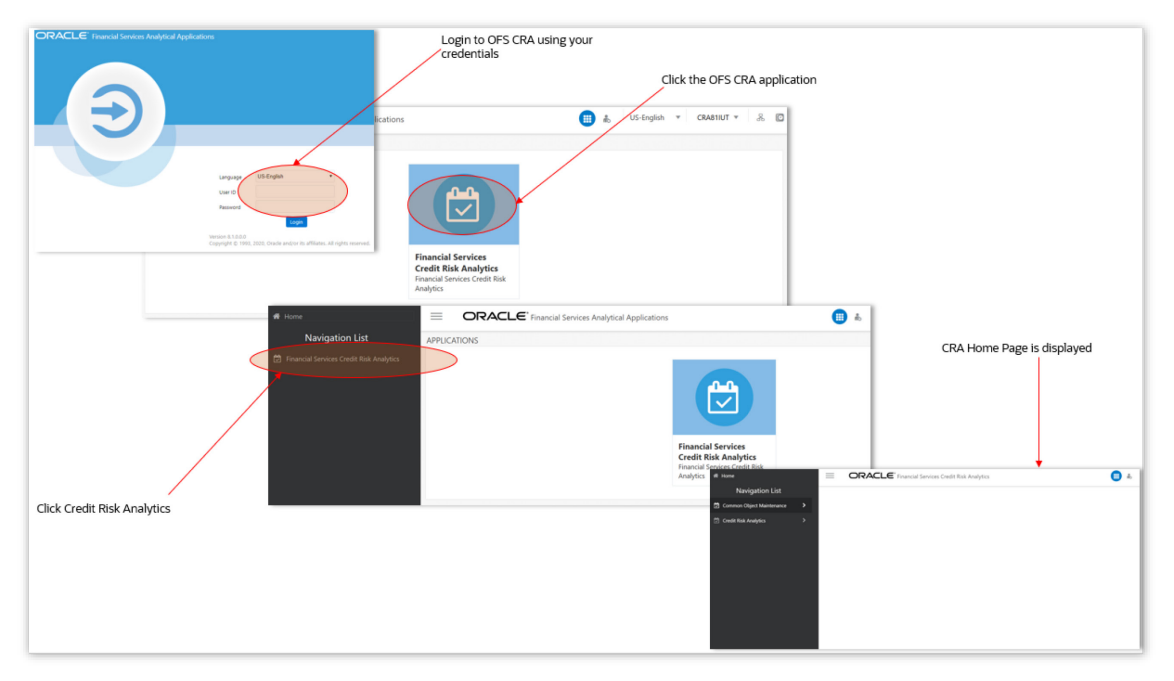

- 1. Access the OFS CRA application using the login credentials (**User ID** and **Password**) provided and select the preferred language to navigate. The built-in security system ensures that you are only permitted to access the window and actions based on the authorization.
- 2. After logging in to OFSAA Home screen, the landing page is displayed.

Figure 3: Illustration of the Icons in OFSAA Landing Page Header

| Navigation menu icon                               | Header | Application icon<br>Administration icon<br>Language Selection menu                                          |
|----------------------------------------------------|--------|----------------------------------------------------------------------------------------------------|
| CRACLE' Financial Services Analytical Applications |        | US-English VUS-English CRABILUT REAL<br>User Selection menu<br>Connected To icon<br>Last Login details icon |

Use the information provided in the following table to set the application preferences.

| Field                         | Description                                                                                                    |
|-------------------------------|----------------------------------------------------------------------------------------------------|
| User Menu                     | Click this drop-down list to select the <b>Preferences</b> , <b>About</b> , <b>Change Password</b> , or <b>Logout</b> options.                                                                                                    |
| Application Icon              | Click this icon to view all the applications installed in your environment. Click the icon and select <b>Financial Services Credit Risk Analytics</b> .                                                                                                    |
| Language Menu<br>US-English 💌 | This menu displays the language you selected in the OFSAA Login Window.<br>The language options displayed in the Language Menu are based on the<br>language packs installed in your OFSAA Instance. Using this menu, you can<br>change the language at any point in time.                                                                                                    |
| Administration Icon 🗟         | Click this icon to navigate to the <b>Administration</b> Window. The Administration Window displays modules such as <b>Object Administration, Utilities, and</b><br><b>Process Modelling Framework</b> .                                                                                                    |
| Last Login Details 🔯          | Click this icon to view the details of the last login and last failed login.                                                                                                    |
| Object Administration         | Object Administration is an integral part of the infrastructure and facilitates<br>System Administrators to define the Security Framework. See the <u>OFS</u><br><u>Advanced Analytics Infrastructure User Guide</u> for details.                                                                                                    |
| Common Object<br>Maintenance  | Common Object Maintenance is an integral part of the Infrastructure System<br>and facilitates System Administrators to define the Security Framework with<br>the capacity to restrict access to the data and metadata in the warehouse,<br>based on a flexible, fine-grained access control mechanism. See the <u>OFS</u><br><u>Advanced Analytics Infrastructure User Guide</u> for details. |

#### Table 3: Icons in the OFSAA Landing Page Masthead and Their Descriptions

- 3. Select OFS Credit Risk Analytics on the OFSAA Landing page.
- **4.** Select **Credit Risk Analytics** in the Left-Hand Side (LHS) pane. The **Credit Risk Analytics** landing page is displayed.

# 3 Input Data Preparation

The data required to be updated in the setup tables of the OFS Credit Risk Analytics application is detailed in this section.

Topics:

- <u>Setup Tables</u>
- Batch Execution

## 3.1 Setup Tables

A Setup Table is a set of Seeded Data that is static and does not change at regular intervals.

You must update the SETUP\_MASTER table with the required data. During the Dimension Population Process, the SETUP\_MASTER table is accessed by the Slowly Changing Dimension (SCD) Component. The following table lists the variables and their descriptions.

| Variable Name                | Variable Description                                                                                                    | Variable Dummy<br>Value                                                                                                 |
|------------------------------|----------------------------------------------------------------------------------------------------|----------------------------------------------------------------------------------------------------|
| CRA_FISCAL_MONTH             | Stores the Fiscal Month in DD/MM format.                                                                                                    | 01/04                                                                                                    |
| DEFAULT_GAAP                 | Stores the default GAAP code.                                                                                                    | USGAAP                                                                                                    |
| DEFAULT_FX_RATE_SRC          | Stores the default Foreign Exchange Rate source code.                                                                                          | DEFAULT                                                                                                    |
| CRA_REP_CCY                  | Stores the Reporting Currency.                                                                                                    | -1                                                                                                    |
| CRA_LLFP                     | Stores the LLFP Run Skey.                                                                                                    | -1                                                                                                    |
| RA_STD_CCY_CD                | Stores the Standard Currency used in currency conversion.                                                                                      | USD                                                                                                    |
| CRA_MRMM                     | Stores the CRA MRMM Execution details.                                                                                                    | -1                                                                                                    |
| CRA_REGCAP                   | Stores the CRA Basel Execution details.                                                                                                    | -1                                                                                                    |
| CRA_ALM                      | Stores the ALM Execution details.                                                                                                    | -1                                                                                                    |
| CRA_CASHFLOW_PROCESS_ID_LIST | Stores the list of ALM Cash Flow Process ID.                                                                                                   | -1                                                                                                    |
| CRA_STANDARD_PROD_EXCLUSION  | Excludes comma separated values of<br>V_STANDARD_PRODUCT_TYPE_CODE while<br>loading data in to the<br>FCT_CREDITRISK_ACCOUNT_SUMMARY<br>table. | EQ                                                                                                    |
| CRA_LOAN_EXP_STD_PROD        | Considers comma separated values of<br>V_STANDARD_PRODUCT_TYPE_CODE for<br>loan exposure computation                                           | PCFC, PERLOANS,<br>LOANS, CC,<br>CSHCRED, LGS, DDL,<br>SGUA, GURR,<br>GUARANTEE, PC,<br>SCPT, LCD, EDULNS,<br>OD, LEASE |

#### **Table 4: Variables and Their Descriptions**

| Variable Name                   | Variable Description                                                                                                    | Variable Dummy<br>Value |
|---------------------------------|----------------------------------------------------------------------------------------------------|-------------------------|
| CRA_INVESTMENT_EXP_STD_PROD     | Considers comma separated values of<br>V_STANDARD_PRODUCT_TYPE_CODE for<br>investment exposure computation                                     | CP, ZCB                 |
| CRA_DERIVATIVE_EXP_STD_PROD     | Considers comma separated values of<br>V_STANDARD_PRODUCT_TYPE_CODE for<br>derivative exposure computation                                     | CFUT, FDS, SWPS,<br>OPT |
| CRA<br>_STANDARD_PROD_EXCLUSION | Excludes comma separated values of<br>V_STANDARD_PRODUCT_TYPE_CODE<br>while loading data in to the<br>FCT_CREDITRISK_ACCOUNT_SUMMARY<br>table. | EQ                      |
| CRA_STATS_PARALLEL_DOP          | CRA_STATS_PARALLEL_DOP                                                                                                    | 8                       |
| DT_PARALLEL_DOP                 | Degree of parallelism to be used in DML and<br>Queries statements in data transformations                                                      | 2                       |
| DT_PARALLEL_ENABLE              | Enables parallel sessions for DML and<br>Queries statements in data transformations                                                            | Y                       |
| GATHER_TABLE_STATS              | If the value is set to Y then process will gather table stats                                                                                  | Ν                       |

OFS CRA application provides the capability of reporting figures from other applications such as OFS Loan Loss Forecasting and Provisioning (LLFP), OFS Market Risk Measurement and Management (MRMM), OFS Asset and Liability Management (ALM), and OFS Basel Regulatory Capital. If the LLFP MRMM, ALM, and Basel Regulatory Capital implemented by the financial institution are from an external vendor, then you must manually populate the relevant target tables in the OFS CRA application.

The following table lists the target tables to be populated.

#### Table 5: Target Tables to be Populated

| Target Tables               | Application Name                       |
|-----------------------------|----------------------------------------|
| FCT_LLFP_ACCOUNT_SUMMARY    | Loan Loss Forecasting and Provisioning |
| FCT_MR_PFE_GROUP_OUTPUT     | Market Risk Measurement and Management |
| FCT_MR_PFE_TRADE_OUTPUT     | Market Risk Measurement and Management |
| FCT_MR_MNTCRLO_SIM_EXEC_DTL | Market Risk Measurement and Management |
| FCT_CP_CVA_DETAILS          | -                                      |
| FCT_PROCESS_CASHFLOW        | Asset and Liability Management         |
| FCT_REG_CAP_ACCOUNT_SUMMARY | Basel Regulatory Capital               |

Stage tables are populated in product processors or other stage tables as listed in the Run Chart. Product Processor is an entity that stores data from the Operational Systems of the bank. This entity is created based on the various financial products that the bank caters to. A snapshot of the data is expected as a download in all the stage tables. The stage data moves to the processing (fact) tables through Table-to-Table transformations (T2Ts).

The following are the main Fact Tables for OFS Credit Risk Analytics, which store all the download values:

- Fact Common Account Summary
- Fact Net Exposure
- Fact Counterparty product Type Summary

Any computed measures are stored in the Fact Credit Risk Account Summary Table.

Additionally, a counterparty and a product granularity table is populated with the downloaded values at the counterparty level and product type level. The computed measures are calculated considering the data from the Fact Credit Risk Account Summary Table and flows to the Fact Counterparty Product Type Summary Table. Any additional measures are computed and stored in these tables.

The type of data expected as a download in the Stage Tables is as follows:

### • Account Granularity Data:

This input data is expected in the following Product Processor Tables:

- STG\_BILLS\_CONTRACTS
- STG\_CARDS
- STG\_GUARANTEES
- STG\_INVESTMENTS
- STG\_LC\_CONTRACTS
- STG\_LEASES\_CONTRACTS
- STG\_LOAN\_CONTRACTS
- STG\_MM\_CONTRACTS
- STG\_OD\_ACCOUNTS
- STG\_FUTURES
- STG\_FX\_CONTRACTS
- STG\_OPTION\_CONTRACTS
- STG\_REPO\_CONTRACTS
- STG\_SWAPS\_CONTRACTS
- STG\_CREDIT\_DERIVATIVES
- STG\_FORWARDS

### Customer Data

This input data is expected as a download in the following tables:

- Stage Party Master
- Stage Party Role Map
- Stage Party Type

- Stage Party Details
- Stage Rating Details

Data flows from the preceding tables to the corresponding dimension table, which is the:

- Dim Party table
- Dim Party Type
- Fact Party Details
- Fact Rating Details

### • Rating Granularity Data

This input data is expected as a download in the Stage Party Rating Details Table which moves to the Fact Party Ratings Details Table.

#### • Mitigant Data

This input data is expected as a download in the Stage Mitigants Tables. Data flows from these Stage Tables to the Fact Mitigants Table.

Additionally, data flows from the Stage Account Mitigant Map Table to the Fact Account Mitigant Map Table. This Stage Table stores the mapping between the accounts and the respective mitigants.

### • Exchange Rate Granularity Data

This input data is expected as a download in the Stage Forward Exchange Rates Table. From the Stage Table, data is populated to the FSI Exchange Rate Tables.

### • Net Exposure

This input data is expected as a download in the Stage Net Exposure table. Data flows from this stage table to the Fact Net Exposure Table. The computed measures at the netting level from the Fact Net Exposure Table are stored in the Fact Credit Risk Account Summary Table at the account level granularity. The measures are aggregated at a product type, party and legal entity level and stored in the Fact Counterparty Product Summary Table.

## **3.2 Batch Execution**

You must execute the individual batches for the Data Population. The batches are executed using the **Operations** Menu of the **Oracle Financial Services Analytical Applications Infrastructure** Application. See the <u>OFS Analytical Applications Infrastructure User Guide</u>, for more information on executing a batch.

The batches to be executed are as follows:

• **Dimension Table Population (<INFODOM>\_CRA\_DIMENSION\_DATA\_POP):** Dimension Table Population Process refers to the process of moving the dimension data from the processing Dimension Tables to the Common Reporting Dimension Tables shared by all of the OFSAA Business Intelligence (BI) Applications. The Dimension Table Population is handled by the

Slowly Changing Dimension (SCD) Process and the Data Transformations (DT) Process. SCDs are used to maintain the history of Dimension Member changes over time.

The Run Chart details the tasks executed when the dimension table population batch is executed. It also states the order in which the tasks are executed as mentioned in the Precedence Section of the Run Chart. See the OFS CRA Run Chart (**MOS Document ID**: <u>2017353.1</u>), for more details on the individual tasks executed. You must update this batch after installing the application. Later, if the data undergoes any change or new data is updated, then the relevant tasks must be updated.

- **Common Data Population (<INFODOM>\_CRA\_CAS\_POP)**: This batch is executed to populate data from the Stage Product Processors to the Fact Common Account Summary (FCT\_COMMON\_ACCOUNT\_SUMMARY) tables. The Fact Common Account Summary Table is a Common Fact Table used by all the Oracle Financial Services Analytical Applications. This is a T2T functionality and the order in which the tasks are executed is stated in the Run Chart. You must execute this batch for each MIS date. If there is any mismatch with the data then all the records for that MIS Date must be deleted and data must be loaded again.
- **CRA ALM Integration**: This batch is executed only when the OFS ALM Cash Flows are considered for OFS CRA. You must execute the following batches for successful CRA ALM Integration:
  - SCD2ALM2CRA2INTGRTION
  - ALM\_CRA\_Cashflows
- **Data Preparation (INFODOM\_CRA\_DATA\_PREP)**: This ICC Batch is configured to contain party data tasks required for Enterprise Credit Risk Calculation. You must execute this batch whenever there is a change, or a new download is received for the tables listed under this batch.
- Exchange Rate (<INFODOM>\_CRA\_BATCHDAILY): This ICC Batch is configured to contain Party Data Tasks required for Enterprise Credit Risk Calculation. You must execute this batch to populate the FSI\_EXCHANGE\_RATES table.
- Instrument Data (<INFODOM>\_CRA\_SCDINSTRCONTRACT): Execute this task first time for the date for which data is available in the stage table (VW\_STG\_INSTRUMENT\_CONTRACT). Ensure to execute this task, whenever data is modified, or new data is entered.
- **Reporting Table Population (<INFODOM>\_CRA\_BI\_POPULATION):** Execute this Run to move the data from the CRA Fact Tables to the CRA Reporting Tables, based on the date.
- Customer Data (<INFODOM>\_CRA\_MAPPER\_CUSTOMER\_POP): Execute this batch to load data to the dim\_customer table.

# 4 Data Mapping

Data Mapping creates a mapping between the source data elements and OFS Credit Risk Analytics Data Structure. When a Run is executed, the input data from the Staging Tables and the Dimension Tables are populated in the relevant Fact Tables in a sequence as mentioned in the Run Chart.

This section provides a high-level design of the Data Mapping Structure as per the tasks executed within a Run.

Topics:

- <u>Application Analysis</u>
- Exchange Rate Flow
- <u>Account Cash Flow Analysis</u>
- <u>Account Mitigant Analysis</u>
- <u>Counterparty Credit Risk Analysis</u>
- <u>Predicted Wholesale Transition Matrix Analysis</u>
- <u>Collections Analysis</u>

# 4.1 Application Analysis

The following is the data flow for Application Analysis.

#### Figure 4: Data Flow Application Analysis

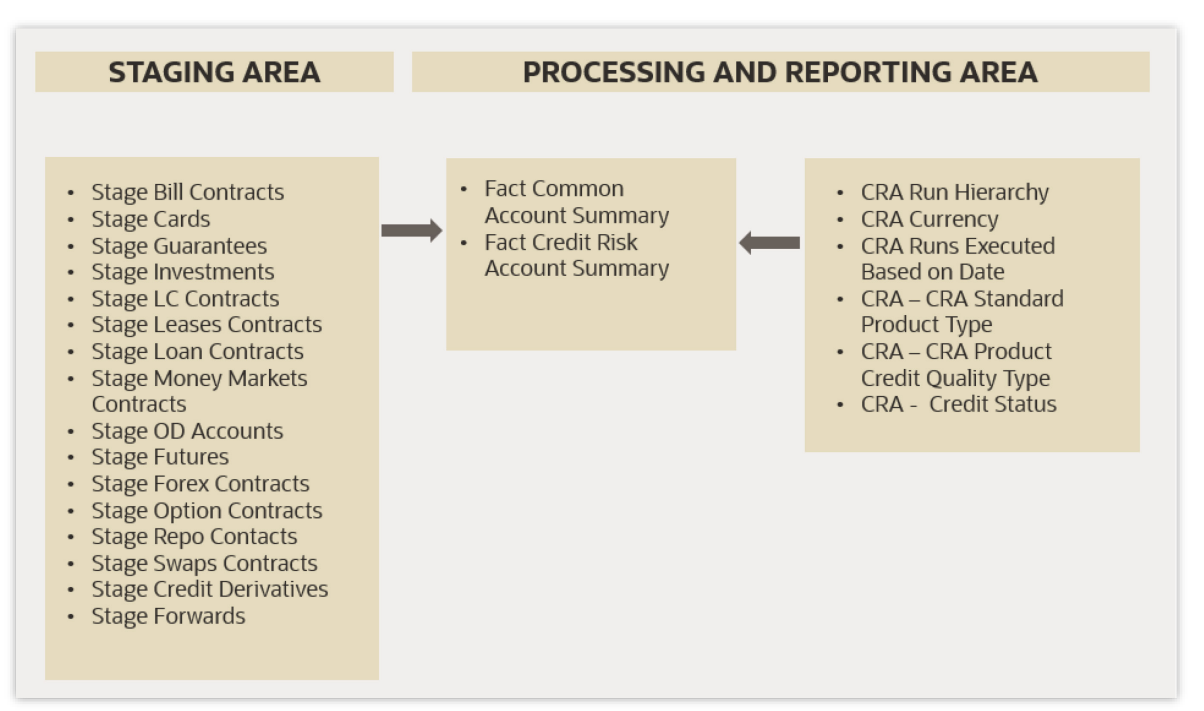

# 4.2 Exchange Rate Flow

The following is the data flow for Exchange Rate Flow.

#### Figure 5: Data Flow Exchange Rate Flow

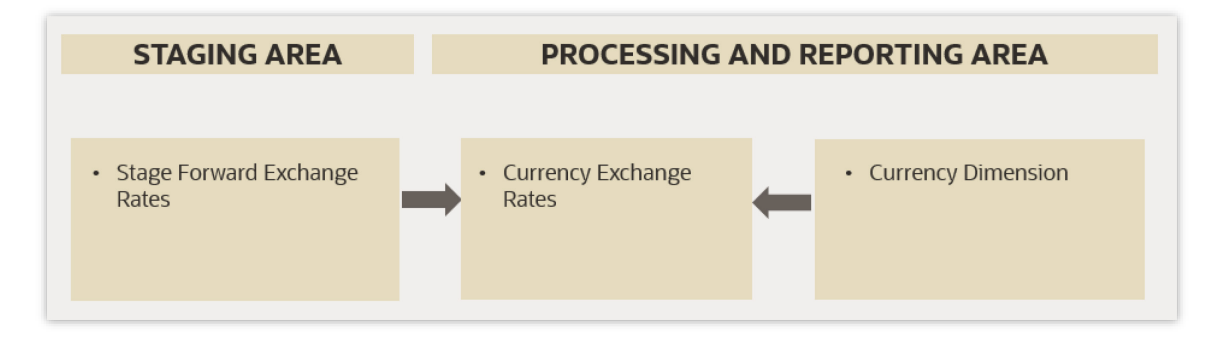

## 4.3 Account Cash Flow Analysis

The following is the data flow for Account Cash Flow Analysis.

#### Figure 6: Account Cash Flow Analysis

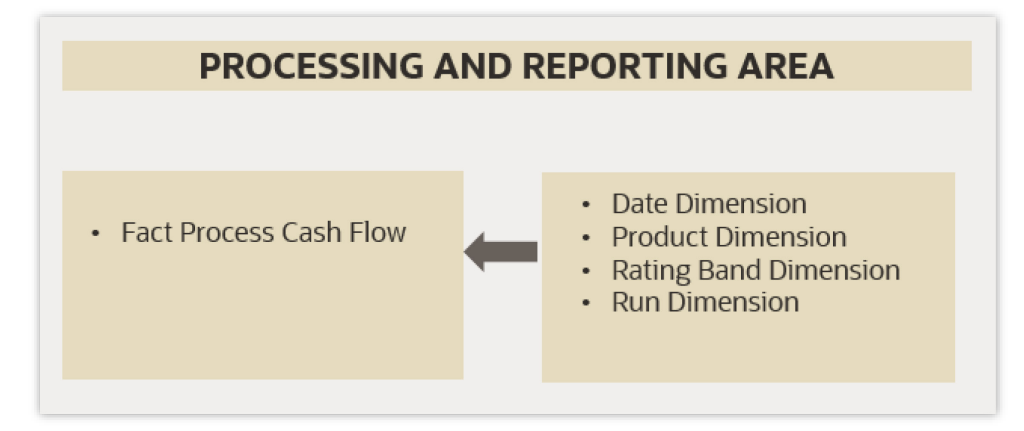

# 4.4 Account Mitigant Analysis

The following is the Data Flow for Account Mitigant Analysis.

#### Figure 7: Account Mitigant Analysis

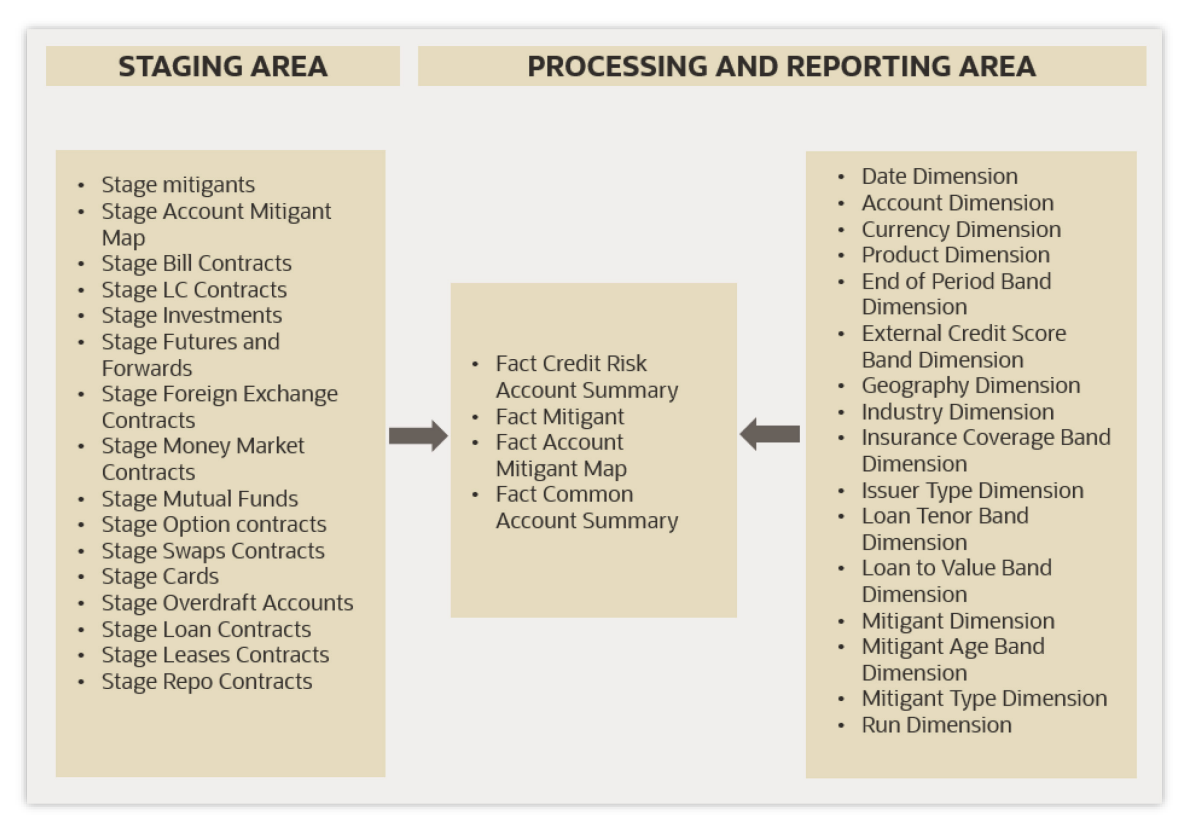

# 4.5 Counterparty Credit Risk Analysis

The following is the data flow for Counterparty Credit Risk Analysis.

Figure 8: Counterparty Credit Risk Analysis

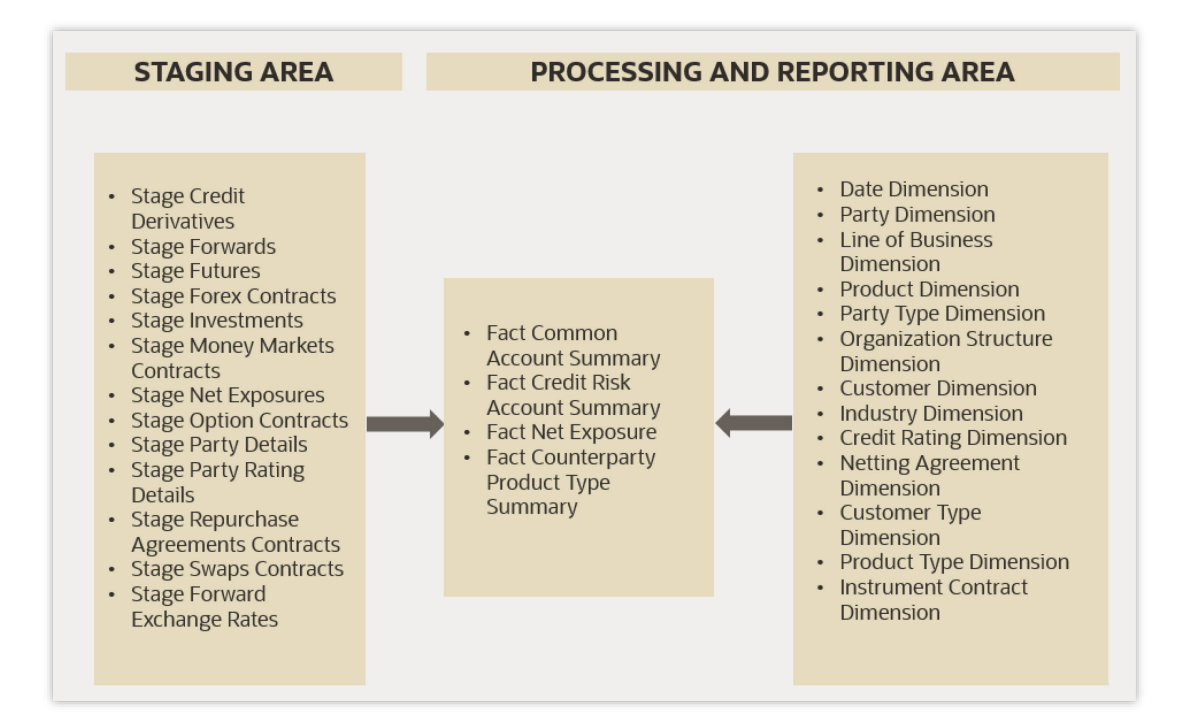

# 4.6 Predicted Wholesale Transition Matrix Analysis

The following is the data flow for Predicted Wholesale Transition Matrix Analysis.

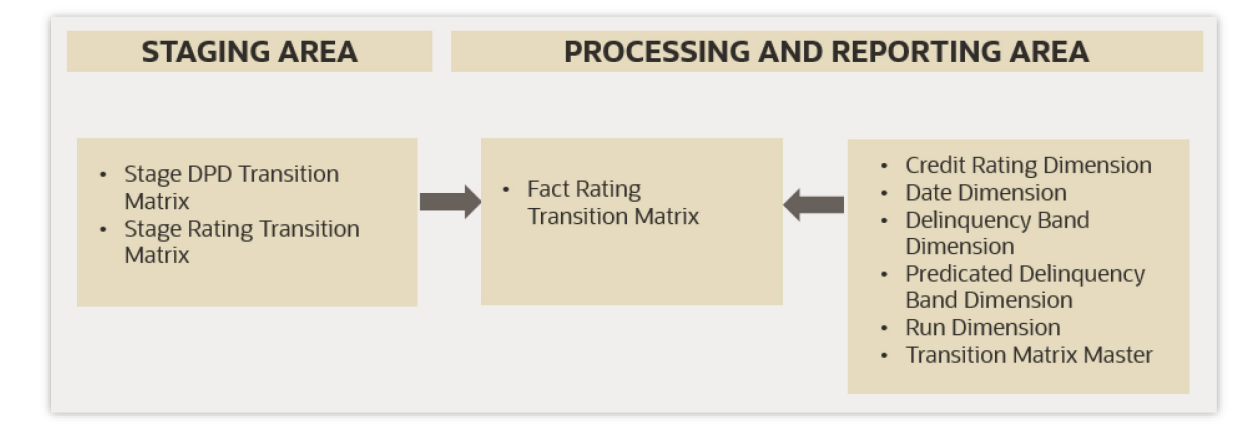

Figure 9: Predicted Wholesale Transition Matrix Analysis

## 4.7 Collections Analysis

The following is the data flow for Collections Analysis.

#### Figure 10: Collections Analysis

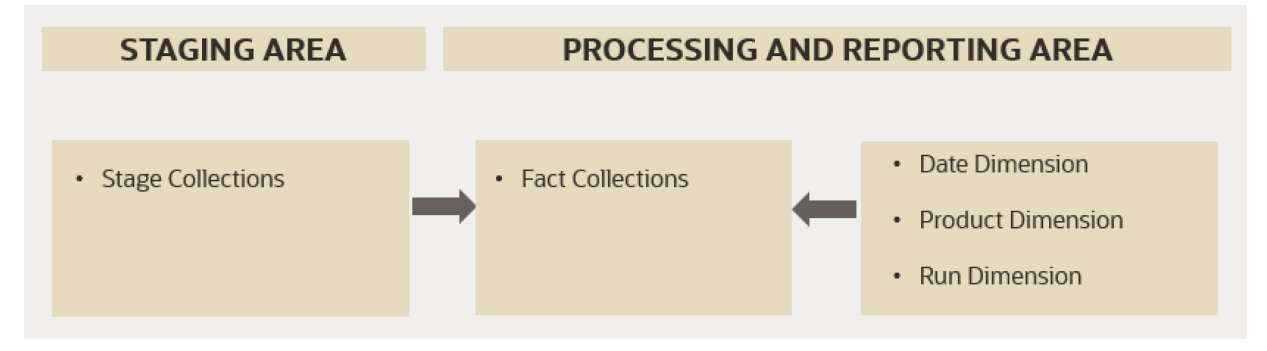

# 5 CRA Processing

The OFS Credit Risk Analytics Application includes an Enterprise Run for data transfer from the Input Tables to the Processing Tables and deals with only the Asset Products of the Bank. The Enterprise Run must be executed on a monthly basis. Multiple Runs can be present for each of these Runs, but an indicator is present to identify the Reporting Run, from which data will be reported. You can update the Reporting Flag from the Run Execution Summary Screen.

The Reporting Run indicator is configured for reports which include trends over a period of time. If one of the previous Runs with the same Run ID has a Reporting Run Indicator with a different date, then data from this Run is used in displaying the trend reports.

**NOTE** Each Run will have a Single Reporting Currency.

## 5.1 Manage CRA Rules

Financial institutions require constant monitoring and measurement of risk to conform to prevalent Regulatory & Supervisory Standards. Such measurements often entails significant computations and validations with an organization's data. Data must be transformed to support such measurements and calculations. The data transformation is achieved through a set of defined Rules.

See the *Components of Rules Run Framework* Section in the <u>OFS Advanced Analytics Infrastructure</u> <u>User Guide</u> for details.

## 5.2 Run Management

The Run Management screen of the OFS CRA Application allows you to view and execute Runs.

### 5.2.1 Understanding Run Management Summary

In the Oracle Financial Services Analytical Applications Infrastructure Home Screen, select Financial Services Credit Risk Analytics.

To open the Run Management Window, select **Credit Risk Analytics**, and then select **Run Management** on the Left-Hand Side (LHS) Menu.

The Run Management Summary Page of the OFS CRA Application allows you to execute Run or Runs and view the Run Execution Summary.

#### Figure 11 Run Management Summary

|                              | nancial Services Credit Risk Analytics   |            |              |            | US-English 🔻 | CRA81DEV 🔻 🕺 🕻 |
|------------------------------|------------------------------------------|------------|--------------|------------|--------------|----------------|
| Run Management Summary       |                                          |            |              |            |              | Θ              |
| ▲ Search                     |                                          |            |              |            |              |                |
| Run Name<br>Active           | All T                                    |            | Folde        | er         | v            | 0.2            |
| Run Details                  |                                          |            |              |            |              |                |
| Run name                     | Run Desc                                 | Created By | Created Date | Modifed By | Modifed Date | Active         |
| CRA_ENTERPRISE_RUN           | CRA Enterprise Credit Risk               | SYSADMN    | 08/11/2020   |            |              | No             |
| Credit_Risk_Run_V1           | Credit Risk Analytics Run V1             | SYSADMN    | 08/11/2020   |            |              | Yes            |
| CRA_ENTERPRISE_RUN_V2        | CRA Enterprise Credit Risk V2            | SYSADMN    | 08/11/2020   |            |              | No             |
| CRA_ENTERPRISE_RUN_V1        | CRA Enterprise Credit Risk V1            | SYSADMN    | 08/11/2020   |            |              | No             |
| CRA_COUNTERPARTY_RUN         | Credit Risk Analytics - Counterparty Run | SYSADMN    | 08/11/2020   |            |              | No             |
| Page 1 of 1 (1-5 of 5 items) | < < 1 > >                                |            |              |            |              |                |

The Search Section contains multiple parameters. You can specify one or multiple Search Criteria in this section. When you click the search icon, depending upon the Search Criteria, the application filters and displays the relevant search combination parameters under the Run Management Summary as a list.

| Search Field or Icon | Description                                                                                                    |
|----------------------|----------------------------------------------------------------------------------------------------|
| Search               | This icon allows you to search the Run definition based on the search criteria specified. Search criteria include a combination of Run Name and Folder.<br>The Run Definitions displayed in the Run Management Summary table are filtered based on the search criteria specified on the clicking of this icon.                                                                   |
| Reset 🕫              | This icon allows you to reset the Search Section to its default state that is, without any selections. Resetting the Search section displays all the existing Run Definitions in the Run Management Summary Table.                                                                                                    |
| Run Name             | Enter the Run Name.<br>This field allows you to search the pre-defined Run based on the Run Name.                                                                                                    |
| Folder               | This field allows you to search for the pre-defined Run Definitions based on<br>the selected folder. This field displays a list of folders that you have access to<br>as a drop-down. The selection of a folder from the drop-down list displays<br>only those Run Definitions that have been defined within the selected<br>folder/segment in the Run Management Summary Table. |
| Active               | This field enables you to view all the active Runs. Select Yes to view only the active Runs.                                                                                                    |

#### Table 6 Run Management – Fields and Descriptions

| Runs Icon Name              | lcon | Description                                                                                                    |
|-----------------------------|------|----------------------------------------------------------------------------------------------------|
| Run Execution<br>Parameters | O⊧   | This icon allows you to specify execution parameters and<br>execute the Run from the Run Execution Parameters<br>Screen. Select the checkbox against a Run Definition and<br>click the Run Execution Parameters icon to view the Run<br>Execution Parameter Specification Window.                                  |
| Run Execution Summary       | λe   | This icon displays the Run Execution Summary Window.<br>The Run Parameters specified as part of the Run<br>Definition Window are displayed in an un-editable form in<br>the Run Parameters Window. The entire list of executions<br>and their details are displayed for the selected definition<br>on this screen. |

## **5.3 Run Execution Parameters**

In the **Run Management Summary** window, select a Run from the list of Runs, and click **Execute** . The **Run Execution Parameters** window is displayed.

Figure 12: Run Execution Parameters Window

| Run Execution         |                       |              |                             | ×                             |
|-----------------------|-----------------------|--------------|-----------------------------|-------------------------------|
| ▲ Linked To           |                       |              |                             |                               |
| Folder                | CRASEG                |              |                             |                               |
| A Run Definition Deta | ails                  |              |                             |                               |
| * Run Name            | CRA_ENTERPRISE_RUN_V1 |              | Run Description             | CRA Enterprise Credit Risk V1 |
| Run Execution Para    | meters                |              |                             |                               |
| Back Dated            | Run                   |              |                             |                               |
| * As of Date          | đ                     |              | * Run Execution Description |                               |
|                       |                       | Create Batch | Execute Close               |                               |
|                       |                       |              |                             |                               |

The Run Execution Parameters window has the following sections:

- Linked To
- Run Definition Details
- Run Execution Parameters

### 5.3.1 Linked To

This field displays the Folder name, which is specified during Run definition.

### 5.3.2 Run Definition Details

This section displays the Run Name and Run Description specified for the selected Run during the Run Definition. These details cannot be edited.

### 5.3.3 Run Execution Parameters

The Run execution parameters must be specified for the selected Run.

**Topics:** 

- <u>As-of-Date</u>
- Run Execution Description
- Back Dated Run

### 5.3.3.1 As of Date

Select an As-of-Date from the calendar.

The application uses the data available in the staging area with a date corresponding to the As of Date, for computations. This is different from the Execution Date.

### 5.3.3.2 Run Execution Description

This field allows you to provide a brief description of the Run Execution.

### 5.3.3.3 Back Dated Run

Prior to Release 8.1.0.0.3, during a Run Execution for a Previous Date, the application considered the dimensions that are currently used having the Latest Record Indicator (LRI) as **Y**, for execution.

Back Dated Execution feature enables you to specify a back dated MIS Date, which will consider the dimensions that were being used during that specific period, for execution.

Navigate to **Common Objects Maintenance**, select **Data Management**, select **Data Management Framework**, select **Data Management Tools**, and then select **DMT Configurations** to update the **SCD Mode**.

| ORACLE <sup>*</sup> Financial Services Credit Risk Analytics |                   |   |                                         |              |    |                   | US-English 🔻 | CRA81IUT 🔻    |
|--------------------------------------------------------------|-------------------|---|-----------------------------------------|--------------|----|-------------------|--------------|---------------|
| MT Configuration                                             | n s<br>igurations |   |                                         |              |    |                   |              |               |
| General Configuration                                        | Optimizations     |   |                                         |              |    |                   |              |               |
| ∨ Generic                                                    |                   |   |                                         |              |    |                   |              | E Save Cancel |
| 72T Mode                                                     | СРР               | • | SCD Mode                                | BACKDATED_V1 | *  | Allow Pre806 Data | YES          | Ŧ             |
| PLC Mode                                                     | CPP               |   | Validate<br>Definition Query On<br>Save | NO           | Ψ. | SMG Mode          | DICTIONARY   | Ŧ             |
| <ul> <li>File Encryption</li> </ul>                          |                   |   |                                         |              |    |                   |              |               |
| Encryption At<br>Rest                                        | NO                | Ŧ | 🕜 Key File Name                         |              |    | (2) Key File Path |              |               |
|                                                              |                   |   |                                         |              |    |                   |              |               |

#### Figure 13 Back Dated - SCD Mode

The SCD Mode field is applicable only if SCD uses a merge approach.

- CPP\_V1: Select this option to perform SCD execution for Non Backdated Execution Date.
- BACKDATED\_V1: Backdated support for CPP\_V1. Select this option to perform SCD Execution for Backdated Execution Date.

| NOTE | For the Backdated Executions containing type 2 column mappings, the following column mappings are mandatory : |
|------|----------------------------------------------------------------------------------------------------|
|      | Start Date                                                                                                    |
|      | End Date                                                                                                    |

## 5.4 Executing a Run

The Runs defined in the Run Framework of OFSAAI can be executed through the **Run Management** Window.

A toggle button has been introduced in the Run Management Screen for backdated Run Execution. On enabling the toggle button, the execution is performed for backdated dates, otherwise the execution is performed for non-backdated dates.

By default, the toggle button is disabled, you need to enable it for backdated execution dates.

To execute a Run, follow these steps:

1. Specify the Run Execution parameters and Click **Create Batch** or Click **Execute**.

This creates a batch. You can schedule the batch from the **Scheduler** Module of OFSAAI or execute the batch from the **Batch Execution** Module of OFSAAI.

2. Click Execute, to monitor the status from the Batch Monitor Module of OFSAAI.

See the Operations Section in the OFS Advanced Analytics Infrastructure User Guide for details.

### 5.5 Run Execution Summary

To view the summary of all the Run executions for a particular Run:

 Select the Run from the list of Runs in the Run Management Summary window and click Run Execution Summary <sup>1</sup>

The Run Execution Summary Window is displayed as follows:

#### Figure 14 Run Execution Summary

| un Execution Summary                                    |                                |                    |                  |                       |                                          |                |   |  |
|---------------------------------------------------------|--------------------------------|--------------------|------------------|-----------------------|------------------------------------------|----------------|---|--|
| Linked To                                               |                                |                    |                  |                       |                                          |                |   |  |
| Folder CRASG                                            |                                |                    |                  |                       |                                          |                |   |  |
|                                                         |                                |                    |                  |                       |                                          |                |   |  |
| un Definition Details                                   |                                |                    |                  |                       |                                          |                |   |  |
|                                                         | Run Name CRA_ENTERPRISE_RUN_V2 |                    |                  | Run D                 | escription CRA Enterprise Credit Risk V2 |                |   |  |
|                                                         |                                |                    |                  |                       |                                          |                |   |  |
| un Execution Details                                    |                                |                    |                  |                       |                                          |                |   |  |
| As of Date                                              | Ψ.                             |                    |                  |                       |                                          |                | ~ |  |
| Run Execution ID                                        | As of Date                     | Reporting Currency | Execution Status | Execution Date        | Reporting Execution Flag                 | Back Dated Run |   |  |
| 1620895419857~6                                         | 07/31/2017                     | US Dollar          | SUCCESS          | 2021-05-13 14:13:45.0 | Y                                        | N              |   |  |
| 1621233014663~11                                        | 07/20/2017                     | US Dollar          | SUCCESS          | 2021-05-17 12:00:17:0 | N                                        | N              |   |  |
| 1620725919915~5                                         | 03/31/2015                     | US Dollar          | FAILED           | 2021-05-11 15:08:43.0 | N                                        | N              |   |  |
| 1620898182485~7                                         | 08/31/2017                     | US Dollar          | SUCCESS          | 2021-05-13 14:59:45.0 | ¥                                        | N              |   |  |
| 1620724686922~4                                         | 03/31/2015                     | US Dollar          | SUCCESS          | 2021-05-11 14:48:10.0 | N                                        | N              |   |  |
| 1621246378150~14                                        | 07/20/2017                     | US Dollar          | SUCCESS          | 2021-05-17 15:43:01.0 | N                                        | N              |   |  |
| 1620723078722~2                                         | 01/31/2015                     | US Dollar          | SUCCESS          | 2021-05-11 14:21:25.0 | N                                        | N              |   |  |
| 1621223976378~10                                        | 07/20/2017                     | US Dollar          | SUCCESS          | 2021-05-17 09:29:39.0 | Y                                        | N              |   |  |
| 1620723559081~3                                         | 01/31/2015                     | US Dollar          | SUCCESS          | 2021-05-11 14:29:22.0 | N                                        | N              |   |  |
| 1621222422615~9                                         | 07/20/2017                     | US Dollar          | SUCCESS          | 2021-05-17 09:03:48.0 | Y                                        | N              |   |  |
| 1620906447866~8                                         | 09/30/2017                     | US Dollar          | SUCCESS          | 2021-05-13 17:17:31.0 | Y                                        | N              |   |  |
| Page (j. et 1.5-1.6.1.1.1.1.1.1.1.1.1.1.1.1.1.1.1.1.1.1 |                                |                    |                  |                       |                                          |                |   |  |
| Run Evention ID                                         | Ar of Data                     | Reporting Company  | Even time Status | Even time Date        | Reporting Even size Elect                | Back Dated Bun |   |  |

All the parameters entered as part of the **Run Definition** window are displayed in the **Run Execution Summary** window in an uneditable form. The **Run Execution Details** Section displays the Run Execution Parameters specified for each execution.

You can filter the Run executions by As-of-Date

2. Select a successful **Run Execution ID** and click **Reporting Execution Flag** to report it for execution.

| xecution Summary                                                                |            |                    |                  |                       |                          |                |  |
|---------------------------------------------------------------------------------|------------|--------------------|------------------|-----------------------|--------------------------|----------------|--|
| Execution Details                                                               |            |                    |                  |                       |                          |                |  |
| As of Date                                                                      | *          |                    |                  |                       |                          |                |  |
| Run Execution ID                                                                | As of Date | Reporting Currency | Execution Status | Execution Date        | Reporting Execution Flag | Back Dated Run |  |
| 1620895419857~6                                                                 | 07/31/2017 | US Dollar          | SUCCESS          | 2021-05-13 14:13:45.0 | Y                        | N              |  |
| 1621233014663~11                                                                | 07/20/2017 | US Dollar          | SUCCESS          | 2021-05-17 12:00:17.0 | N                        | N              |  |
| 1620725919915~5                                                                 | 03/31/2015 | US Dollar          | FAILED           | 2021-05-11 15:08:43.0 | N                        | N              |  |
| 1620898182485~7                                                                 | 08/31/2017 | US Dollar          | SUCCESS          | 2021-05-13 14:59:45.0 | Y                        | N              |  |
| 1620724686922-4                                                                 | 03/31/2015 | US Dollar          | SUCCESS          | 2021-05-11 14:48:10.0 | N                        | N              |  |
| 1621246378150~14                                                                | 07/20/2017 | US Dollar          | SUCCESS          | 2021-05-17 15:43:01.0 | N                        | N              |  |
| 1620723078722~2                                                                 | 01/31/2015 | US Dollar          | SUCCESS          | 2021-05-11 14:21:25.0 | N                        | N              |  |
| 1621223976378~10                                                                | 07/20/2017 | US Dollar          | SUCCESS          | 2021-05-17 09:29:39.0 | Y                        | N              |  |
| 1620723559081~3                                                                 | 01/31/2015 | US Dollar          | SUCCESS          | 2021-05-11 14:29:22.0 | N                        | N              |  |
| 1621222422615~9                                                                 | 07/20/2017 | US Dollar          | SUCCESS          | 2021-05-17 09:03:48.0 | Y                        | N              |  |
| 1620906447866~8                                                                 | 09/30/2017 | US Dollar          | SUCCESS          | 2021-05-13 17:17:31.0 | Y                        | N              |  |
| Page [] dT 1cH1dT18m0] K < 1 > 3<br>tof Reporting Run Executions per As of Date |            |                    |                  |                       |                          |                |  |
| Run Execution ID                                                                | As of Date | Reporting Currency | Execution Status | Execution Date        | Reporting Execution Flag | Back Dated Run |  |
| 1620895419857~6                                                                 | 07/31/2017 | US Dollar          | SUCCESS          | 2021-05-13 14:13:45.0 | Y                        | N              |  |
| 1620898182485~7                                                                 | 08/31/2017 | US Dollar          | SUCCESS          | 2021-05-13 14:59:45.0 | Y                        | N              |  |
| 1621223976378~10                                                                | 07/20/2017 | US Dollar          | SUCCESS          | 2021-05-17 09:29:39.0 | Y                        | N              |  |
|                                                                                 |            |                    |                  |                       |                          |                |  |

#### Figure 15: Reporting Execution Flag

A confirmation message appears before updating the Reporting Flag.

| Modal Dialog                                               | ×  |
|------------------------------------------------------------|----|
| Are you sure you want to update Reporting Execution Flag ? |    |
| Yes                                                        | ۹o |

a. Click Yes.

This Run ID is now listed in the List of Reporting Run Execution per As-of-Date Section.

**b.** When you select a Run execution that has failed, the **Reporting Execution Flag** is disabled.

The **List of Reporting Run Execution per As-of-Date** section displays the Run Execution Parameters, which are reported for execution.

**3.** Select a successful **Run Execution ID** and click **Create Extended Data Flag** to populate the data from the executed Run in the executables based on the date of the selected Run.

This feature enables you to select any one execution, out of the executions performed in a specific date. The selected Run is flagged as ready-to-execute. When you execute the <INFODOM>\_CRA\_BI\_POPULATION batch, the data from the selected Run is populated in the respective tables, based on the date.

# **6** Viewing CRA Objects in the Metadata Browser

The Credit Risk Analytics under Oracle Financial Services Analytical Applications has the Metadata Browser (MDB). The MDB window displays RRF Runs in application view and CRA objects in object view.

For details, see the <u>Metadata Browser User Guide Release 8.1</u> available on the OHC Documentation Library.

# OFSAA Infrastructure Components Used in OFS CRA

OFS CRA uses the following components and frameworks of OFSAA Infrastructure:

7

- **Common Object Maintenance**: It is an integral part of the infrastructure system and facilitates system administrators to define the security framework. This framework has the capacity to restrict access to the data and metadata in the warehouse, based on a flexible, fine-grained access control mechanism. See the <u>OFS Analytical Applications Infrastructure User Guide</u> for features and details.
  - **Data Model Maintenance**: OFS CRA uses the **Data Model Maintenance** Module of OFSAA. You can upload the data model using this component.
  - Data Management: OFS CRA uses the Data Management Tools such as Data Sources, Data Mapping, Data File Mapping, and Post Load Changes. Data Quality Rules and Data Quality Groups in the OFSAA Data Quality Framework. OFS MRMM uses Excel Upload (Atomic), Forms Designer, Forms Authorization, Data Entry from the Data Entry Forms, and Queries Module of OFSAA.
  - **Unified Analytical Metadata**: OFS CRA uses Dimension Management (Member, Attribute, and Hierarchy Management) from the **Unified Analytical Metadata** Module of OFSAA.
  - **Operations**: OFS CRA uses Batch Maintenance, Batch Execution, Batch Monitor, Batch Cancellation, Batch Scheduler, and View Log from **Operations** Module of OFSAA.
  - Process Modeling Framework: OFS CRA uses the Process Modeling Framework Module of OFSAA.
  - **Rule Run Framework**: Process Modeling Framework internally uses **Process** and **Run** from the OFSAA Run Rule Framework.
- **Object Administration**: It is an integral part of the infrastructure and facilitates System Administrators to define the Security Framework. See the <u>OFS Advanced Analytics</u> <u>Infrastructure User Guide</u> for details.

# 8 OFS Credit Risk Analytics Dashboards and Reports

OFS Credit Risk Analytics application integrates the results generated with Oracle Business Intelligence Enterprise Edition. It provides you with a reporting-cum-information framework which can be used for generating reports and viewing information relevant to computations and other features of the OFS Credit Risk Analytics application.

OFS Credit Risk Analytics application serves as a single regulatory and management reporting solution. It leverages the capabilities of Oracle Business Intelligence Enterprise Edition, to provide ready-to-use reporting of your OFS Credit Risk Analytics application results. Through OBIEE, you have access to a robust reporting engine for managing all your Business Intelligence requirements.

The key elements are:

- Tabular and pivot table reporting
- Drill across capability
- Dashboard publishing
- Graphing and charting
- Export options, such as Excel, PowerPoint, and PDF

# 8.1 OFS Credit Risk Analytics List of Dashboards

The following table lists the reports available in OFS Credit Risk Analytics release v8.1.0.0.8.

| SI.<br>No. | Dashboard              | Page                         | Analysis                                   | Reports                                                                                                    |
|------------|------------------------|------------------------------|--------------------------------------------|----------------------------------------------------------------------------------------------------|
| 1          | Enterprise Credit Risk | Credit Portfolio<br>Overview | Credit Portfolio-Summary                   | <ul> <li>Credit Portfolio - Summary</li> <li>Key Credit Metrics</li> <li>Key Credit Metrics -<br/>Composition</li> </ul>                                                    |
| 2          | Enterprise Credit Risk | Credit Portfolio<br>Overview | Credit Portfolio-Variance                  | <ul> <li>Credit Portfolio – Variance</li> <li>EOP Balance - Total – Variance</li> <li>Key Credit Metrics – Variance</li> </ul>                                              |
| 3          | Enterprise Credit Risk | Credit Portfolio<br>Overview | Credit Portfolio-Trend                     | <ul> <li>Credit Portfolio – Trend</li> <li>Credit Portfolio – Trend of<br/>Variance %</li> <li>Key Credit Metrics - Trend</li> <li>Key Credit Metrics - Variance</li> </ul> |
| 4          | Enterprise Credit Risk | Credit Portfolio<br>Overview | Credit Portfolio – Inflows<br>and Outflows | <ul> <li>Credit Portfolio – Inflows and<br/>Outflows</li> <li>Key Credit Metrics - Inflows and<br/>Outflows</li> </ul>                                                      |

### Table 8: Reports in OFS CRA

| Sl.<br>No. | Dashboard              | Page                         | Analysis                                                           | Reports                                                                                                    |
|------------|------------------------|------------------------------|--------------------------------------------------------------------|----------------------------------------------------------------------------------------------------|
| 5          | Enterprise Credit Risk | Credit Portfolio<br>Overview | Credit Exposure<br>Distribution by Tenor -<br>Fund based Exposures | <ul> <li>Credit Exposure Distribution by<br/>Tenor - Fund based exposures</li> <li>Credit Exposure - Maturity<br/>Profile (actuals)</li> <li>Credit Exposure - Maturity<br/>Profile (percentage)</li> </ul>                                                            |
| 6          | Enterprise Credit Risk | Credit Quality               | Credit Quality Ratio –<br>Summary                                  | <ul> <li>Credit Quality Ratio – Summary</li> <li>Key Stressed Asset Ratios</li> <li>Key Credit Loss Reserve Ratios</li> <li>Key Coverage Ratios</li> </ul>                                                                                                    |
| 7          | Enterprise Credit Risk | Credit Quality               | Credit Quality Ratio – Trend                                       | <ul> <li>Credit Quality Ratio – Trend</li> <li>Key Credit Quality Ratios -<br/>Trend</li> </ul>                                                                                                    |
| 8          | Enterprise Credit Risk | Credit Quality               | Stressed Assets<br>Classification Summary                          | <ul> <li>Stressed Assets Classification<br/>Summary</li> <li>Stressed Assets Classification</li> <li>Delinquent Exposures<br/>Classification</li> <li>NPA Exposures Classification</li> </ul>                                                                          |
| 9          | Enterprise Credit Risk | Credit Quality               | Credit Quality and Stressed<br>Assets – Trend                      | <ul> <li>Credit Quality and Stressed<br/>Assets – Trend</li> <li>Credit Quality and Stressed<br/>Assets – Variance</li> <li>Stressed Assets Classification &amp;<br/>Reserves – Trend</li> <li>Stressed Assets Classification &amp;<br/>Reserves – Variance</li> </ul> |
| 10         | Enterprise Credit Risk | Credit Quality               | Stressed Assets - Cost<br>Analysis                                 | <ul> <li>Stressed Assets - Cost Analysis</li> <li>Watchlisted Exposures - Cost<br/>Composition</li> <li>Watchlisted Exposures - Cost<br/>Analysis</li> </ul>                                                                                                    |
| 11         | Enterprise Credit Risk | Credit Quality               | Stressed Assets - Change<br>Analysis                               | <ul> <li>Stressed Assets – Change<br/>Analysis (tabular report)</li> <li>Stressed Assets - Change<br/>Analysis (graphical report)</li> </ul>                                                                                                    |
| 12         | Enterprise Credit Risk | Credit Quality               | Allowance For Loans and<br>Lease Losses - Change<br>Analysis       | <ul> <li>Allowance For Loans and Lease<br/>Losses - Change Analysis</li> <li>Allowance for Loan and Lease<br/>Losses - Change</li> </ul>                                                                                                    |
| Sl.<br>No. | Dashboard              | Page                | Analysis                       | Reports                                                                                                    |
|------------|------------------------|---------------------|--------------------------------|----------------------------------------------------------------------------------------------------|
| 13         | Enterprise Credit Risk | New Business        | New Business – Summary         | <ul> <li>New Business Summary</li> <li>Incremental Business (GCE) –<br/>Analysis</li> <li>Current GCE Composition</li> <li>Incremental Business (GCE) –<br/>Composition</li> </ul>                                                                                                    |
| 14         | Enterprise Credit Risk | New Business        | Top New Business               | <ul> <li>Top Incremental Business - New<br/>and Existing Accounts</li> <li>Top Incremental Business -<br/>Existing Accounts - Quality and<br/>Concentration</li> <li>Top Incremental Business - New<br/>Accounts - Quality and<br/>Concentration</li> <li>Incremental Business</li> </ul> |
| 15         | Enterprise Credit Risk | New Business        | New Business – Trend           | <ul> <li>New Business Trend</li> <li>Incremental Business – Trend</li> <li>Incremental Business – Trend of<br/>Proportions</li> </ul>                                                                                                    |
| 16         | Enterprise Credit Risk | Concentration       | Concentration Analysis         | <ul> <li>Concentration Analysis</li> <li>GCE Concentration</li> <li>Delinquent Concentration</li> <li>NPA Concentration</li> </ul>                                                                                                    |
| 17         | Enterprise Credit Risk | Capital Requirement | Capital Requirement<br>Summary | <ul> <li>Capital Requirement Summary</li> <li>Capital and Reserves –<br/>Summary</li> <li>Capital Requirement –<br/>Composition</li> </ul>                                                                                                    |
| 18         | Enterprise Credit Risk | Capital Requirement | Capital Holding Summary        | <ul> <li>Capital Holding Summary</li> <li>Capital Holding - Summary and<br/>Composition</li> </ul>                                                                                                    |
| 19         | Enterprise Credit Risk | Capital Requirement | Capital Requirement Trend      | <ul> <li>Capital Requirement Trend</li> <li>Capital Holding, Expected Loss<br/>and Reserves – Trend</li> <li>Capital Holding, Reserves, and<br/>Expected Loss – Variance</li> </ul>                                                                                                    |

| Sl.<br>No. | Dashboard              | Page                         | Analysis                                  | Reports                                                                                                    |
|------------|------------------------|------------------------------|-------------------------------------------|----------------------------------------------------------------------------------------------------|
| 20         | Enterprise Credit Risk | Top Exposures                | Top Exposures                             | <ul> <li>Top Exposures</li> <li>Top Exposures</li> <li>Gross Credit Exposure &amp; EOP of<br/>Top Exposures</li> <li>Top Exposure Proportion</li> <li>Top Exposures - Composition<br/>by PD, Concentration &amp; Growth</li> </ul>                                                                                                    |
| 21         | Wholesale Credit Risk  | Credit Portfolio             | Credit Portfolio Summary                  | Credit Portfolio - Summary                                                                                                    |
|            |                        | Overview                     | ,                                         | <ul> <li>Key Credit Metrics</li> <li>Key Credit Metrics -<br/>Composition</li> </ul>                                                                                                    |
| 22         | Wholesale Credit Risk  | Credit Portfolio<br>Overview | Credit Portfolio – Inflows                | Credit Portfolio – Inflows and     Outflows                                                                                                    |
|            |                        |                              |                                           | Key Credit Metrics - Inflows and<br>Outflows                                                                                                    |
|            |                        |                              |                                           |                                                                                                    |
| 23         | Wholesale Credit Risk  | Credit Quality               | Stressed Assets<br>Classification Summary | <ul> <li>Stressed Assets Classification<br/>Summary</li> <li>Stressed Assets Classification</li> <li>Delinquent Exposures<br/>Classification</li> <li>NPA Exposures Classification</li> </ul>                                                                                                    |
| 24         | Wholesale Credit Risk  | Credit Quality               | Loan Loss Reserves<br>Summary             | <ul><li>Loan Loss Reserves Summary</li><li>Loan Loss Reserves Key Metrics</li></ul>                                                                                                    |
| 25         | Wholesale Credit Risk  | Credit Quality               | Credit Quality Trend                      | <ul> <li>Credit Portfolio and Asset<br/>quality – Trend</li> <li>Credit Portfolio and Asset<br/>Quality – Trend of Variance</li> <li>Key Credit Metrics – Trend</li> <li>Key Credit metrics – Variance<br/>Trend</li> <li>Stressed Asset Classification<br/>Trend</li> <li>Stressed Asset Classification –<br/>Variance Trend</li> <li>Loan Loss Reserves – Trend</li> <li>Loan Loss Reserves – Variance<br/>Trend</li> </ul> |

| SI.<br>No. | Dashboard             | Page                               | Analysis                                                     | Reports                                                                                                    |
|------------|-----------------------|------------------------------------|--------------------------------------------------------------|----------------------------------------------------------------------------------------------------|
| 26         | Wholesale Credit Risk | Credit Quality                     | Credit Quality Ratio<br>Summary                              | <ul> <li>Credit Quality Ratio – Summary</li> <li>Key Stressed Asset Ratios</li> <li>Key Credit Loss Reserve Ratios</li> <li>Key Coverage Ratios</li> </ul>                                                                                                    |
| 27         | Wholesale Credit Risk | Credit Quality                     | Credit Quality Ratio Trend                                   | <ul> <li>Credit Quality Ratio – Trend</li> <li>Key Credit Quality Ratios -<br/>Trend</li> </ul>                                                                                                    |
| 28         | Wholesale Credit Risk | Credit Quality                     | Stressed Assets - Change<br>Analysis                         | <ul> <li>Stressed Assets – Change<br/>Analysis (tabular)</li> <li>Stressed Assets - Change<br/>Analysis (graphical)</li> </ul>                                                                                                    |
| 29         | Wholesale Credit Risk | Credit Quality                     | Allowance For Loans and<br>Lease Losses - Change<br>Analysis | <ul> <li>Allowance for Loans and Lease<br/>Losses - Change Analysis</li> <li>Allowance for Loan and Lease<br/>Losses – Change</li> </ul>                                                                                                    |
| 30         | Wholesale Credit Risk | Top Exposures                      | Top Exposures                                                | <ul> <li>Top Exposures (tabular)</li> <li>Top Exposures (graphical)</li> <li>Gross Credit Exposure &amp; EOP of<br/>Top Exposures</li> <li>Top Exposure Proportion</li> <li>Top Exposures - Composition<br/>by PD, Concentration &amp; Growth</li> </ul>                                                                                                    |
| 31         | Wholesale Credit Risk | Rating Migration and<br>Transition | Rating Migration Analysis                                    | <ul> <li>Rating Migration Matrix</li> <li>Rating migration analysis -<br/>Upgrades and Downgrades<br/>(tabular report)</li> <li>Rating Migration -Change<br/>Analysis (tabular report)</li> <li>Rating migration analysis -<br/>Upgrades and Downgrades<br/>(graphical report)</li> <li>Rating Migration Analysis</li> <li>Rating Migration -Change<br/>Analysis (graphical report)</li> </ul> |
| 32         | Wholesale Credit Risk | Rating Migration and<br>Transition | Rating Transition<br>Probability                             | <ul> <li>Rating Transition Probability<br/>(tabular)</li> <li>Rating Transition Probability<br/>(graphical)</li> </ul>                                                                                                    |
|            |                       |                                    |                                                              |                                                                                                    |

| Sl.<br>No. | Dashboard                     | Page                                    | Analysis                                | Reports                                                                                                    |
|------------|-------------------------------|-----------------------------------------|-----------------------------------------|----------------------------------------------------------------------------------------------------|
| 33         | Wholesale Credit Risk         | New Business                            | New Business – Summary                  | <ul> <li>New Business Summary</li> <li>Incremental Business (GCE) –<br/>Analysis</li> <li>Current GCE Composition</li> <li>Incremental Business (GCE) –<br/>Composition</li> </ul>                                                                                            |
| 33         | Wholesale Credit Risk         | New Business                            | Top New Business                        | <ul> <li>Top Incremental Business – New<br/>&amp; Existing Accounts</li> <li>Top Incremental – Existing<br/>Accounts – Quality &amp;<br/>Concentration</li> <li>Top Incremental – New<br/>Accounts – Quality &amp;<br/>Concentration</li> <li>Incremental Business</li> </ul> |
| 34         | Wholesale Credit Risk         | New Business                            | New Business – Trend                    | <ul> <li>New Business Trend</li> <li>Incremental Business – Trend</li> <li>Incremental Business – Trend of<br/>Proportions</li> </ul>                                                                                                    |
|            |                               |                                         |                                         |                                                                                                    |
| 35         | Wholesale Credit Risk         | Concentration                           | Concentration Analysis                  | <ul> <li>Concentration Analysis.</li> <li>GCE Concentration</li> <li>Delinquent Concentration</li> <li>NPA Concentration</li> </ul>                                                                                                    |
| 36         | Wholesale Credit Risk         | Concentration                           | Concentration Trend                     | <ul><li>Concentration Trend (tabular)</li><li>Concentration Trend (graphical)</li></ul>                                                                                                    |
| 37         | Wholesale Credit Risk         | Concentration                           | Top Concentration                       | <ul> <li>Top GCE Concentration</li> <li>Top Delinquent Concentration</li> <li>Top NPA Concentration</li> </ul>                                                                                                    |
|            |                               |                                         |                                         |                                                                                                    |
| 38         | Wholesale Credit Risk         | Group Exposure                          | Group Exposure Summary                  | <ul> <li>Group Exposure Summary</li> <li>Top Group Exposures – Credit<br/>quality &amp; Concentration</li> <li>Top Group Exposures</li> </ul>                                                                                                    |
|            |                               |                                         |                                         |                                                                                                    |
| 39         | Credit Risk – Trading<br>Book | Single Counterparty<br>Credit Exposures | Single Counterparty Credit<br>Exposures | <ul> <li>Top Single Counterparty Credit<br/>Exposures</li> <li>Top CCE – Credit Quality and<br/>Concentration</li> </ul>                                                                                                    |
|            |                               |                                         |                                         |                                                                                                    |

| SI.<br>No. | Dashboard                     | Page                                | Analysis                                                        | Reports                                                                                                    |
|------------|-------------------------------|-------------------------------------|-----------------------------------------------------------------|----------------------------------------------------------------------------------------------------|
| 40         | Credit Risk – Trading<br>Book | Group Exposure                      | Group of Connected<br>Counterparties Credit<br>Exposures (GCCE) | <ul> <li>Group of Connected<br/>Counterparty Credit Exposures<br/>(GCCE)</li> <li>Top GCCE – Asset Quality and<br/>Concentration</li> </ul>                                                                                                    |
|            |                               |                                     |                                                                 |                                                                                                    |
| 41         | Credit Risk – Trading<br>Book | Portfolio Summary –<br>Obligor Type | Portfolio Summary- Obligor<br>Type                              | <ul> <li>Portfolio Summary – Obligor<br/>Type</li> <li>Key Metrics Summary</li> <li>Probable Exposure Summary</li> <li>Margin and Collateral Summary</li> <li>Key Metrics Composition</li> <li>Asset Quality and Concentration</li> </ul>                                                      |
|            |                               |                                     |                                                                 |                                                                                                    |
| 42         | Retail Credit Risk            | Credit Portfolio<br>Overview        | Credit Portfolio - Summary                                      | <ul> <li>Credit Portfolio Summary</li> <li>Key Credit Metrics</li> <li>Key Credit Metrics -<br/>Composition</li> </ul>                                                                                                    |
| 43         | Retail Credit Risk            | Credit Portfolio<br>Overview        | Credit Portfolio – Inflows<br>and Outflows                      | <ul> <li>Credit Portfolio – Inflows and<br/>Outflows</li> <li>Key Credit Metrics - Inflows and<br/>Outflows</li> </ul>                                                                                                    |
|            |                               |                                     |                                                                 |                                                                                                    |
| 44         | Retail Credit Risk            | Credit Quality                      | Stressed Assets<br>Classification Summary                       | <ul> <li>Stressed Assets Classification<br/>Summary</li> <li>Stressed Assets Key<br/>Classification</li> <li>Delinquent Exposures<br/>Classification</li> <li>NPA Exposures Classification</li> <li>Foreclosures and Charge Offs -<br/>Summary</li> <li>Stressed Assets Composition</li> </ul> |

| SI.<br>No. | Dashboard          | Page           | Analysis                                                     | Reports                                                                                                    |
|------------|--------------------|----------------|--------------------------------------------------------------|----------------------------------------------------------------------------------------------------|
| 45         | Retail Credit Risk | Credit Quality | Credit Quality – Summary                                     | <ul> <li>Credit Quality Summary</li> <li>Number of Accounts – Portfolio<br/>Summary</li> <li>Loan Loss Reserves key Metrics</li> <li>Exposure Utilization Summary</li> <li>Exposure Mitigation Summary</li> <li>Key Credit Quality Metrics<br/>Composition</li> <li>Overdues/ Foreclosures<br/>Summary</li> </ul>                                                                                                    |
| 46         | Retail Credit Risk | Credit Quality | Credit Portfolio & Asset<br>Quality - Trend                  | <ul> <li>Credit Portfolio and Asset<br/>Quality – Trend</li> <li>Credit Portfolio and Asset<br/>Quality - Trend of Variance</li> <li>Key Credit Metrics Trend</li> <li>Key Credit Metrics Variance<br/>Trend</li> <li>Stressed Assets Classification -<br/>Trend</li> <li>Stressed Assets Classification-<br/>Variance Trend</li> <li>Loan Loss Reserves - Trend</li> <li>Loan Loss Reserves - Variance<br/>Trend</li> </ul> |
| 47         | Retail Credit Risk | Credit Quality | Credit Quality Ratio –<br>Summary                            | <ul> <li>Credit Quality Ratio – Summary</li> <li>Key Stressed Asset Ratios</li> <li>Key Credit Loss Reserve Ratios</li> <li>Key Coverage Ratios</li> <li>Mitigant Value Analysis</li> <li>Key Credit Quality Metrics</li> </ul>                                                                                                    |
| 48         | Retail Credit Risk | Credit Quality | Credit Quality Ratio – Trend                                 | <ul> <li>Credit Quality Ratio – Trend</li> <li>Key Credit Quality Ratios -<br/>Trend</li> <li>Credit Quality Ratios - Detailed<br/>Trend</li> </ul>                                                                                                    |
| 49         | Retail Credit Risk | Credit Quality | Stressed Assets - Change<br>Analysis                         | <ul> <li>Stressed Assets – Change<br/>Analysis (tabular report)</li> <li>Stressed Assets – Change<br/>Analysis (graphical report)</li> </ul>                                                                                                    |
| 50         | Retail Credit Risk | Credit Quality | Allowance For Loans and<br>Lease Losses - Change<br>Analysis | <ul> <li>Allowance for Loans and Lease<br/>Losses - Change Analysis</li> <li>Allowance for Loan and Lease<br/>Losses - Change</li> </ul>                                                                                                    |

| SI.<br>No. | Dashboard          | Page                               | Analysis                                                                                                    | Reports                                                                                                    |
|------------|--------------------|------------------------------------|----------------------------------------------------------------------------------------------------|----------------------------------------------------------------------------------------------------|
|            |                    |                                    |                                                                                                    |                                                                                                    |
| 51         | Retail Credit Risk | Rating Migration and<br>Transition | <ul> <li>Migration and Migration Analysis</li> <li>Migration Matrix</li> <li>Migration Analysis - and Downgrades (tareport)</li> <li>Migration Change A (tabular report)</li> <li>Migration Analysis - and Downgrades (greport)</li> <li>Migration Analysis - and Downgrades (greport)</li> <li>Migration Analysis</li> <li>Migration Analysis</li> </ul> |                                                                                                    |
| 52         | Retail Credit Risk | Rating Migration and<br>Transition | Transition Probability                                                                                                    | <ul> <li>Transition Probability Matrix<br/>(Delinquency Bands)</li> <li>Transition Probability<br/>(Delinquency Bands)</li> </ul>                                                                                                    |
|            |                    |                                    |                                                                                                    |                                                                                                    |
| 53         | Retail Credit Risk | Concentration                      | Concentration Analysis                                                                                                    | <ul> <li>Concentration Analysis</li> <li>GCE Concentration</li> <li>Delinquent Concentration</li> <li>NPA Concentration</li> <li>Concentration – Other Key<br/>Measures</li> </ul>                                                                                                    |
| 54         | Retail Credit Risk | Concentration                      | Concentration Analysis -<br>Trend                                                                                                    | <ul> <li>Concentration Analysis – Trend</li> <li>Concentration – Trend</li> </ul>                                                                                                    |
|            |                    |                                    |                                                                                                    |                                                                                                    |
| 55         | Retail Credit Risk | New Business                       | New and Existing Business<br>- Summary                                                                                                    | <ul> <li>New and Existing Business<br/>Summary</li> <li>New Business – Key Credit<br/>Metrics</li> <li>New Business – Key Metrics<br/>Composition</li> <li>New Business – Credit Quality<br/>and Concentration</li> <li>Existing Business – Key Credit<br/>Metrics</li> <li>Existing Business – Key Metrics<br/>Composition</li> </ul> |

| SI.<br>No. | Dashboard                | Page         | Analysis                                 | Reports                                                                                                    |
|------------|--------------------------|--------------|------------------------------------------|----------------------------------------------------------------------------------------------------|
| 56         | Retail Credit Risk       | New Business | New Business - Trend                     | <ul> <li>New Business Trend (tabular report)</li> <li>New Business – Trend (graphical report)</li> <li>New Business – Trend of Variance</li> <li>New Business – Detailed Trend</li> <li>New Business – Trend of Proportions</li> </ul> |
| 57         | Retail<br>Credit<br>Risk | New Business | New Business – Ability to<br>Pay Summary | <ul> <li>New Business Ability to Pay<br/>Summary</li> <li>New Business – Ability to Pay<br/>and Liquidity Analysis</li> <li>New Business – Ability to Pay<br/>Composition</li> </ul>                                                   |
| 58         | Retail Credit Risk       | Collections  | Collections                              | <ul> <li>Collections</li> <li>Collections Overview</li> <li>Collections Detailed Summary</li> <li>Collections Performance<br/>Summary</li> </ul>                                                                                       |

NOTE

In all the drill-down reports, the **Days Past Due** column displays the maximum overdue date for that obligor.

# 9 Enterprise Credit Risk Dashboard - Credit Portfolio Overview

The following table displays the page level filters which apply to all the analysis on this page.

| Table | 9: | Parameters  | in | the | Page -  | - Credit | Portfolio | Overview |
|-------|----|-------------|----|-----|---------|----------|-----------|----------|
| Tubic | ۷. | i urumeters |    | the | i uge - | orcuit   |           | 01011010 |

| Dashboard Name                   | Enterprise Credit Risk                                                                                            |  |  |  |
|----------------------------------|----------------------------------------------------------------------------------------------------|--|--|--|
| Subject Area                     | Enterprise Credit Risk                                                                                            |  |  |  |
| Page Name                        | Credit Portfolio Overview                                                                                         |  |  |  |
| Page-Level Filters               | <ul> <li>As-of-Date</li> <li>Run</li> <li>Run Execution ID</li> <li>Amount Unit</li> </ul>                        |  |  |  |
| Report-Level Filters             | <ul><li>Book Classification</li><li>Credit Exposure Classification</li><li>Balance Sheet Classification</li></ul> |  |  |  |
| Page-Level Display<br>Parameters | Not Applicable                                                                                                    |  |  |  |

The following analysis are displayed as part of the Credit Portfolio Overview Page:

- <u>Credit Portfolio Summary</u>
- <u>Credit Portfolio Variance</u>
- <u>Credit Portfolio Trend</u>
- <u>Credit Portfolio Inflows and Outflows</u>
- <u>Credit Exposure Distribution by Tenor</u>

### 9.1 Credit Portfolio - Summary

This section describes the parameters of the Credit Portfolio - Summary Analysis.

#### Table 10: Credit Portfolio - Summary Analysis Parameters

| Analysis Name        | Credit Portfolio - Summary                                                                                                    |  |  |  |
|----------------------|----------------------------------------------------------------------------------------------------|--|--|--|
| Report Level Filters | <ul><li>Tabular Report: Not Applicable</li><li>Graphical Report: All the dimensions covered by this analysis.</li></ul>                                                                                                    |  |  |  |
| Analysis Description | <ul> <li>This analysis provides a multidimensional overview of the credit portfolio across the trading and banking book, through a combination of key credit measures such as:</li> <li>Gross Credit Exposure (GCE)</li> <li>EOP Balance – Fund Based (EOP-FB)</li> </ul> |  |  |  |

|                 | EOP Balance – Non-Fund Based (EOP-NFB)                                                                                                    |  |  |  |  |  |
|-----------------|----------------------------------------------------------------------------------------------------|--|--|--|--|--|
|                 | EOP Balance Total (EOP-Total)                                                                                                    |  |  |  |  |  |
|                 | Lindrawn Balance                                                                                                    |  |  |  |  |  |
|                 | Non-Performing Assets (NPA)                                                                                                    |  |  |  |  |  |
|                 | Non-Performing Assets (INIA)     Non-Derforming Assets / Total EOD Balanco                                                                                                    |  |  |  |  |  |
|                 | Allowance for Lean and Lease Lesser (ALLL)                                                                                                    |  |  |  |  |  |
|                 | Allowance for Loan and Lease Losses (ALLL)                                                                                                    |  |  |  |  |  |
|                 | Allowance for Loan and Lease Losses/ Total EOP Balance.                                                                                                    |  |  |  |  |  |
|                 | Security value                                                                                                    |  |  |  |  |  |
|                 | This analysis is presented through a combination of Tabular and Graphical Reports, consisting of the following:                                                                                                    |  |  |  |  |  |
|                 | <ul> <li>Credit Portfolio - Summary: A multidimensional Tabular Report displaying all<br/>the measures for all the listed dimensions.</li> </ul>                                                                                                    |  |  |  |  |  |
|                 | • <b>Key Credit Metrics</b> : A combination chart where for a given measure and selected dimension, the stacked column chart displays the Undrawn Balance Commitments, EOP Balance –Total, NPA/Total EOP Balance, and Allowance for Loan and Lease Loss/Total EOP Balance and the line charts display the amount and percentage. To view the drill-down report, click on the graph and then click Key Credit Metrics – Detail. The following metrics are listed: |  |  |  |  |  |
|                 | <ul> <li>Obligor</li> </ul>                                                                                                    |  |  |  |  |  |
|                 | <ul> <li>Obligor ID</li> </ul>                                                                                                    |  |  |  |  |  |
|                 | <ul> <li>Gross Credit Exposure</li> </ul>                                                                                                    |  |  |  |  |  |
|                 | EOP Balance – Fund Based                                                                                                    |  |  |  |  |  |
|                 | <ul> <li>EOP Balance – Non Fund Based</li> </ul>                                                                                                    |  |  |  |  |  |
|                 | Total EOP Balance                                                                                                    |  |  |  |  |  |
|                 | Undrawn Amount                                                                                                    |  |  |  |  |  |
| Poports Covered | Overdue                                                                                                    |  |  |  |  |  |
| Reports Covereu | Days Past Due                                                                                                    |  |  |  |  |  |
|                 | <ul> <li>Allowance for Loan and Lease Losses</li> </ul>                                                                                                    |  |  |  |  |  |
|                 | Expected Loss                                                                                                    |  |  |  |  |  |
|                 | <ul> <li>Security Value</li> </ul>                                                                                                    |  |  |  |  |  |
|                 | Utilization Percent                                                                                                    |  |  |  |  |  |
|                 | ■ PD                                                                                                    |  |  |  |  |  |
|                 | <ul> <li>Rating</li> </ul>                                                                                                    |  |  |  |  |  |
|                 | Credit Score                                                                                                    |  |  |  |  |  |
|                 | Credit Status                                                                                                    |  |  |  |  |  |
|                 | <b>NOTE</b> Based on the account status the Credit Status categorizes the status as impaired, delinquent, deleted, Written Off or current.                                                                                                    |  |  |  |  |  |
|                 | Watchlist Status                                                                                                    |  |  |  |  |  |
|                 | - Watchinst Status                                                                                                    |  |  |  |  |  |
|                 | <ul> <li>Reg Credit Metrics - Composition: A Radar Chart displaying the composition of<br/>percentage proportion of all the Key Credit Measures (except ratios) by a<br/>selected combination of dimensions and measures.</li> </ul>                                                                                                    |  |  |  |  |  |
|                 | Product                                                                                                    |  |  |  |  |  |
| Dimensions      | Product Type                                                                                                    |  |  |  |  |  |
|                 | Organization Type                                                                                                    |  |  |  |  |  |

|                 | Line of Business                                                                                                    |
|-----------------|----------------------------------------------------------------------------------------------------|
|                 | Natural Currency                                                                                                    |
|                 | Maturity Profile                                                                                                    |
|                 | Credit Status (In Graphical Reports)                                                                                                    |
|                 | Watchlist Status (In Graphical Reports)                                                                                                    |
| Drill-down on   | To view a detailed drill-down report, click on the Bar Graph and select the Key Credit Metrics – Details.                                                                                                |
|                 | In the Credit Portfolio – Summary under Key Credit Metrics Bar Graph, click on any<br>bar in graph and select the Key Credit Metrics – Details to drill-down to a table<br>considering various measures. |
| Drill-down Path | The various measures available as part of the drill-down are:                                                                                                    |
| Dim-down rath   | Borrower                                                                                                    |
|                 | Gross Credit Exposure                                                                                                    |
|                 | EOP Balance - Fund Based                                                                                                    |
|                 | EOP Balance – Non Fund Based                                                                                                    |
|                 | Total EOP Balance                                                                                                    |
|                 | Undrawn Amount                                                                                                    |
|                 | Overdue                                                                                                    |
|                 | Allowance for Loan and Lease Losses                                                                                                    |
|                 | Expected Loss                                                                                                    |
|                 | Security Value                                                                                                    |
|                 | Utilization Percent                                                                                                    |
|                 | • PD                                                                                                    |
|                 | Rating                                                                                                    |
|                 | Credit Score                                                                                                    |
|                 | Credit Status                                                                                                    |
|                 | <b>NOTE</b> Based on the account status the Credit Status categorizes the status as impaired, delinquent, deleted, Written Off or current.                                                               |
|                 | Watchlist Status                                                                                                    |

## 9.2 Credit Portfolio - Variance

This section describes the parameters of the Credit Portfolio - Variance Analysis.

| Analysis Name        | Credit Portfolio – Variance                                                                                                    |
|----------------------|----------------------------------------------------------------------------------------------------|
| Report Level Filters | <ul> <li>Tabular Report: All the measures covered by this analysis.</li> <li>Graphical Reports: All the dimensions and measures covered by this analysis and the reference period for measuring the variance.</li> </ul> |

|                      | This analysis presents how a selected measure, on a selected date varies from the last reporting date, beginning of the financial year, and the previous year on the same day.                                                                                                    |
|----------------------|----------------------------------------------------------------------------------------------------|
|                      | Along with the actual values of the selected measure, the report also displays the Year on Year (YoY), Year to Date (YTD), and Last Reporting to Date (RTD) variance in actuals and percentage.                                                                                                    |
|                      | The measures covered by this analysis are:                                                                                                    |
| Analysis Description | Gross Credit Exposure (GCE)                                                                                                    |
|                      | EOP Balance – Fund Based (EOP-FB)                                                                                                    |
|                      | EOP Balance – Non-Fund Based (EOP-NFB)                                                                                                    |
|                      | EOP Balance Total (EOP-Total)                                                                                                    |
|                      | Undrawn Balance                                                                                                    |
|                      | Non-Performing Assets (NPA)                                                                                                    |
|                      | Allowance for Loan and Lease Losses (ALLL)                                                                                                    |
|                      | This analysis is presented through a combination of a tabular and a graphical report, including the following:                                                                                                    |
|                      | • <b>Credit Portfolio – Variance</b> : A multidimensional tabular report displaying the variance of a selected measure over three periods (Year on Year (YoY), Year to Date (YTD), and Last Reporting to date (RTD). The measures covered are:                                                                                                    |
|                      | Current Balance                                                                                                    |
|                      | <ul> <li>Balance Previous Year</li> </ul>                                                                                                    |
|                      | <ul> <li>Balance Beginning of the Year</li> </ul>                                                                                                    |
|                      | <ul> <li>Balance Last Reporting Date</li> </ul>                                                                                                    |
|                      | YoY Variance Amount                                                                                                    |
|                      | YoY Variance Percentage                                                                                                    |
| Reports Covered      | YTD Variance Amount                                                                                                    |
|                      | <ul> <li>YTD Variance Percentage</li> </ul>                                                                                                    |
|                      | <ul> <li>Variance Over Last Reporting Date Amount</li> </ul>                                                                                                    |
|                      | <ul> <li>Variance Over Last Reporting Date percentage</li> </ul>                                                                                                    |
|                      | • EOP Balance - Total – Variance: A combination chart where for a selected measure and dimension, a clustered column chart displays the comparison between current balance and the balance for the selected reference period (previous year, beginning of the current financial year, and last reporting date) and the scatter plot displays the variance between these two balances. |
|                      | • <b>Key Credit Metrics – Variance</b> : A line chart which displays the variance of the current balance (as of date) over the last reporting date, beginning of the financial year and previous year same date, for all the key credit measures, for a combination of dimensions.                                                                                                    |
|                      | Line of Business                                                                                                    |
|                      | Product Type                                                                                                    |
| Dimensions           | Product                                                                                                    |
|                      | Organization Structure                                                                                                    |
|                      | Natural Currency                                                                                                    |
| Drill-down           | Not Applicable                                                                                                    |

Drill- down Path

Not applicable

## 9.3 Credit Portfolio - Trend

This section describes the parameters of the Credit Portfolio - Trend Analysis.

| Analysis Name        | Credit Portfolio - Trend                                                                                                    |
|----------------------|----------------------------------------------------------------------------------------------------|
| Report Level Filters | <ul> <li>Tabular Report: Periodicity of trend and all the measures covered by this analysis.</li> <li>Graphical Reports: All dimensions covered by the analysis and periodicity of the trend.</li> </ul>                                                                                                    |
| Analysis Description | <ul> <li>This analysis gives a multidimensional view of the past trend for a selected measure over the last 8 years or 8 quarters or 8 months. In addition to the actual values of the selected measure, the report also displays the variance in actuals and percentage between each period.</li> <li>The measures covered by this analysis are: <ul> <li>Gross Credit Exposure (GCE)</li> <li>EOP Balance – Fund Based (EOP-FB)</li> <li>EOP Balance – Non-Fund Based (EOP-NFB)</li> <li>EOP Balance Total (EOP-Total)</li> <li>Undrawn Balance</li> <li>Non-Performing Assets (NPA)</li> <li>Allowance for Loan and Lease Losses (ALLL)</li> </ul> </li> </ul>                                                                                                    |
| Reports Covered      | <ul> <li>This analysis is presented through a combination of a tabular and a graphical report, comprising the following:</li> <li>Credit Portfolio – Trend: A multidimensional tabular report displaying the trend of a selected measure, over 8 years or 8 quarters or 8 months.</li> <li>Credit Portfolio – Trend of Variance Percentage: A multidimensional tabular report displaying the variance and the variance percentage for the selected reference period, over 8 years or 8 quarters, or 8 months.</li> <li>Key Credit Metrics - Yearly Trend: A line chart displaying the trend of all the key measures over the 8 years or 8 quarters, or 8 months for a given dimension type.</li> <li>Key Credit Metrics - Yearly Variance: A line chart displaying the variance of all the key measures over 8 years or 8 quarters, or 8 months for a given dimension type.</li> </ul> |
| Dimensions           | <ul> <li>Line of Business</li> <li>Product Type</li> <li>Product</li> <li>Organization Structure</li> <li>Natural Currency</li> </ul>                                                                                                    |
| Drill-down on        | Not Applicable                                                                                                    |

Drill-down Path

Not applicable

### 9.4 Credit Portfolio – Inflows and Outflows – Fund Based Exposures

This section describes the parameters of the Credit Portfolio – Inflows and Outflows Fund Based Exposures Analysis.

| Analysis Name        | Credit Portfolio – Inflows and Outflows – Fund Based Exposures                                                                                                    |
|----------------------|----------------------------------------------------------------------------------------------------|
| Report Level Filters | <ul> <li>Tabular Report: All the measures covered by this analysis and reference period.</li> <li>Graphical Reports: All the measures, dimensions and reference periods covered by this analysis.</li> </ul>                                                                                                    |
| Analysis Description | <ul> <li>This analysis provides a multidimensional view of the change in the selected measure through inflows and outflows during a selected period. The reports in the analysis display the Opening Balance, Inflows, Outflows, Current Balance, Variance Amount (between the opening and closing balance), and Variance In Percentage.</li> <li>The periods covered in this analysis are: <ul> <li>Last Reporting Date</li> <li>Beginning of the Quarter</li> <li>Beginning of the Month</li> <li>Beginning of the Financial Year</li> <li>Previous year on the Same Day</li> </ul> </li> <li>The measures covered in this analysis are: <ul> <li>EOP Balance - Total</li> <li>Gross Credit Exposure</li> </ul> </li> </ul> |
| Reports Covered      | <ul> <li>This analysis is presented through a combination of a tabular and a graphical report, including the following:</li> <li>Credit Portfolio – Inflows and Outflows: A multidimensional Tabular Report displaying the change in the selected measure through inflows and outflows during the selected period.</li> <li>Key Credit Metrics - Inflows and Outflows: A clustered column chart displaying the change in the selected measure through inflows and outflows during the selected period.</li> </ul>                                                                                                    |
| Dimensions           | <ul> <li>Line of Business</li> <li>Product Type</li> <li>Product</li> <li>Organization Structure</li> <li>Natural Currency</li> </ul>                                                                                                    |
| Drill-down on        | Not Applicable                                                                                                    |
| Drill-down Path      | Not Applicable                                                                                                    |

 Table 13: Credit Portfolio – Inflows and Outflows – Fund Based Exposures Analysis Parameters

## 9.5 Credit Portfolio Distribution by Tenor - Fund Based Exposures

This section describes the parameters of the Credit Portfolio Distribution by Tenor - Fund Based Exposures analysis.

| Analysis Name        | Credit Portfolio Distribution by Tenor - Fund Based Exposures                                                                                                    |
|----------------------|----------------------------------------------------------------------------------------------------|
| Report Level Filters | <ul><li>Tabular Report: Not applicable</li><li>Graphical Reports: All the dimensions covered by this analysis.</li></ul>                                                                                                    |
| Analysis Description | This analysis provides a multidimensional view of credit exposure and its spread across different tenors.                                                                                                    |
|                      | This analysis is presented through a combination of a tabular report and graphical report, comprising the following:                                                                                                    |
|                      | <ul> <li>Credit Exposure Distribution by Tenor- Fund Based Exposures: A<br/>multidimensional Tabular Report displaying the EOP Balance (Current balance)<br/>and the spread of EOP Balance across different tenors such as:</li> </ul> |
|                      | <ul> <li>Repayments due in 12 months</li> </ul>                                                                                                    |
|                      | <ul> <li>Repayments due in 12 months %</li> </ul>                                                                                                    |
|                      | <ul> <li>Repayment due after 12 months but not later than 24 months</li> </ul>                                                                                                    |
|                      | <ul> <li>Repayment due in 12 months to 24 months %</li> </ul>                                                                                                    |
|                      | <ul> <li>Repayment due after 24 months but not later than 36 months</li> </ul>                                                                                                    |
| Reports Covered      | <ul> <li>Repayment due in 24 months to 36 months %</li> </ul>                                                                                                    |
|                      | <ul> <li>Repayment due after 36 months but not later than 48 months</li> </ul>                                                                                                    |
|                      | <ul> <li>Repayment due in 36 months to 48 months %</li> </ul>                                                                                                    |
|                      | <ul> <li>Repayment due after 48 months</li> </ul>                                                                                                    |
|                      | <ul> <li>Repayment due above 48 months %</li> </ul>                                                                                                    |
|                      | <ul> <li>Credit Exposure - Maturity Profile (Actuals): A bridge chart displaying the<br/>spread of the exposure (EOP Balance) in actuals across different tenors, for the<br/>selected combination dimensions.</li> </ul>              |
|                      | <ul> <li>Credit Exposure - Maturity Profile (Percentage): A bridge chart displaying the<br/>spread of the exposure (EOP Balance) in percentage across different tenors, for<br/>the selected combination of dimensions.</li> </ul>     |
|                      | Line of Business                                                                                                    |
|                      | Product Type                                                                                                    |
| Dimensions           | Product                                                                                                    |
|                      | Organization Structure                                                                                                    |
|                      | Natural Currency                                                                                                    |
| Drill-down on        | Not Applicable                                                                                                    |
| Drill-down Path      | Not Applicable                                                                                                    |

# 10 Enterprise Credit Risk Dashboard-Credit Quality

The following table displays the Page Level Filters which apply to all the analysis in this page.

#### Table 15: Parameters in the Page – Credit Quality

| Dashboard Name                   | Enterprise Credit Risk                                                                                            |
|----------------------------------|----------------------------------------------------------------------------------------------------|
| Subject Area                     | Enterprise Credit Risk                                                                                            |
| Page Name                        | Credit Quality                                                                                                    |
| Page-Level Filters               | <ul> <li>As-of-Date</li> <li>Run</li> <li>Run Execution ID</li> <li>Amount Unit</li> </ul>                        |
| Report-Level Filters             | <ul><li>Book Classification</li><li>Credit Exposure Classification</li><li>Balance Sheet Classification</li></ul> |
| Page-Level Display<br>Parameters | Not Applicable                                                                                                    |

The following analysis are displayed as part of the Credit Quality Page:

- <u>Credit Quality Ratio Summary</u>
- <u>Credit Quality Ratio Trend</u>
- Stressed Assets Classification Summary
- <u>Credit Quality and Stressed Assets Trend</u>
- Stressed Assets Cost Analysis
- <u>Stressed Assets Change Analysis</u>
- <u>Allowance For Loans and Lease Losses Change Analysis</u>

### 10.1 Credit Quality Ratio - Summary

This section describes the parameters of the Credit Quality Ratio - Summary Analysis.

 Table 16: Credit Quality Ratio - Summary Analysis Parameters

| Analysis Name        | Credit Quality Ratio - Summary                                                                                                    |
|----------------------|----------------------------------------------------------------------------------------------------|
| Report Level Filters | <ul> <li>Tabular Report: Not Applicable</li> <li>Graphical Reports: All the dimensions covered by this analysis.</li> <li>Legal Entity</li> <li>Line of Business</li> </ul> |

|                      | Product Type                                                                                                    |
|----------------------|----------------------------------------------------------------------------------------------------|
|                      | Product                                                                                                    |
|                      | Organization Structure                                                                                                    |
|                      | Industry                                                                                                    |
|                      | Obligor Rating                                                                                                    |
|                      | Exposure Bands                                                                                                    |
|                      | Customer Type                                                                                                    |
|                      | Natural Currency                                                                                                    |
|                      | •                                                                                                    |
| Analysis Description | This analysis provides a multidimensional overview of the key credit quality ratios<br>across the trading and banking book, through measures such as:<br>• Watchlist Ratio<br>• Delinquent Ratio<br>• NPA Ratio<br>• Allowance for Loans Lease and Losses<br>• ALLL Ratio<br>• ALLL-NPA Coverage Ratio<br>• Provisions<br>• Current Provisions Ratio<br>• Net Charge Off<br>• ALLL- NCO Coverage Ratio<br>• Charge Off Ratio<br>• WAPD                                                                                                    |
|                      | This analysis is presented through a combination of a tabular and a graphical report,                                                                                                    |
| Reports Covered      | <ul> <li>Credit Quality Ratio – Summary: A multidimensional tabular report displaying<br/>the Watchlist Ratio, Delinquent Ratio, NPA Ratio, Allowance for Loans Lease and<br/>Losses, ALLL Ratio, ALLL-NPA Coverage Ratio, Provisions, Current Provisions<br/>Ratio, Net Charge Off, ALLL- NCO Coverage Ratio, Charge Off Ratio and WAPD<br/>for all the listed dimensions. Various dimension filters are listed for the<br/>following reports. To view the filtered data, select the dimension and various<br/>filters and click Apply.</li> </ul> |
|                      | <ul> <li>Key Stressed Asset Ratios: A column chart displaying the key stressed assets<br/>ratios such as Watchlist Ratio, Delinquent Ratio, NPA Ratio, and WAPD for the<br/>selected combination of dimensions.</li> </ul>                                                                                                    |
|                      | • <b>Key Credit Loss Reserve Ratios</b> : A column chart displaying the Key Credit Loss Reserve ratios such as ALLL Ratio, Current Provision Ratio, and Charge off Ratio for the selected combination of dimensions.                                                                                                    |
|                      | <ul> <li>Key Coverage Ratios: A column chart displaying the key coverage ratios such<br/>as ALLL-NPA Coverage Ratio and ALLL-NCO Coverage Ratio for the selected<br/>combination of dimensions.</li> </ul>                                                                                                    |
|                      | Legal Entity                                                                                                    |
|                      | Line of Business                                                                                                    |
| Dimensions           | Product Type                                                                                                    |
|                      | Product                                                                                                    |
|                      | Organization Structure                                                                                                    |

|                 | Industry         |
|-----------------|------------------|
|                 | Obligor Rating   |
|                 | Customer Type    |
|                 | Natural Currency |
|                 | Exposure Band    |
| Drill-down on   | Not Applicable   |
| Drill-down Path | Not Applicable   |

## **10.2** Credit Quality Ratio – Trend

This section describes the parameters of the Credit Quality Ratio - Trend Analysis.

| Analysis Name        | Credit Quality Ratio - Trend                                                                                                    |
|----------------------|----------------------------------------------------------------------------------------------------|
| Report Level Filters | <ul> <li>Tabular Report: All the measures covered by this analysis and periodicity of the trend.</li> <li>Graphical Reports: All dimensions covered by this analysis and periodicity of the trend.</li> </ul>                                                                                                    |
| Analysis Description | <ul> <li>This analysis provides a multidimensional view of the past trend for a selected measure over the last 8 years or 8 quarters or 8 months.</li> <li>The measures covered in this analysis are: <ul> <li>Watchlist Ratio</li> <li>Delinquent Ratio</li> <li>NPA Ratio</li> <li>ALLL Ratio</li> <li>ALLL-NPA Coverage Ratio</li> <li>Current Provision Ratio</li> <li>ALLL-NCO Coverage Ratio</li> <li>Charge off Ratio</li> </ul> </li> </ul>                                                                                                    |
| Reports Covered      | <ul> <li>This analysis is presented through a combination of a tabular and a graphical report, consisting of the following:</li> <li>Credit Quality Ratio – Trend: A multidimensional tabular report displaying the trend of a selected measure over 8 years or 8 quarters, or 8 months.</li> <li>Key Credit Quality Ratios – Yearly Trend: A Line Chart displaying the trend of all the measures over the 8 years or 8 quarters, or 8 months for the selected combination of dimensions and measures. You can filter data from the following list of measures: <ul> <li>All Measures</li> <li>Delinquent Ratio</li> <li>NPA Ratio</li> <li>Watchlist Ratio</li> <li>ALLL Ratio</li> <li>Current Provision Ratio</li> </ul> </li> </ul> |

Table 17: Credit Quality Ratio - Trend Analysis Parameters

|                 | <ul> <li>ALLL – NPA Coverage Ratio</li> </ul> |  |
|-----------------|-----------------------------------------------|--|
|                 | <ul> <li>ALLL -NCO Coverage Ratio</li> </ul>  |  |
|                 | Charge off Ratio                              |  |
|                 | Line of Business                              |  |
|                 | Product Type                                  |  |
| Dimensions      | Product                                       |  |
|                 | Organization Structure                        |  |
|                 | Natural Currency                              |  |
| Drill-down on   | Not Applicable                                |  |
| Drill-down Path | Not Applicable                                |  |

#### **Stressed Assets Classification Summary** 10.3

This section describes the parameters of the Stressed Assets Classification Summary Analysis.

| able 18: Stressed Asset | able 18: Stressed Assets Classification Summary Analysis Parameters                                                                                                    |  |  |
|-------------------------|----------------------------------------------------------------------------------------------------|--|--|
| Analysis Name           | Stressed Assets Classification Summary                                                                                                    |  |  |
| Report Level Filters    | Tabular Report: Not Applicable                                                                                                    |  |  |
|                         | This analysis gives a multidimensional view of credit quality of the portfolio by                                                                                                    |  |  |
|                         | displaying how the credit exposure is spread across various asset classes such as:                                                                                                    |  |  |
|                         | Watchlisted                                                                                                    |  |  |
|                         | Delinquent - up to 30 DPD                                                                                                    |  |  |
|                         | Delinquent 31-60 DPD                                                                                                    |  |  |
| Analysis Description    | Delinquent - more than 60 DPD                                                                                                    |  |  |
|                         | Total Delinquent exposures                                                                                                    |  |  |
|                         | NPA - Substandard Assets                                                                                                    |  |  |
|                         | NPA - Doubtful Assets                                                                                                    |  |  |
|                         | NPA - Loss Assets                                                                                                    |  |  |
|                         | Total NPAs                                                                                                    |  |  |
|                         | This analysis is presented through a combination of a tabular and a graphical report, consisting of the following:                                                                            |  |  |
|                         | <ul> <li>Stressed Assets Classification Summary: A multidimensional tabular report<br/>displaying the spread of credit exposure across various types of asset classes<br/>such as:</li> </ul> |  |  |
|                         | <ul> <li>Watchlisted Exposure</li> </ul>                                                                                                    |  |  |
| Reports Covered         | <ul> <li>Delinquent Exposure - up to 30 DPD</li> </ul>                                                                                                    |  |  |
|                         | <ul> <li>Delinquent Exposure 31-60 DPD</li> </ul>                                                                                                    |  |  |
|                         | <ul> <li>Delinquent Exposure - more than 60 DPD</li> </ul>                                                                                                    |  |  |
|                         | <ul> <li>Total Delinquent Exposure</li> </ul>                                                                                                    |  |  |
|                         | <ul> <li>NPA Exposure - Substandard Assets</li> </ul>                                                                                                    |  |  |
|                         | <ul> <li>NPA Exposure - Doubtful Assets</li> </ul>                                                                                                    |  |  |

Та

|                 | <ul> <li>NPA Exposure - Loss Assets</li> </ul>                                                                                                    |
|-----------------|----------------------------------------------------------------------------------------------------|
|                 | <ul> <li>Total NPAs</li> </ul>                                                                                                    |
|                 | <ul> <li>Stressed Assets Classification: A column chart that provides a<br/>multidimensional view of the credit quality of the portfolio and its spread across<br/>key stressed asset classes such as Watchlisted, Delinquent, and Non-<br/>Performing Assets, for the selected combinations of dimensions.</li> </ul>                                                                  |
|                 | <ul> <li>Delinquent Exposures Classification: A column chart that provides an in-<br/>depth analysis of the Delinquent Exposure and its spread across delinquency<br/>bands such as Delinquent exposures - up to 30 Days DPD, Delinquent Exposure<br/>– 31 to 60 Days DPD, and Delinquent Exposure – more than 60 Days DPD, for<br/>the selected combinations of dimensions.</li> </ul> |
|                 | <ul> <li>NPA Exposures Classification: A column chart that provides an in-depth<br/>analysis of the Non-Performing Assets and its spread across various NPA<br/>subclasses such as NPA – Sub-Standard Exposure, NPA-Doubtful Exposure, and<br/>NPA Loss Exposures, for the selected combinations of dimensions.</li> </ul>                                                              |
| Dimensions      | <ul> <li>Line of Business</li> <li>Product Type</li> <li>Product</li> <li>Organization Structure</li> <li>Natural Currency</li> </ul>                                                                                                    |
| Drill-down on   | Not Applicable                                                                                                    |
| Drill-down Path | Not applicable                                                                                                    |

### 10.4 Credit Quality and Stressed Assets – Trend

This section describes the parameters of Credit Quality and Stressed Assets – Trend Analysis.

Table 19: Credit Quality and Stressed Assets – Trend Analysis Parameters

| Analysis Name        | Credit Quality and Stressed Assets – Trend                                                                                                    |  |  |
|----------------------|----------------------------------------------------------------------------------------------------|--|--|
| Report Level Filters | <ul> <li>Tabular Report: All measures covered by this analysis and periodicity of the trend.</li> <li>Graphical Reports: All dimensions covered by this analysis and periodicity of the trend.</li> </ul>                                                                                                    |  |  |
| Analysis Description | This analysis gives a multidimensional view of the past trend for a selected measure<br>over the last 8 years or 8 quarters or 8 months. Along with the actual values of the<br>selected measure, the report also displays the variance in actuals and percentage<br>between each period.<br>The measures covered by this analysis are: |  |  |
|                      | <ul> <li>Watchlisted Exposures</li> <li>Delinquent Exposures- up to 30 DPD</li> <li>Delinquent Exposures 31-60 DPD</li> <li>Delinquent Exposures- more than 60 DPD</li> <li>Total Delinquent Exposures</li> <li>NPA Exposures - Substandard Assets</li> </ul>                                                                           |  |  |

|                 | NPA exposures - Doubtful Assets                                                                                                    |
|-----------------|----------------------------------------------------------------------------------------------------|
|                 | NPA exposures - Loss Assets                                                                                                    |
|                 | Total NPAs                                                                                                    |
|                 | Allowance for Loans and Lease Losses                                                                                                    |
|                 | Provisions                                                                                                    |
|                 | Net Charge Off                                                                                                    |
|                 | This analysis is presented through a combination of tabular and graphical reports, comprising the following:                                                                                                    |
|                 | <ul> <li>Credit Quality and Stressed Assets – Trend: A multidimensional tabular<br/>report displaying the trend of a selected measure over 8 years or 8 quarters or 8<br/>months.</li> </ul>                                                                                                    |
|                 | <ul> <li>Credit Quality and Stressed Assets – Variance: A multidimensional tabular<br/>report displaying the variance of a selected measure over 8 years or 8 quarters<br/>or 8 months.</li> </ul>                                                                                                    |
|                 | • Stressed Assets Classification & Reserves – Trend: A line chart displaying the trend of all measures over 8 years or 8 quarters or 8 months for the selected dimensions, selected combinations of dimensions, and measures. You can filter the data based on the following measures:                     |
|                 | <ul> <li>All Measures</li> </ul>                                                                                                    |
|                 | <ul> <li>Watchlisted Exposures</li> </ul>                                                                                                    |
|                 | <ul> <li>Delinquent Exposure – upto 30 days DPD</li> </ul>                                                                                                    |
|                 | <ul> <li>Delinquent Exposure – 31 to 60 days DPD</li> </ul>                                                                                                    |
|                 | <ul> <li>Delinquent Exposure – More than 60 days DPD</li> </ul>                                                                                                    |
|                 | <ul> <li>Total Delinquent Exposures</li> </ul>                                                                                                    |
|                 | <ul> <li>NPA – Sub-Standard Exposure</li> </ul>                                                                                                    |
|                 | <ul> <li>NPA-Doubtful Exposure</li> </ul>                                                                                                    |
| Reports Covered | <ul> <li>NPA -Loss Exposure</li> </ul>                                                                                                    |
|                 | <ul> <li>Total Non-Performing Assets</li> </ul>                                                                                                    |
|                 | <ul> <li>Allowance for Loans &amp; Lease Losses</li> </ul>                                                                                                    |
|                 | <ul> <li>Provisions</li> </ul>                                                                                                    |
|                 | <ul> <li>Net Charge Off</li> </ul>                                                                                                    |
|                 | <ul> <li>Stressed Assets Classification &amp; Reserves – Variance: A line chart displaying<br/>the variance of all measures, over 8 years or 8 quarters or 8 months, for the<br/>selected combinations of dimensions and measures. You can filter the data<br/>based on the following measures:</li> </ul> |
|                 | <ul> <li>All Measures</li> </ul>                                                                                                    |
|                 | <ul> <li>Watchlisted Exposures</li> </ul>                                                                                                    |
|                 | <ul> <li>Delinquent Exposure – upto 30 days DPD</li> </ul>                                                                                                    |
|                 | <ul> <li>Delinquent Exposure – 31 to 60 days DPD</li> </ul>                                                                                                    |
|                 | <ul> <li>Delinquent Exposure – More than 60 days DPD</li> </ul>                                                                                                    |
|                 | <ul> <li>Total Delinquent Exposures</li> </ul>                                                                                                    |
|                 | <ul> <li>NPA – Sub-Standard Exposure</li> </ul>                                                                                                    |
|                 | <ul> <li>NPA-Doubtful Exposure</li> </ul>                                                                                                    |
|                 | <ul> <li>NPA -Loss Exposure</li> </ul>                                                                                                    |
|                 | <ul> <li>Total Non-Performing Assets</li> </ul>                                                                                                    |
|                 | <ul> <li>Allowance for Loans &amp; Lease Losses</li> </ul>                                                                                                    |

|                 | <ul><li>Provisions</li><li>Net Charge Off</li></ul>                                                                                   |  |
|-----------------|----------------------------------------------------------------------------------------------------|--|
| Dimensions      | <ul> <li>Line of Business</li> <li>Product Type</li> <li>Product</li> <li>Organization Structure</li> <li>Natural Currency</li> </ul> |  |
| Drill-down on   | Not Applicable                                                                                                    |  |
| Drill-down Path | Not Applicable                                                                                                    |  |

# 10.5 Stressed Assets - Cost Analysis

This section describes the parameters of the Stressed Assets - Cost Analysis.

| Table 20: | Stressed | Assets - | Cost / | Analysis | Parameters |
|-----------|----------|----------|--------|----------|------------|
|           |          |          |        |          |            |

| Analysis Name        | Stressed Assets - Cost Analysis                                                                                                    |
|----------------------|----------------------------------------------------------------------------------------------------|
| Report Level Filters | Tabular Report: All the measures (Stressed Asset Class) such as Watchlisted Exposures, Delinquent Exposures, and NPA.                                                                                                    |
|                      | Graphical Reports: All the dimensions and measures (stressed asset class).                                                                                                    |
| Analysis Description | This analysis provides a multidimensional cost analysis of various stressed asset classes such as Watchlisted Assets, Delinquent Assets, and Non-Performing Assets.                                                                                                    |
|                      | This analysis is presented through a combination of tabular and graphical reports, consisting of the following:                                                                                                    |
|                      | <ul> <li>Watchlisted Exposures - Cost Analysis: A multidimensional tabular report<br/>displaying the Number of borrowers, Carrying Cost and Amortized Cost, for the<br/>selected stressed asset class, for all the listed dimensions.</li> </ul>                                                              |
|                      | • Watchlisted Exposures - Cost Composition: A radar chart displaying the composition of Number of borrowers, Carrying Cost and Amortized Cost for the selected combination of dimensions, for a selected stressed asset class. You can filter the results based on the following measures:                    |
|                      | All Measures                                                                                                    |
| Reports Covered      | <ul> <li>Number of Accounts</li> </ul>                                                                                                    |
|                      | Carrying Cost                                                                                                    |
|                      | Amortized Cost                                                                                                    |
|                      | <ul> <li>Stressed Assets Exposures - Cost Analysis: A column chart displaying the<br/>number of accounts, amortized cost, and carrying cost, for a selected stressed<br/>asset class, across a selected combination of dimensions. You can filter the<br/>results based on the following measures:</li> </ul> |
|                      | <ul> <li>Watchlisted Exposures</li> </ul>                                                                                                    |
|                      | Delinquent Exposures                                                                                                    |
|                      | <ul> <li>Non-Performing Assets</li> </ul>                                                                                                    |
| Dimensions           | Line of Business                                                                                                    |

|                 | Product Type           |
|-----------------|------------------------|
|                 | Product                |
|                 | Organization Structure |
|                 | Natural Currency       |
| Drill-down on   | Not Applicable         |
| Drill-down Path | Not Applicable         |

## **10.6** Stressed Assets - Change Analysis

This section describes the parameters of the Stressed Assets – Change Analysis.

| Analysis Name        | Stressed Assets – Change Analysis                                                                                                    |
|----------------------|----------------------------------------------------------------------------------------------------|
| Report Level Filters | <ul> <li>Tabular Report: All the measures (such as Watchlisted Exposures, Delinquent Exposures, Non-Performing Assets) and Reference Period.</li> <li>Graphical Reports: All dimensions and measures (Stressed Asset Class) covered by the analysis, and Reference Period.</li> </ul>                                                                                                    |
| Analysis Description | This analysis provides an understanding of the changes and reasons for changes in<br>the credit exposure to a selected stressed asset class (measure), between a Selected<br>Reference Period and Current Date.<br>The reference periods covered by this analysis are:<br>• Previous Year<br>• Beginning of Year<br>• Beginning of the Quarter<br>• Beginning of the Quarter<br>• Beginning of the Month<br>The measures (Stressed Asset Class) covered by this analysis are:<br>• Watch listed Assets<br>• Delinquent Assets<br>• Non-Performing Assets                                                                                                    |
| Reports Covered      | <ul> <li>This analysis is a combination of tabular and graphical reports, consisting of the following:</li> <li>Stressed Assets - Change Analysis: A multidimensional tabular report, displaying change and reasons for the changes in exposure to a selected stressed asset class (measure), between a selected reference period and current date. The report displays the Opening Balance, Net New Additions, Resolutions, Net Change in EOP Balances of Existing Accounts, Other Changes, Charged Off, and Current Balance.</li> <li>Stressed Assets - Change Analysis: A bridge chart that analyzes the change and reasons for the change in exposure to selected stressed asset class (measure), between a selected reference period and current date, for a selected combination of dimensions. The report displays the Opening Balance, Net New Additions, Resolutions, Net Change in EOP Balances of Existing Accounts, Other Changes, Charged Off, and Current Balance.</li> </ul> |

Table 21: Stressed Assets – Change Analysis Parameters

ALLOWANCE FOR LOANS AND LEASE LOSSES - CHANGE ANALYSIS

| Dimensions      | <ul> <li>Line of Business</li> <li>Product Type</li> <li>Product</li> <li>Organization Structure</li> <li>Natural Currency</li> </ul> |  |
|-----------------|----------------------------------------------------------------------------------------------------|--|
| Drill-down on   | Not Applicable                                                                                                    |  |
| Drill-down Path | Not Applicable                                                                                                    |  |

### 10.7 Allowance for Loans and Lease Losses - Change Analysis

This section describes the parameters of the Allowance for Loans and Lease Losses - Change Analysis.

| Analysis Name        | Allowance for Loans and Lease Losses - Change Analysis                                                                                                    |  |  |
|----------------------|----------------------------------------------------------------------------------------------------|--|--|
| Report Level Filters | <ul> <li>Tabular Report: Reference Period</li> <li>Graphical Reports: Reference Period and all the dimensions covered by this analysis</li> </ul>                                                                                                    |  |  |
| Analysis Description | <ul> <li>This analysis provides an understanding of the changes and reasons for changes in the ALLL, between a selected reference period and the current date.</li> <li>The reference periods covered by this analysis are</li> <li>Previous Year</li> <li>Beginning of Year</li> <li>Beginning of the Quarter</li> <li>Beginning of the Month</li> </ul>                                                                                                    |  |  |
| Reports Covered      | <ul> <li>Deginning of the Month</li> <li>This analysis is a combination of Tabular and Graphical Reports, consisting the following:</li> <li>Allowance for Loans and Lease Losses - Change Analysis: A multidimensional tabular report displaying the changes and reasons for changes in the ALLL between a selected reference period and current date. The report displays the Opening Balance of ALL, Net Charge Off During the Period, Reserves before Provisions, Commercial Provisions made during the period, Consumer Provisions made during the period, Total Provisions made during the period, Other Changes and Current Balance of ALLL.</li> <li>Allowance for Loan and Lease Losses – Change: A bridge chart that analyzes the change and reasons for the changes in the ALLL, between a selected Reference Period and Current Date, for the selected combination of dimensions. The report displays the Opening Balance of ALLL, Net Charge Off During the Period, Reserves before Provisions, Commercial Provisions made during the period, Reserves before Provisions, Commercial Provisions made during the period, Reserves before Provisions, Commercial Provisions made during the period, Reserves before Provisions, Commercial Provisions made during the period, Reserves before Provisions, Commercial Provisions made during the period, Reserves before Provisions made during the period, Reserves before Provisions made during the period, Consumer Provisions made during the period, Total Provisions made</li> </ul> |  |  |
| Dimensions           | <ul><li>Line of Business</li><li>Legal Entity</li></ul>                                                                                                    |  |  |

Table 22: Allowance for Loans and Lease Losses - Change Analysis Parameters

ALLOWANCE FOR LOANS AND LEASE LOSSES - CHANGE ANALYSIS

|                 | Product Type           |
|-----------------|------------------------|
|                 | Product                |
|                 | Organization Structure |
|                 | Customer Type          |
|                 | Natural Currency       |
| Drill-down on   | Not Applicable         |
| Drill-down Path | Not Applicable         |

# 11 Enterprise Credit Risk Dashboard-New Business

The following table displays the page level filters which apply to all the reports in this page.

#### Table 23: Parameters in the Page – New Business

| Dashboard Name                   | Enterprise Credit Risk                                                                                            |  |
|----------------------------------|----------------------------------------------------------------------------------------------------|--|
| Subject Area                     | Enterprise Credit Risk                                                                                            |  |
| Page Name                        | New Business                                                                                                    |  |
| Page-Level Filters               | <ul> <li>As-of-Date</li> <li>Run</li> <li>Run Execution ID</li> <li>Amount Unit</li> </ul>                        |  |
| Report-Level Filters             | <ul><li>Book Classification</li><li>Credit Exposure Classification</li><li>Balance Sheet Classification</li></ul> |  |
| Page-Level Display<br>Parameters | Not Applicable                                                                                                    |  |

The following analysis are displayed as part of the New Business Page:

- New Business Summary
- Top New Business
- New Business Trend

### 11.1 New Business - Summary

This section describes the parameters of the New Business - Summary Analysis.

| Analysis Name        | New Business Summary                                                                                                    |  |
|----------------------|----------------------------------------------------------------------------------------------------|--|
| Report Level Filters | <ul> <li>Tabular Report: The time period covered by the analysis such as Year to Date (YTD), Quarter to Date (QTD), Month to Date (MTD) and 12 months trailing.</li> <li>Graphical Report: All the dimensions covered by this analysis and time period mentioned above.</li> </ul>                                                                                                    |  |
| Analysis Description | This analysis presents the changes in the gross credit exposure during the selected reference period (such as Year to Date (YTD), Quarter to Date (QTD), Month to Date (MTD) and 12 months trailing), along with details of incremental business (GCE) from existing accounts and new accounts, which caused the changes in the GCE. Additionally, it analyzes the percentage composition of incremental business from new and existing accounts, percentage proportion of incremental GCE (new and existing accounts) by product types, products, line of business and other such |  |

Table 24: New Business Summary Analysis Parameters

|                 | dimensions. The analysis helps identify pockets that have disproportionally contributed to the incremental business during the specified period of analysis.                                                                                                    |  |
|-----------------|----------------------------------------------------------------------------------------------------|--|
|                 | This analysis is presented through a combination of a tabular and a graphical report, consisting of the following:                                                                                                    |  |
|                 | • <b>New Business Summary</b> : A multidimensional tabular report displaying the following measures for all listed dimensions and the selected reference period.                                                                                                    |  |
|                 | Opening balance                                                                                                    |  |
|                 | <ul> <li>Net Incremental GCE from Existing Business</li> </ul>                                                                                                    |  |
|                 | <ul> <li>Net Incremental GCE from New Business</li> </ul>                                                                                                    |  |
|                 | Current balance                                                                                                    |  |
|                 | <ul> <li>Percentage of Incremental GCE from Existing Business</li> </ul>                                                                                                    |  |
|                 | <ul> <li>Percentage of Incremental GCE from New Business</li> </ul>                                                                                                    |  |
|                 | <ul> <li>Composition of Incremental GCE from New Business</li> </ul>                                                                                                    |  |
|                 | <ul> <li>Composition of Incremental GCE (Total)</li> </ul>                                                                                                    |  |
|                 | <ul> <li>Incremental GCE from New Business/Current GCE</li> </ul>                                                                                                    |  |
|                 | <ul> <li>Incremental GCE from Existing Business/Current GCE</li> </ul>                                                                                                    |  |
|                 | Total Incremental GCE/Current GCE                                                                                                    |  |
|                 | <ul> <li>Incremental Business (GCE) – Analysis: A combination chart displaying the<br/>Incremental GCE from Existing Business, Incremental GCE from New Business,<br/>and Total Incremental GCE. Filter and view the data by selecting any one of the<br/>massures:</li> </ul>                                                                                                    |  |
| Reports Covered |                                                                                                    |  |
|                 | All Measures     Not Incremental GCE from Existing Business                                                                                                    |  |
|                 | Net Incremental GCE from New Business                                                                                                    |  |
|                 | Total Incremental GCE                                                                                                    |  |
|                 | Current GCE Composition: A stacked column chart displaying Incremental GCE                                                                                                    |  |
|                 | Existing Business as a percentage of Current GCE and Incremental GCE from<br>New Business as a percentage of Current GCE. Filter and view the data by<br>selecting any one of the measures:                                                                                                    |  |
|                 | All Measures                                                                                                    |  |
|                 | <ul> <li>Incremental GCE New Business</li> </ul>                                                                                                    |  |
|                 | <ul> <li>Net Incremental GCE Existing Business Incremental Business (GCE) –<br/>Composition: A radar chart displaying the composition of Incremental GCE -<br/>Existing Business, Incremental GCE - New Business, and Total Incremental GCE,<br/>for the new business garnered during the selected reference period, for a<br/>selected combination of dimensions. Filter and view the data by selecting any<br/>one of the measures:</li> </ul> |  |
|                 | All Measures                                                                                                    |  |
|                 | <ul> <li>Net Incremental GCE from Existing Business</li> </ul>                                                                                                    |  |
|                 | <ul> <li>Net Incremental GCE from New Business</li> </ul>                                                                                                    |  |
|                 | Total Incremental GCE                                                                                                    |  |
|                 | Line of Business                                                                                                    |  |
| Dimensions      | Product Type                                                                                                    |  |
|                 | Product                                                                                                    |  |
|                 | Organization Structure                                                                                                    |  |
|                 | Natural Currency                                                                                                    |  |

| Drill-down on   | Not Applicable |
|-----------------|----------------|
| Drill-down Path | Not Applicable |

## **11.2** Top New Business

This section describes the parameters of the Top New Business Analysis.

| Table 25: | <b>Top New</b> | Business | Analysis | <b>Parameters</b> |
|-----------|----------------|----------|----------|-------------------|
|           |                |          |          |                   |

| Analysis Name        | Top New Business                                                                                                    |  |
|----------------------|----------------------------------------------------------------------------------------------------|--|
| Report Level Filters | <ul> <li>Tabular Report: All the dimensions covered by this analysis, Time Period, and Display Top x (10, 25, 50, 100, 250, 500).</li> <li>Graphical Report: All the dimensions covered by this analysis, Time Period and Display Top x (10, 25, 50, 100, 250, 500).</li> </ul>                                                                                                    |  |
| Analysis Description | The analysis provides details of the Top x incremental business from existing as well<br>as new borrowers during the selected period.<br>Additionally, the report analyzes the top incremental business during the selected<br>period in terms of their probability of default and name concentration.                                                                                                    |  |
| Reports Covered      | <ul> <li>This analysis is presented through a combination of a tabular and a graphical report, consisting of the following:</li> <li>Top Incremental Business - New and Existing Accounts: A tabular report, where for the selected combination of dimensions, period and Top x, the Top x incremental business from existing and new accounts are displayed. The percentage change in GCE is also displayed for the existing accounts.</li> <li>Top Incremental Business - Existing Accounts - Quality and Concentration: A bubble chart, where for the selected combination of dimensions, period and Top x, the Top x incremental business from existing accounts are analyzed for their credit quality and concentration.</li> <li>Top Incremental Business - New Accounts - Quality and Concentration: A bubble chart, where for the selected combination of dimensions, period and Top x, the Top x incremental business from existing accounts are analyzed for their credit quality and concentration.</li> <li>Top Incremental Business - New Accounts - Quality and Concentration: A bubble chart, where for the selected combination of dimensions, period and Top x, the Top x incremental business from new accounts are analyzed for their credit quality and concentration.</li> <li>Incremental Business: A horizontal bar chart, where for the selected combination of dimensions, period and Top x, the Top x incremental business from existing and new accounts are displayed in the decreasing order of incremental GCE. Filter and view the data by selecting any one of the measures:     All Measures     New Incremental Business - GCE     Existing Incremental Business - GCE     Total Incremental Business - GCE</li> </ul> |  |
| Dimensions           | <ul> <li>Line of Business</li> <li>Product Type</li> <li>Product</li> <li>Organization Structure</li> <li>Natural Currency</li> </ul>                                                                                                    |  |

| Drill-down on   | Not Applicable |
|-----------------|----------------|
| Drill-down path | Not Applicable |

## 11.3 New Business - Trend

This section describes the parameters of the New Business - Trend Analysis.

| Analysis Name        | New Business Trend                                                                                                    |  |
|----------------------|----------------------------------------------------------------------------------------------------|--|
| Report Level Filters | <ul> <li>Tabular Report: All the measures covered by this analysis and periodicity of the trend.</li> <li>Graphical Reports: All the dimensions covered by this analysis and periodicity of the trend.</li> </ul>                                                                                                    |  |
| Analysis Description | <ul> <li>This analysis gives a multidimensional view of the past trend of Incremental<br/>Business GCE over the last 8 years or 8 quarters or 8 months.</li> <li>The tabular report highlights the Incremental Business GCE and percentage<br/>composition of Incremental Business GCE across 8 years or 8 quarters or 8 months.</li> <li>The measures covered in this analysis are: <ul> <li>Incremental Business GCE - New Business Accounts</li> <li>Incremental Business GCE - Existing Accounts</li> <li>Total Incremental Business GCE</li> </ul> </li> </ul>                                                                                                    |  |
| Reports Covered      | <ul> <li>This analysis is presented through a combination of tabular and graphical reports, comprising the following:</li> <li>New Business Trend: A multidimensional tabular report displaying the trend of the selected new business measure (Incremental GCE - New Accounts, Incremental GCE Existing Accounts, and Incremental GCE - Total) over 8 years or 8 quarters or 8 months.</li> <li>Incremental Business – Trend: A line chart displaying the trend of all the new business measures (Incremental GCE - New Accounts, Incremental GCE Existing Accounts, and Incremental GCE - New Accounts, Incremental GCE Existing Accounts, and Incremental GCE - New Accounts, Incremental GCE Existing Accounts, and Incremental GCE - Total) over 8 years or 8 quarters or 8 months, for the selected combination of dimensions.</li> <li>Incremental Business – Trend of Proportions: A stacked column chart displaying the Incremental business - Trend of Proportions, for a selected new business measure over 8 years or 8 quarters or 8 months, for the selected new business measure over 8 years or 8 quarters or 8 months, for the selected new 8 years or 8 quarters or 8 months, for the selected new business measure over 8 years or 8 quarters or 8 months, for the selected new business measure over 8 years or 8 quarters or 8 months, for the selected new business measure over 8 years or 8 quarters or 8 months, for the selected new business measure over 8 years or 8 quarters or 8 months, for the selected new business measure over 8 years or 8 quarters or 8 months, for the selected new business measure over 8 years or 8 quarters or 8 months, for the selected new business measure over 8 years or 8 quarters or 8 months, for the selected combination of dimensions.</li> </ul> |  |
| Dimensions           | <ul> <li>Line of Business</li> <li>Product Type</li> <li>Product</li> <li>Organization Structure</li> <li>Natural Currency</li> </ul>                                                                                                    |  |
| Drill-down on        | Not Applicable                                                                                                    |  |
| Drill-down Path      | Not Applicable                                                                                                    |  |

# 12 Enterprise Credit Risk Dashboard-Concentration

The following table displays the Page Level Filters which apply to all the analysis in this page.

#### Table 27: Parameters in the Page – Concentration

| Dashboard Name                   | Enterprise Credit Risk                                                                                            |  |
|----------------------------------|----------------------------------------------------------------------------------------------------|--|
| Subject Area                     | Enterprise Credit Risk                                                                                            |  |
| Page Name                        | Concentration                                                                                                    |  |
| Page-Level Filters               | <ul> <li>As of Date</li> <li>Run</li> <li>Run Execution ID</li> <li>Amount Unit</li> </ul>                        |  |
| Report-Level Filters             | <ul><li>Book Classification</li><li>Credit Exposure Classification</li><li>Balance Sheet Classification</li></ul> |  |
| Page-Level Display<br>Parameters | Not Applicable                                                                                                    |  |

The following analysis is displayed as part of the Concentration Page:

<u>Concentration Analysis</u>

### **12.1** Concentration Analysis

This section describes the parameters of the Concentration Analysis.

**Table 28: Concentration Analysis Parameters** 

| Analysis Name        | Concentration Analysis                                                                                                    |
|----------------------|----------------------------------------------------------------------------------------------------|
| Report Level Filters | <ul> <li>Tabular Report: Not applicable.</li> <li>Graphical Reports: All the dimensions covered by this analysis and Display Top x (10, 25, 50, 100, 250).</li> </ul>                                                                                                    |
| Analysis Description | This analysis provides a comprehensive and multidimensional view of the credit<br>concentrations across the enterprise.<br>This analysis enables spotting of credit exposure, delinquency, and default<br>concentrations in the Credit Portfolio of the enterprise, across multiple<br>combinations of dimensions.                                                            |
| Reports Covered      | <ul> <li>This analysis is presented through a combination of Tabular and Graphical Reports, consisting of the following:</li> <li>Concentration Analysis: A multidimensional Tabular Report displaying the Gross Credit Exposure Concentration, Delinquent Exposure Concentration and NPA Exposure Concentration across all listed dimensions. The report displays</li> </ul> |

|                 | the current balance and percentage of total (percentage proportion). Also,<br>based on the dimensions selected a bar chart is populated for concentration<br>analysis. Change the dimensions and apply the selection to view the data.                                                |
|-----------------|----------------------------------------------------------------------------------------------------|
|                 | <ul> <li>GCE Concentration: A Bubble Chart, where each bubble representing a portfolio combination (based on the selected combination of dimensions) is analyzed for GCE concentration, YoY percentage change in the EOP Balance, and WAPD of the portfolio.</li> </ul>               |
|                 | • <b>Delinquent Concentration</b> : A Bubble Chart, where each bubble representing a portfolio combination (based on the selected combination of dimensions) is analyzed for delinquent exposure, concentration, YoY percentage change in the EOP Balance, and WAPD of the portfolio. |
|                 | <ul> <li>NPA Concentration: A Bubble Chart, where each bubble representing a portfolio combination (based on the selected combination of dimensions) is analyzed for NPA Exposure concentration, YoY percentage change in the EOP Balance, and WAPD of the portfolio.</li> </ul>      |
|                 | Line of Business                                                                                                    |
|                 | Product Type     Product                                                                                                    |
| Dimensions      | Organization Structure                                                                                                    |
|                 | Natural Currency                                                                                                    |
|                 | Industry                                                                                                    |
| Drill-down on   | Not Applicable                                                                                                    |
| Drill-down Path | Not Applicable                                                                                                    |

# 13 Enterprise Credit Risk Dashboard-Capital Requirement

The following table displays the Page Level Filters which apply to all the reports in this page.

| Table 29: | Parameters      | in the  | Page – Ca | nital Rec | wirement |
|-----------|-----------------|---------|-----------|-----------|----------|
| Table 23. | r ai airietei s | III UIE | raye – Ca | μπαι πει  | unement  |

| Dashboard Name                   | Enterprise Credit Risk                                                                                                    |
|----------------------------------|----------------------------------------------------------------------------------------------------|
| Subject Area                     | Enterprise Credit Risk                                                                                                    |
| Page Name                        | Capital Requirement                                                                                                    |
| Page-Level Filters               | <ul> <li>As-of-Date</li> <li>Run</li> <li>Run Execution ID</li> <li>Amount Unit</li> </ul>                                                                                                    |
| Report-Level Filters             | <ul> <li>Book Classification</li> <li>Credit Exposure Classification</li> <li>Balance Sheet Classification</li> <li>Legal Entity</li> <li>Line of Business</li> <li>Product Type</li> <li>Product</li> <li>Organization Structure</li> <li>Industry</li> <li>Delinquency Bands</li> <li>Customer Type</li> <li>Natural Currency</li> </ul> |
| Page-Level Display<br>Parameters | Not Applicable                                                                                                    |

The following analysis are displayed as part of the Capital Requirement Page:

- Capital Requirement Summary
- <u>Capital Holding Summary</u>
- Capital Requirement Trend

### 13.1 Capital Requirement Summary

This section describes the parameters of the Capital Requirement- Summary Analysis.

Table 30: Capital Requirement Summary Analysis Parameters

| Analysis Name        | Capital Requirement Summary                                                                                                    |
|----------------------|----------------------------------------------------------------------------------------------------|
| Report Level Filters | <ul><li>Tabular Report: Not Applicable.</li><li>Graphical Report: All the dimensions covered by the analysis.</li></ul>                                                                                                    |
| Analysis Description | This analysis provides a multidimensional view of the capital held against the bank's credit portfolio, through a combination of measures such as EOP Balance, Capital, ALLL, WALGD, WAPD, and Expected Loss.                                                                                                    |
|                      | This analysis is presented through a combination of a tabular and a graphical report, consisting of the following:                                                                                                    |
|                      | <ul> <li>Capital Requirement Summary: A multidimensional tabular report displaying<br/>all the measures such as EOP Balance Total, Capital, Allowance for Loan and<br/>Lease Losses, Expected Loss, WALGD, and WAPD, for all the listed dimensions.</li> </ul>                                                                                       |
|                      | • <b>Capital and Reserves – Summary</b> : A combination chart, where for a given date<br>and selected combination of dimensions, the stacked column chart displays the<br>Capital, Expected Loss and the scatter plot displays the WAPD, WALGD and<br>Capital as a percentage of EOP Balance. You can filter data through the<br>following measures: |
| Reports Covered      | Expected Loss                                                                                                    |
|                      | Regulatory Capital                                                                                                    |
|                      | Allowance for Loan and Lease Losses                                                                                                    |
|                      | <ul> <li>Capital Requirement – Composition: A radar chart displaying the composition<br/>or percentage proportion of EOP Balance, Capital, Expected Loss, and ALLL.<br/>You can filter the data using the following measures:</li> </ul>                                                                                                    |
|                      | <ul> <li>All Measures</li> </ul>                                                                                                    |
|                      | EOP Balance - Total                                                                                                    |
|                      | <ul> <li>Expected Loss</li> </ul>                                                                                                    |
|                      | <ul> <li>Allowance for Loan and Lease Losses</li> </ul>                                                                                                    |
|                      | Legal Entity                                                                                                    |
|                      | Line of Business                                                                                                    |
| Dimensions           | Product Type                                                                                                    |
|                      | Product                                                                                                    |
|                      | Organization Structure                                                                                                    |
|                      | Industry     Delinguency Bands                                                                                                    |
|                      | Customer Type                                                                                                    |
|                      | Natural Currency                                                                                                    |
| Drill-down on        | Not Applicable                                                                                                    |
| Drill-down Path      | Not Applicable                                                                                                    |

## **13.2** Capital Holding Summary

This section describes the parameters of the Capital Holding - Summary Analysis.

Table 31: Capital Holding Summary Analysis Parameters

| Analysis Name        | Capital Holding Summary                                                                                                    |
|----------------------|----------------------------------------------------------------------------------------------------|
| Report Level Filters | <ul><li>Tabular Report: Not applicable.</li><li>Graphical Report: All the dimensions covered by the analysis.</li></ul>                                                                |
| Analysis Description | This analysis gives a multidimensional view of the capital holding.                                                                                                    |
| Reports Covered      | This analysis is presented through a combination of a tabular and a graphical report, consisting of the following:                                                                     |
|                      | <ul> <li>Capital Holding Summary: A multidimensional tabular report displaying the<br/>Tier I Capital, Tier II Capital, Total Capital for all the listed dimensions.</li> </ul>        |
|                      | <ul> <li>Capital Holding - Summary and Composition: A stacked column chart, where<br/>for the selected combination of dimensions, the break-up of capital is<br/>displayed.</li> </ul> |
| Dimensions           | Legal Entity                                                                                                    |
|                      | Line of Business                                                                                                    |
| Drill-down on        | Not Applicable                                                                                                    |
| Drill-down Path      | Not Applicable                                                                                                    |

## 13.3 Capital Requirement Trend

This section describes the parameters of the Capital Requirement-Trend Analysis.

| Analysis Name        | Capital Requirement Trend                                                                                                    |
|----------------------|----------------------------------------------------------------------------------------------------|
| Report Level Filters | <ul> <li>Tabular Report: All the measures covered in this analysis and periodicity of the trend.</li> <li>Graphical Report: Dimensions covered by this analysis and periodicity of the trend.</li> </ul>                                                                                                    |
| Analysis Description | This analysis gives a multidimensional view of the past trend for a selected measure<br>over the last 8 years or 8 quarters or 8 months. Along with the actual values of the<br>selected measure, the report also displays the variance in actuals and percentage<br>between each period.<br>The measures covered by the analysis are:<br>• EOP Balance - Total<br>• Capital<br>• Allowance for lease and loan and Losses<br>• Expected Loss<br>• WALGD<br>• WAPD<br>• Capital<br>• Capital |

|                 | Filter the data based on following Time Period options:                                                                                                    |
|-----------------|----------------------------------------------------------------------------------------------------|
|                 | Yearly                                                                                                    |
|                 | Quarterly                                                                                                    |
|                 | Monthly                                                                                                    |
| Reports Covered | This analysis is presented through a combination of a tabular and a graphical report, comprising the following:                                                                                                    |
|                 | <ul> <li>Capital Requirement Trend: A multidimensional tabular report displaying the<br/>trend and variance of the selected measure over 8 years or 8 quarters or 8<br/>months.</li> </ul>                                 |
|                 | <ul> <li>Capital Holding, Expected Loss and Reserves – Trend: A line chart displaying<br/>the trend of all measures over the 8 years or 8 quarters or 8 months for a<br/>selected combination of dimensions.</li> </ul>    |
|                 | <ul> <li>Capital Holding, Reserves, and Expected Loss – Variance: A line chart<br/>displaying the variance of all measures over 8 years or 8 quarters or 8 months<br/>for a selected combination of dimensions.</li> </ul> |
|                 | Legal Entity                                                                                                    |
|                 | Line of Business                                                                                                    |
|                 | Product Type                                                                                                    |
|                 | Product                                                                                                    |
| Dimensions      | Organization Structure                                                                                                    |
|                 | Industry                                                                                                    |
|                 | Delinquency Bands                                                                                                    |
|                 | Customer Type                                                                                                    |
|                 | Natural Currency                                                                                                    |
| Drill-down on   | Not Applicable                                                                                                    |
| Drill-down Path | Not Applicable                                                                                                    |

# 14 Enterprise Credit Risk Dashboard-Top Exposures

The following table displays the Page Level Filters which apply to all the analysis in this page.

#### Table 33: Parameters in the Page – Top Exposures

| Dashboard Name                   | Enterprise Credit Risk                                                                                            |  |
|----------------------------------|----------------------------------------------------------------------------------------------------|--|
| Subject Area                     | Enterprise Credit Risk                                                                                            |  |
| Page Name                        | Top Exposures                                                                                                    |  |
| Page-Level Filters               | <ul> <li>As-of-Date</li> <li>Run</li> <li>Run Execution ID</li> <li>Amount Unit</li> </ul>                        |  |
| Report-Level Filters             | <ul><li>Book Classification</li><li>Credit Exposure Classification</li><li>Balance Sheet Classification</li></ul> |  |
| Page-Level Display<br>Parameters | Not Applicable                                                                                                    |  |

The following analysis is displayed as part of the Top Exposures Page:

• <u>Top Exposures</u>

### **14.1 Top Exposures**

This section describes the parameters of the Top Exposures Analysis.

| Analysis Name        | Top Exposures                                                                                                    |
|----------------------|----------------------------------------------------------------------------------------------------|
| Report Level Filters | <ul> <li>Tabular Report: Dimensions and Measures covered in this analysis, and Top x (provide the relevant value).</li> <li>Graphical Report: Dimensions covered by this analysis, measures mentioned above for sorting the top exposures, and Top x (provide the relevant value).</li> </ul> |
| Analysis Description | This analysis provides a multidimensional analysis of the Top x borrowers of the bank. You can analyze the Top x by various measures such as GCE, EOP Balance, Delinquent Exposures, NPA exposures, and Watchlisted Exposures.                                                                |
|                      | Additionally, the report analyzes the top exposures in the portfolio against their probability of default, name concentration, and incremental exposure assumed on the borrower in the last one year.                                                                                         |
|                      | The report enables you to analyze the credit quality and single name concentration of the banks top exposures and helps analyze how the organization has dealt with increasing the exposures to the top borrowers during the last one year.                                                   |

Table 34: Top Exposures Analysis Parameters
|                 | This analysis is pres<br>consisting of the fol                                                                                                    | ented through a combination of a tabular and graphical reports,<br>lowing:                                                                                                    |
|-----------------|----------------------------------------------------------------------------------------------------|----------------------------------------------------------------------------------------------------|
|                 | Top Exposures<br>dimensions, an<br>displayed along<br>Product Type, F<br>Proportion, EOI                                                                                                    | : A tabular report, where for the selected combination of<br>d choice of measure, the Top x borrowers of the bank are<br>g with the details of the borrower's Industry, Line of Business,<br>Product, Organization Structure, Legal entity, Rating, GCE, GCE<br>P Balance, EOP Proportion and PD percentage.                                                                                                    |
|                 | Top Exposures<br>dimensions, an<br>displayed along<br>the drill down re<br>The following d                                                                                                    | E: A horizontal bar graph, where for the selected combination of<br>d choice of measure, the Top x borrowers of the bank are<br>g with the details of the borrower's GCE and EOP Balance. To view<br>eport, click on the graph and then click the <b>Top Exposure Detail</b> .<br>Irill-down reports are displayed with the following columns:                                                                                                    |
|                 | <ul> <li>Summary or</li> </ul>                                                                                                    | f Total exposure                                                                                                    |
|                 | — Obligor                                                                                                    |                                                                                                    |
|                 | — Obligor                                                                                                    | ID                                                                                                    |
|                 | — PD %                                                                                                    |                                                                                                    |
|                 | — Rating                                                                                                    |                                                                                                    |
|                 | — Credit S                                                                                                    | core                                                                                                    |
|                 | — Watchlis                                                                                                    | st Status                                                                                                    |
|                 | — Credit S                                                                                                    | tatus                                                                                                    |
|                 | NOTE                                                                                                    | Based on the account status the Credit Status<br>categorizes the status as impaired, delinquent, deleted,<br>Written Off or current.                                                                                                    |
| Paparte Covarad |                                                                                                    |                                                                                                    |
| Reports Covered | — Onboard                                                                                                    | ding Date                                                                                                    |
| Reports Covered | — Onboard                                                                                                    | ding Date<br>When there are multiple onboarding dates in the system,<br>the minimum onboarding date is displayed in the<br><b>Onboarding Date</b> column.                                                                                                    |
| Keports Covered | — Onboard<br>NOTE<br>— Days Pa                                                                                                    | ding Date<br>When there are multiple onboarding dates in the system,<br>the minimum onboarding date is displayed in the<br><b>Onboarding Date</b> column.<br>st Due                                                                                                    |
| Keports Covereu | — Onboard<br>NOTE<br>— Days Pa<br>— Gross Ci                                                                                                    | When there are multiple onboarding dates in the system,<br>the minimum onboarding date is displayed in the<br><b>Onboarding Date</b> column.<br>st Due<br>redit Exposure                                                                                                    |
| Keports Covered | — Onboard<br>NOTE<br>— Days Pa<br>— Gross Cu<br>— Gross Cu                                                                                                    | ding Date<br>When there are multiple onboarding dates in the system,<br>the minimum onboarding date is displayed in the<br><b>Onboarding Date</b> column.<br>st Due<br>redit Exposure<br>redit Exposure Proportion %                                                                                                    |
| Keports Covereu | — Onboard<br>NOTE<br>— Days Pa<br>— Gross Cu<br>— Gross Cu<br>— EOP Bal                                                                                                    | ding Date<br>When there are multiple onboarding dates in the system,<br>the minimum onboarding date is displayed in the<br><b>Onboarding Date</b> column.<br>st Due<br>redit Exposure<br>redit Exposure Proportion %<br>ance - Fund Based                                                                                                    |
| Keports Covered | — Onboard<br>NOTE<br>— Days Pa<br>— Gross Cu<br>— Gross Cu<br>— EOP Bal<br>— EOP Bal                                                                                                    | ding Date<br>When there are multiple onboarding dates in the system,<br>the minimum onboarding date is displayed in the<br><b>Onboarding Date</b> column.<br>st Due<br>redit Exposure<br>redit Exposure<br>Proportion %<br>ance - Fund Based<br>ance – Non Fund Based                                                                                                    |
| Keports Covereu | <ul> <li>Onboard</li> <li>NOTE</li> <li>— Days Pa</li> <li>— Gross Cu</li> <li>— Gross Cu</li> <li>— EOP Bal</li> <li>— EOP Bal</li> <li>— Total EC</li> </ul>                                                                                                    | ding Date<br>When there are multiple onboarding dates in the system,<br>the minimum onboarding date is displayed in the<br><b>Onboarding Date</b> column.<br>st Due<br>redit Exposure<br>redit Exposure Proportion %<br>ance - Fund Based<br>ance – Non Fund Based<br>OP Balance                                                                                                    |
| Keports Covered | <ul> <li>Onboard</li> <li>NOTE</li> <li>Days Pa</li> <li>Gross Cu</li> <li>Gross Cu</li> <li>EOP Bal</li> <li>EOP Bal</li> <li>Total EC</li> <li>Total EC</li> </ul>                                                                                                    | ding Date<br>When there are multiple onboarding dates in the system,<br>the minimum onboarding date is displayed in the<br><b>Onboarding Date</b> column.<br>st Due<br>redit Exposure<br>redit Exposure Proportion %<br>ance - Fund Based<br>ance – Non Fund Based<br>OP Balance<br>OP Balance Proportion %                                                                                                    |
| Keports Covereu | <ul> <li>Onboard</li> <li>NOTE</li> <li>Days Pa</li> <li>Gross Cu</li> <li>Gross Cu</li> <li>EOP Bal</li> <li>EOP Bal</li> <li>Total EC</li> <li>Total EC</li> <li>Undraw</li> </ul>                                                                                                    | ding Date<br>When there are multiple onboarding dates in the system,<br>the minimum onboarding date is displayed in the<br><b>Onboarding Date</b> column.<br>st Due<br>redit Exposure<br>redit Exposure Proportion %<br>ance - Fund Based<br>ance - Non Fund Based<br>OP Balance<br>OP Balance Proportion %<br>n Amount                                                                                                    |
| Keports Covered | <ul> <li>Onboard</li> <li>NOTE</li> <li>Days Pa</li> <li>Gross Cu</li> <li>Gross Cu</li> <li>EOP Bal</li> <li>EOP Bal</li> <li>Total EC</li> <li>Total EC</li> <li>Undraw</li> <li>Overdue</li> </ul>                                                                                                    | ding Date<br>When there are multiple onboarding dates in the system,<br>the minimum onboarding date is displayed in the<br><b>Onboarding Date</b> column.<br>st Due<br>redit Exposure<br>redit Exposure Proportion %<br>ance - Fund Based<br>ance – Non Fund Based<br>OP Balance<br>OP Balance Proportion %<br>in Amount                                                                                                    |
| keports Covered | <ul> <li>Onboard</li> <li>NOTE</li> <li>Days Pa</li> <li>Gross Cu</li> <li>Gross Cu</li> <li>EOP Bal</li> <li>EOP Bal</li> <li>Total EC</li> <li>Total EC</li> <li>Undraw</li> <li>Overdue</li> <li>Allowan</li> </ul>                                                                                               | ding Date<br>When there are multiple onboarding dates in the system,<br>the minimum onboarding date is displayed in the<br><b>Onboarding Date</b> column.<br>st Due<br>redit Exposure<br>redit Exposure Proportion %<br>ance - Fund Based<br>ance - Non Fund Based<br>OP Balance<br>OP Balance Proportion %<br>in Amount<br>e<br>ce for Loan and Lease Losses                                                                                                    |
| Reports Covered | <ul> <li>Onboard</li> <li>NOTE</li> <li>Days Pa</li> <li>Gross Cu</li> <li>Gross Cu</li> <li>EOP Bal</li> <li>EOP Bal</li> <li>Total EC</li> <li>Total EC</li> <li>Undraw</li> <li>Overdue</li> <li>Allowan</li> </ul>                                                                                               | ding Date<br>When there are multiple onboarding dates in the system,<br>the minimum onboarding date is displayed in the<br><b>Onboarding Date</b> column.<br>st Due<br>redit Exposure<br>redit Exposure Proportion %<br>ance - Fund Based<br>ance - Non Fund Based<br>OP Balance<br>OP Balance Proportion %<br>in Amount<br>e<br>ce for Loan and Lease Losses<br>ce for Loan and Lease Loss/ Total EOP Balance                                                                                          |
| Reports Covered | <ul> <li>Onboard</li> <li>NOTE</li> <li>Days Pa</li> <li>Gross Cu</li> <li>Gross Cu</li> <li>EOP Bal</li> <li>EOP Bal</li> <li>Total EC</li> <li>Total EC</li> <li>Undraw</li> <li>Overdue</li> <li>Allowan</li> <li>Expected</li> </ul>                                                                             | ding Date<br>When there are multiple onboarding dates in the system,<br>the minimum onboarding date is displayed in the<br><b>Onboarding Date</b> column.<br>st Due<br>redit Exposure<br>redit Exposure Proportion %<br>ance - Fund Based<br>ance - Non Fund Based<br>OP Balance<br>OP Balance Proportion %<br>in Amount<br>e<br>ce for Loan and Lease Losses<br>ce for Loan and Lease Loss/ Total EOP Balance<br>d Loss                                                                                |
|                 | <ul> <li>Onboard</li> <li>NOTE</li> <li>Days Pa</li> <li>Gross Cu</li> <li>Gross Cu</li> <li>EOP Bal</li> <li>EOP Bal</li> <li>Total EC</li> <li>Total EC</li> <li>Undraw</li> <li>Overdue</li> <li>Allowan</li> <li>Expecte</li> <li>Utilization</li> </ul>                                                         | ding Date<br>When there are multiple onboarding dates in the system,<br>the minimum onboarding date is displayed in the<br><b>Onboarding Date</b> column.<br>st Due<br>redit Exposure<br>redit Exposure Proportion %<br>ance - Fund Based<br>ance - Non Fund Based<br>OP Balance<br>OP Balance Proportion %<br>in Amount<br>e<br>ce for Loan and Lease Losses<br>ce for Loan and Lease Losses<br>ce for Loan and Lease Loss/ Total EOP Balance<br>d Loss<br>on Percent                                  |
| Reports Covered | <ul> <li>Onboard</li> <li>NOTE</li> <li>Days Pa</li> <li>Gross Cu</li> <li>Gross Cu</li> <li>EOP Bal</li> <li>EOP Bal</li> <li>Total EC</li> <li>Total EC</li> <li>Total EC</li> <li>Undraw</li> <li>Overdue</li> <li>Allowan</li> <li>Expecte</li> <li>Utilizatio</li> <li>Security</li> </ul>                      | ding Date<br>When there are multiple onboarding dates in the system,<br>the minimum onboarding date is displayed in the<br><b>Onboarding Date</b> column.<br>st Due<br>redit Exposure<br>redit Exposure Proportion %<br>ance - Fund Based<br>ance - Non Fund Based<br>OP Balance<br>OP Balance<br>OP Balance Proportion %<br>in Amount<br>e<br>ce for Loan and Lease Losses<br>ce for Loan and Lease Losses<br>ce for Loan and Lease Losses<br>con Percent<br>Value                                     |
|                 | <ul> <li>Onboard</li> <li>NOTE</li> <li>Days Pa</li> <li>Gross Cu</li> <li>Gross Cu</li> <li>EOP Bal</li> <li>EOP Bal</li> <li>Total EC</li> <li>Total EC</li> <li>Total EC</li> <li>Overdue</li> <li>Allowan</li> <li>Expecte</li> <li>Utilizatio</li> <li>Security</li> <li>Account Lev</li> </ul>                 | ding Date<br>When there are multiple onboarding dates in the system,<br>the minimum onboarding date is displayed in the<br><b>Onboarding Date</b> column.<br>st Due<br>redit Exposure<br>redit Exposure Proportion %<br>ance - Fund Based<br>ance - Non Fund Based<br>OP Balance<br>OP Balance Proportion %<br>in Amount<br>e<br>ce for Loan and Lease Losses<br>ce for Loan and Lease Losses<br>ce for Loan and Lease Loss/ Total EOP Balance<br>d Loss<br>on Percent<br>Value<br>vel Detailed Summary |
|                 | <ul> <li>Onboard</li> <li>NOTE</li> <li>Days Pa</li> <li>Gross Cu</li> <li>Gross Cu</li> <li>EOP Bal</li> <li>Total EQ</li> <li>Total EQ</li> <li>Total EQ</li> <li>Undraw</li> <li>Overdue</li> <li>Allowan</li> <li>Expecte</li> <li>Utilizatio</li> <li>Security</li> <li>Account Lev</li> <li>Account</li> </ul> | ding Date When there are multiple onboarding dates in the system, the minimum onboarding date is displayed in the <b>Onboarding Date</b> column. st Due redit Exposure redit Exposure Proportion % ance - Fund Based ance - Non Fund Based DP Balance DP Balance Proportion % n Amount e ce for Loan and Lease Losses ce for Loan and Lease Losses ce for Loan and Lease Losses ce for Loan and Lease Loss/ Total EOP Balance d Loss on Percent 'Value vel Detailed Summary : Number                    |

|                 | Gross (                                                                              | redit Exposure                                                                                                    |  |  |
|-----------------|--------------------------------------------------------------------------------------|----------------------------------------------------------------------------------------------------|--|--|
|                 | — Gross Crean Exposure<br>— Top EOP Balance                                          |                                                                                                    |  |  |
|                 | — Undrawn Amount                                                                     |                                                                                                    |  |  |
|                 |                                                                                      |                                                                                                    |  |  |
|                 | — Overaue                                                                            |                                                                                                    |  |  |
|                 | — Days Past Due                                                                      |                                                                                                    |  |  |
|                 |                                                                                      |                                                                                                    |  |  |
|                 | NOTE                                                                                 | Based on the account status the Credit Status<br>categorizes the status as impaired, delinquent, deleted,<br>Written Off or current.                                                                                                    |  |  |
|                 | Watchl                                                                               | ist Status                                                                                                    |  |  |
|                 | — Allowa                                                                             | nce for Loan and Lease Losses                                                                                                    |  |  |
|                 | — Securit                                                                            | y Value                                                                                                    |  |  |
|                 | — Onboa                                                                              | rding Date                                                                                                    |  |  |
|                 | NOTE                                                                                 | When there are multiple onboarding dates in the system, the minimum onboarding date is displayed in the <b>Onboarding Date</b> column.                                                                                                    |  |  |
|                 | •                                                                                    |                                                                                                    |  |  |
|                 | Gross Credit B<br>for the selecte<br>GCE of Top x,<br>Balance of Top                 | <b>Exposure &amp; EOP of Top Exposures</b> : A combination chart, where d combination of dimensions, and choice of measure. The total GCE of Top x/ Total GCE, Total EOP Balance of Top x and EOP o x by Total EOP Balance is displayed.                             |  |  |
|                 | combination o     measure for T                                                      | op x borrowers of the bank.                                                                                                    |  |  |
|                 | Top Exposure<br>where for the s<br>Top x exposur<br>in exposure to<br>concentration. | es - Composition by PD, Concentration & Growth: A bubble chart,<br>selected combination of dimensions, and choice of measure, the<br>es of the bank are analyzed for their probability of default, increase<br>the borrower during the last one year and single name |  |  |
|                 | <ul><li> Product Type</li><li> Product</li></ul>                                     |                                                                                                    |  |  |
|                 | Industry                                                                             |                                                                                                    |  |  |
| Dimensions      | Line of Business                                                                     |                                                                                                    |  |  |
|                 | Organization Structure                                                               |                                                                                                    |  |  |
|                 | Legal Entity                                                                         |                                                                                                    |  |  |
|                 | Natural Currer     Pating                                                            | псу                                                                                                    |  |  |
|                 | • Raung                                                                              |                                                                                                    |  |  |
| Drill-down on   | Not Applicable                                                                       |                                                                                                    |  |  |
| Drill-down Path | Not Applicable                                                                       |                                                                                                    |  |  |

# 15 Wholesale Credit Risk Dashboard-Credit Portfolio Overview

The following table displays the Page Level Filters which apply to all the analysis on this page.

| Table 25: Daramete | ro in | tha | Daga   | Cradit | Dortfolio | Overview |
|--------------------|-------|-----|--------|--------|-----------|----------|
| Table 55. Falamete | 12 11 | uie | raye – | creuit | FULLUIU   | Overview |

| Dashboard Name                   | Wholesale Credit Risk                                                                                             |  |
|----------------------------------|----------------------------------------------------------------------------------------------------|--|
| Subject Area                     | Wholesale Credit Risk                                                                                             |  |
| Page Name                        | Credit Portfolio Overview                                                                                         |  |
| Page-Level Filters               | <ul> <li>As-of-Date</li> <li>Run</li> <li>Run Execution ID</li> <li>Amount Unit</li> </ul>                        |  |
| Report-Level Filters             | <ul><li>Book Classification</li><li>Credit Exposure Classification</li><li>Balance Sheet Classification</li></ul> |  |
| Page-Level Display<br>Parameters | Not Applicable                                                                                                    |  |

The following analysis are displayed as part of the Credit Portfolio Overview Page:

- Credit Portfolio Summary
- Credit Portfolio Inflows and Outflows

### 15.1 Credit Portfolio Summary

This section describes the parameters of the Credit Portfolio Summary Analysis.

| Analysis Name        | Credit Portfolio Summary                                                                                                    |
|----------------------|----------------------------------------------------------------------------------------------------|
| Report Level Filters | <ul><li>Tabular Report: Not Applicable</li><li>Graphical Reports: All the dimensions covered by this analysis.</li></ul>                                                                                                    |
| Analysis Description | <ul> <li>This analysis provides a multidimensional overview of the wholesale credit portfolio, through a combination of key credit measures such as:</li> <li>Number of Borrowers</li> <li>Gross Credit Exposure (GCE)</li> <li>EOP Balance – Fund Based (EOP-FB)</li> <li>EOP Balance – Non-Fund Based (EOP-NFB)</li> <li>EOP Balance Total (EOP-Total)</li> </ul> |

### Table 36: Credit Portfolio Summary Analysis Parameters

|                 | Undrawn Balance                                                                                                    |
|-----------------|----------------------------------------------------------------------------------------------------|
|                 | Non-Performing Assets (NPA)                                                                                                    |
|                 | <ul> <li>Non-Performing Assets/Total EOP Balance</li> </ul>                                                                                                    |
|                 | Allowance for Loan and Lease Losses (ALLL)                                                                                                    |
|                 | Allowance for Loan and Lease Losses/Total EOP Balance                                                                                                    |
|                 | Security Value                                                                                                    |
|                 | The tabular report supports drill-down to Account Level details such as the Obligor Name, Obligor ID, Asset Classification, Delinquent Status, and Watchlist Status and Rating.                                                                                                    |
|                 | This analysis is a combination of tabular and graphical reports, consisting of the following:                                                                                                    |
|                 | <ul> <li>Credit Portfolio - Summary: A multidimensional tabular report displaying all the<br/>measures covered by the analysis for all the selected combination of dimensions.</li> </ul>                                                                                                    |
|                 | This report provides a drill-down to Account Level details such as the Obligor<br>Name, Obligor ID, Gross Credit Exposure, EOP Balance, Asset Classification,<br>Delinquent Status, Watchlist Status, and Obligor Rating and so on.                                                                                                    |
|                 | <ul> <li>Key Credit Metrics: A combination chart where for a given date and selected<br/>dimension, the stacked column chart displays the EOP Balance – Total, Undrawn<br/>Balance Commitments, NPA/Total EOP Balance, and Allowance for Loan and<br/>Lease Loss/Total EOP Balance. The line chart displays the amount and<br/>percentage metrics.</li> </ul> |
|                 | <ul> <li>To view the drill down report, click on the stacked bar chart and then click Key<br/>Credit Metrics – Detail option. The detailed report is displayed with the<br/>following metrics:</li> </ul>                                                                                                    |
|                 | — Obligor                                                                                                    |
|                 | — Obligor ID                                                                                                    |
|                 | — Gross Credit Exposure                                                                                                    |
|                 | — EOP Balance - Fund Based                                                                                                    |
| Reports Covered | — EOP Balance – Non Fund Based                                                                                                    |
|                 | — Total EOP Balance                                                                                                    |
|                 | — Undrawn Amount                                                                                                    |
|                 | — Overdue                                                                                                    |
|                 | — Days Past Due                                                                                                    |
|                 | <ul> <li>— Allowance for Loan and Lease Losses</li> </ul>                                                                                                    |
|                 | — Expected Loss                                                                                                    |
|                 | — Security Value                                                                                                    |
|                 | — Utilization Percent                                                                                                    |
|                 | — PD                                                                                                    |
|                 | — Rating                                                                                                    |
|                 | — Credit Score                                                                                                    |
|                 | — Credit Status                                                                                                    |
|                 | <b>NOTE</b> Based on the account status the Credit Status categorizes the status as impaired, delinquent, deleted, Written Off or current.                                                                                                    |

|                 | — Watchlist Status                                                                                                    |
|-----------------|----------------------------------------------------------------------------------------------------|
|                 | <ul> <li>Key Credit Metrics - Composition: A radar chart displaying the composition or<br/>percentage proportion of all the measures (except ratios), by a selected<br/>dimension.</li> </ul>                                                                                                    |
| Dimensions      | <ul> <li>Legal Entity</li> <li>Line of Business</li> <li>Product Type</li> <li>Product</li> <li>Organization Structure</li> <li>Industry</li> <li>Collateral type</li> <li>Customer Type</li> <li>Obligor Rating</li> <li>LTV</li> <li>Natural Currency</li> <li>Credit Status (Graphical Report)</li> <li>Watchlist Status (Graphical Report)</li> </ul> |
| Drill-down on   | <b>Portfolio Level</b> : In the Credit Portfolio - Summary (Tabular Report) click Natural Currency, to drill-down to the list of obligors represented by the row/portfolio (based on the combination of dimension representing each row).                                                                                                    |
| Drill-down Path | In the Credit Portfolio - Summary (Tabular Report), click Natural Currency to view the Drilldown Report.                                                                                                    |

## **15.2** Inflows and Outflows - Fund Based Exposures

This section describes the parameters of the Inflows and Outflows Analysis.

| Table 37: Inflows and Outflows Analysis Parameters |
|----------------------------------------------------|
|----------------------------------------------------|

| Analysis Name        | Credit Portfolio - Inflows and Outflows - Fund Based Exposures                                                                                                    |  |  |
|----------------------|----------------------------------------------------------------------------------------------------|--|--|
| Report Level Filters | <ul> <li>Tabular Report: All the measures covered by this analysis and reference period.</li> <li>Line of Business</li> <li>Product Type</li> <li>Product</li> <li>Organization Structure</li> <li>Natural Currency</li> <li>Graphical Reports: All the measures, dimensions and reference periods covered by this analysis.</li> </ul>                                                                                                    |  |  |
| Analysis Description | <ul> <li>This analysis provides a multidimensional view of the change in the selected measure through inflows and outflows during a selected period. The reports in the analysis display the Opening Balance, Inflows, Outflows, Current Balance, Variance Amount (between the opening and closing balance), and Variance In Percentage.</li> <li>The periods covered in this analysis are: <ul> <li>Last Reporting Date</li> </ul> </li> </ul> |  |  |

|                 | <ul> <li>Beginning of the Quarter</li> <li>Beginning of the Month</li> <li>Beginning of the Financial Year</li> <li>Previous year on the Same Day</li> <li>The measures covered in this analysis are:</li> <li>EOP Balance - Total</li> <li>Gross Credit Exposure</li> </ul>                                                                                                    |
|-----------------|----------------------------------------------------------------------------------------------------|
| Reports Covered | <ul> <li>This analysis is a combination of tabular and graphical reports, consisting of the following:</li> <li>Credit Portfolio – Inflows and Outflows: A multidimensional tabular report displaying the change in the selected measure through inflows and outflows during the selected period.</li> <li>Key Credit Metrics - Inflows and Outflows: A clustered column chart displaying the change in the selected measure through inflows and outflows during the selected period.</li> </ul> |
| Dimensions      | <ul> <li>Legal Entity</li> <li>Line of Business</li> <li>Product Type</li> <li>Product</li> <li>Organization Structure</li> <li>Industry</li> <li>Obligor Rating</li> <li>Customer Type</li> <li>Natural Currency</li> </ul>                                                                                                    |
| Drill-down on   | Not Applicable                                                                                                    |
| Drill-down Path | Not Applicable                                                                                                    |

# 16 Wholesale Credit Risk Dashboard-Credit Quality

The following table displays the Page Level Filters which apply to all the analysis on this page.

#### Table 38: Parameters in the Page – Credit Quality

| Dashboard Name                   | Wholesale Credit Risk                                                                                             |  |
|----------------------------------|----------------------------------------------------------------------------------------------------|--|
| Subject Area                     | Wholesale Credit Risk                                                                                             |  |
| Page Name                        | Credit Quality                                                                                                    |  |
| Page-Level Filters               | <ul> <li>As-of-Date</li> <li>Run</li> <li>Run Execution ID</li> <li>Amount Unit</li> </ul>                        |  |
| Report-Level Filters             | <ul><li>Book Classification</li><li>Credit Exposure Classification</li><li>Balance Sheet Classification</li></ul> |  |
| Page-Level Display<br>Parameters | Not Applicable                                                                                                    |  |

The following analysis are displayed as part of the Credit Quality Page:

- <u>Stressed Assets Classification Summary</u>
- Loan Loss Reserves Summary
- <u>Credit Quality Trend</u>
- <u>Credit Quality Ratio Summary</u>
- Credit Ouality Ratio Trend
- <u>Stressed Assets Change Analysis</u>
- <u>Allowance For Loans and Lease Losses Change Analysis</u>

### 16.1 Stressed Assets Classification Summary

This section describes the parameters of the Stressed Assets Classification Summary Analysis.

#### Table 39: Stressed Assets Classification Summary Analysis Parameters

| Analysis Name        | Stressed Assets Classification Summary                                                                                                    |
|----------------------|----------------------------------------------------------------------------------------------------|
| Report Level Filters | <ul><li>Tabular Report: Not Applicable</li><li>Graphical Reports: All dimensions covered by this analysis.</li></ul>                                                              |
| Analysis Description | This analysis gives a multidimensional view of the credit quality of the portfolio by displaying how the credit exposure is spread across various stressed asset classes such as: |

| Watchlisted                                                                                                    |  |  |
|----------------------------------------------------------------------------------------------------|--|--|
| Delinquent - up to 30 DPD                                                                                                    |  |  |
| Delinquent 31-60 DPD                                                                                                    |  |  |
| Delinquent - more than 60 DPD     Total Delinguent experience                                                                                                    |  |  |
| Total Delinquent exposures                                                                                                    |  |  |
| NPA - Substandard Assets                                                                                                    |  |  |
| NPA - Doubtful Assets                                                                                                    |  |  |
| NPA - Loss Assets                                                                                                    |  |  |
| Total NPAs                                                                                                    |  |  |
| This analysis is a combination of tabular and graphical reports, consisting of the following:                                                                                                    |  |  |
| <ul> <li>Stressed Assets Classification Summary: A multidimensional tabular report displaying the spread of the credit exposure across various stressed asset classes such as:</li> <li>Watchlisted</li> <li>Delinquent - up to 30 DPD</li> <li>Delinquent 31-60 DPD</li> <li>Delinquent - more than 60 DPD</li> <li>Total Delinquent exposures</li> <li>NPA - Substandard Assets</li> <li>NPA - Doubtful Assets</li> <li>NPA - Loss Assets and</li> <li>Total NPAs</li> <li>This report has drill down capabilities to assess account level details such as the Obligor Name, Obligor ID, Gross Credit Exposure, EOP balance Fund based, EOP Balance Non-Fund Based, EOP Balance – Total, Undrawn Balance, Asset Classification, Days Past Due Date, Obligor Rating and ALLL.</li> </ul>           |  |  |
| <ul> <li>Stressed Assets Classification: A column chart that provides a multidimensional view of the credit quality of the portfolio and its spread across key stressed asset classes such as Watchlisted, Delinquent, and Non-Performing Assets, for the selected combinations of dimensions. You can view the drill-down report by clicking on the graph and selecting the Stressed Asset Classification Detail. The detailed report is displayed with the following metrics: <ul> <li>Obligor</li> <li>Obligor ID</li> <li>Gross Credit Exposure</li> <li>EOP Balance - Fund Based</li> <li>Total EOP Balance</li> <li>Undrawn Amount</li> <li>Overdue</li> <li>Days Past Due</li> <li>Allowance for Loan and Lease Losses</li> <li>Expected Loss</li> <li>Security Value</li> </ul> </li> </ul> |  |  |
|                                                                                                    |  |  |

| — PD                                                                                                    |                                                                                                    |
|----------------------------------------------------------------------------------------------------|----------------------------------------------------------------------------------------------------|
| — Rating                                                                                                    |                                                                                                    |
| — Credit                                                                                                    | Score                                                                                                    |
| — Credit                                                                                                    | Status                                                                                                    |
|                                                                                                    |                                                                                                    |
| ΝΟΤΕ                                                                                                    | Based on the account status the Credit Status<br>categorizes the status as impaired, delinquent, deleted,<br>Written Off or current.                                                                                                    |
| — Watchl                                                                                                    | ist Status                                                                                                    |
| — Total D                                                                                                    | elinquent Exposure                                                                                                    |
| — Total N                                                                                                    | Ion-Performing Exposure                                                                                                    |
| — Watchl                                                                                                    | isted Exposures                                                                                                    |
| Delinquent Examples of the such as Delinquent Examples of the such as Delinquent as Delinquent | <b>(posures Classification</b> : A column chart that provides an in-depth<br>Delinquent Exposure and it's spread across delinquency bands<br>Juent exposures - up to 30 Days DPD, Delinquent Exposure – 31 to<br>and Delinquent Exposure – more than 60 Days DPD, for the<br>Junations of dimensions. To view a drill-down report, click on the<br>n click <b>Delinquent Exposures Classifications</b> . The detailed report<br>ith the following metrics: |
| — Obligo                                                                                                    | r                                                                                                    |
| — Obligo                                                                                                    | r ID                                                                                                    |
| — Gross G                                                                                                    | Credit Exposure                                                                                                    |
| — EOP Ba                                                                                                    | alance - Fund Based                                                                                                    |
| — EOP Ba                                                                                                    | alance – Non Fund Based                                                                                                    |
| — Total E                                                                                                    | OP Balance                                                                                                    |
| — Undrav                                                                                                    | vn Amount                                                                                                    |
| — Overdu                                                                                                    | Je                                                                                                    |
| — Days P                                                                                                    | ast Due                                                                                                    |
| — Allowa                                                                                                    | nce for Loan and Lease Losses                                                                                                    |
| — Expect                                                                                                    | ed Loss                                                                                                    |
| — Securit                                                                                                    | y Value                                                                                                    |
| Utilizat                                                                                                    | ion Percent                                                                                                    |
| — PD                                                                                                    |                                                                                                    |
| — Rating                                                                                                    |                                                                                                    |
| Credit                                                                                                    | Score                                                                                                    |
| — Credit                                                                                                    | Status                                                                                                    |
| NOTE                                                                                                    | Based on the account status the Credit Status<br>categorizes the status as impaired, delinquent, deleted,<br>Written Off or current.                                                                                                    |
|                                                                                                    | ist Status                                                                                                    |
| Delinqu                                                                                                    | uent Exposure Upto 30 days DPD                                                                                                    |
|                                                                                                    | uent Exposure 31 to 60 days DPD                                                                                                    |
| Delina                                                                                                    | uent Exposure – more than 60 days DPD                                                                                                    |
| Total Delingue                                                                                                    | ent Exposure <b>NPA Exposures Classification</b> : A column chart that                                                                                                    |
| provides an in<br>across various                                                                                                    | -depth analysis of the Non-Performing Assets and its spread<br>NPA subclasses such as NPA – Sub-Standard Exposure, NPA-                                                                                                    |

|                 | Doubtful Exposure, and NPA Loss Exposures, for the selected combinations of dimensions. To view a drill-down report, click on the graph and then click <b>NPA Exposure Classification Detail</b> . The detailed report is displayed with the following metrics: |  |  |
|-----------------|----------------------------------------------------------------------------------------------------|--|--|
|                 | — Obligor                                                                                                    |  |  |
|                 | — Obligor ID                                                                                                    |  |  |
|                 | - Gross Credit Exposure                                                                                                    |  |  |
|                 | — EOP Balance - Fund Based                                                                                                    |  |  |
|                 | — EOP Balance – Non Fund Based                                                                                                    |  |  |
|                 | — Total EOP Balance                                                                                                    |  |  |
|                 | — Undrawn Amount                                                                                                    |  |  |
|                 | — Overdue                                                                                                    |  |  |
|                 | — Days Past Due                                                                                                    |  |  |
|                 | <ul> <li>— Allowance for Loan and Lease Losses</li> </ul>                                                                                                    |  |  |
|                 | — Expected Loss                                                                                                    |  |  |
|                 | — Security Value                                                                                                    |  |  |
|                 | — Utilization Percent                                                                                                    |  |  |
|                 | — PD                                                                                                    |  |  |
|                 | — Rating                                                                                                    |  |  |
|                 | — Credit Score                                                                                                    |  |  |
|                 | — Credit Status                                                                                                    |  |  |
|                 | <b>NOTE</b> Based on the account status the Credit Status categorizes the status as impaired, delinquent, deleted                                                                                                    |  |  |
|                 | Written Off or current.                                                                                                    |  |  |
|                 | — Watchlist Status                                                                                                    |  |  |
|                 | — NPA – Sub -Standard Exposure                                                                                                    |  |  |
|                 | — NPA -Doubtful Exposure                                                                                                    |  |  |
|                 | — NPA – Loss Exposure                                                                                                    |  |  |
|                 | <ul> <li>— Total Non-Performing Assets</li> </ul>                                                                                                    |  |  |
|                 | Legal Entity                                                                                                    |  |  |
|                 | Line Of Business                                                                                                    |  |  |
|                 | Product Type                                                                                                    |  |  |
|                 | Product                                                                                                    |  |  |
| Dimensions      | Organization Structure                                                                                                    |  |  |
|                 | Industry                                                                                                    |  |  |
|                 | Obligor Rating                                                                                                    |  |  |
|                 | Customer Type                                                                                                    |  |  |
|                 | Natural Currency                                                                                                    |  |  |
| Drill-down on   | Portfolio Level: In the Stressed Assets Classification Summary (tabular report), click                                                                                                    |  |  |
|                 | performing accounts (based on the combination of dimension representing each                                                                                                    |  |  |
|                 |                                                                                                    |  |  |
| Drill-down Path | In the Stressed Assets Classification Summary (tabular report), click the following cells (measures) to view the drilldown reports:                                                                                                    |  |  |

|  | Watchlisted Exposures                                           |
|--|-----------------------------------------------------------------|
|  | <ul> <li>Delinquent Exposure - Up to 30 days DPD</li> </ul>     |
|  | <ul> <li>Delinquent Exposure - 31 to 60 days DPD</li> </ul>     |
|  | <ul> <li>Delinquent Exposure – More than 60 days DPD</li> </ul> |
|  | Total Delinquent Exposure                                       |
|  | NPA Sub-standard Exposure                                       |
|  | NPA-Doubtful Exposure                                           |
|  | NPA-Loss Exposure                                               |
|  | Total Non-Performing Assets                                     |
|  |                                                                 |

### 16.2 Loan Loss Reserves Summary

This section describes the parameters of the Loan Loss Reserves Summary Analysis.

| Analysis Name        | Loan Loss Reserves Summary                                                                                                    |  |  |
|----------------------|----------------------------------------------------------------------------------------------------|--|--|
|                      | Tabular Report: Not Applicable                                                                                                    |  |  |
| Report Level Filters | Graphical Reports: All dimensions covered by this analysis.                                                                                                    |  |  |
| Analysis Description | This analysis gives a multidimensional view of the credit quality of the portfolio by displaying how the Allowance for Loans and Lease Losses (ALLL) and Net Charge Off (NCO) is spread across various dimensions (line of business, Product Types, Products and such other dimensions). The measures covered by this analysis are ALLL, Provisions, Gross Charge Off, Recoveries from written-off accounts, and Net Charge Off.                                                                                                    |  |  |
|                      | This analysis is a combination of tabular and graphical reports, consisting of the following:                                                                                                    |  |  |
|                      | <ul> <li>Loan Loss Reserves Summary: A multidimensional tabular report displaying all<br/>the measures such as ALLL, Provisions, Gross Charge Off, Recoveries from<br/>written-off accounts, Net Charge Off for all listed dimensions.</li> </ul>                                                                                                    |  |  |
| Reports Covered      | <ul> <li>Loan Loss Reserves Key Metrics: A combination, where for a selected combination of dimensions, the Allowance for Loan and Lease Losses (ALLL), Provisions (YTD), Provisions, Gross charge Off (YTD), Recoveries from WO Accounts (YTD), and Net Charge off (YTD) are displayed by the clustered columns, and Provision Ratio, Gross Charge Off Ratio, Net Charge Off Ratio, ALLL - NCO Ratio, Provisions - ALLL Ratio are displayed by the scatter plot. You can filter and view data for any one of the following measures:         <ul> <li>All Measures</li> </ul> </li> </ul> |  |  |
|                      | <ul> <li>Allowance for Loan and Lease Losses</li> </ul>                                                                                                    |  |  |
|                      | <ul> <li>Provisions</li> </ul>                                                                                                    |  |  |
|                      | Gross Charge Off                                                                                                    |  |  |
|                      | <ul> <li>Recoveries from WO Accounts</li> </ul>                                                                                                    |  |  |
|                      | <ul> <li>Net Charge Off</li> </ul>                                                                                                    |  |  |
|                      | <ul> <li>Loan Loss Reserves - Composition: A radar chart displaying the composition/percentage proportion of all the key measures, for the selected combination of dimensions. You can filter data for the following measures:</li> <li>All Measures</li> </ul>                                                                                                    |  |  |
|                      | Antificustres                                                                                                    |  |  |

#### Table 40: Loan Loss Reserves Summary Analysis Parameters

|                 | <ul> <li>Allowance for Loan and Lease Losses</li> </ul> |                                                                                                    |  |
|-----------------|---------------------------------------------------------|----------------------------------------------------------------------------------------------------|--|
|                 | Provisions                                              |                                                                                                    |  |
|                 | <ul> <li>Gross Charge Off</li> </ul>                    |                                                                                                    |  |
|                 | <ul> <li>Recoveries</li> </ul>                          | from WO Accounts                                                                                       |  |
|                 | <ul> <li>Net Charge</li> </ul>                          | Off                                                                                                    |  |
|                 | Legal Entity                                            |                                                                                                    |  |
|                 | Line of Busines                                         | 55                                                                                                    |  |
|                 | Product Type                                            |                                                                                                    |  |
|                 | Product                                                 |                                                                                                    |  |
|                 | Organization Structure                                  |                                                                                                    |  |
|                 | Industry                                                |                                                                                                    |  |
|                 | Obligor Rating                                          |                                                                                                    |  |
|                 | Customer Type                                           |                                                                                                    |  |
| Dimensions      | Cradit Status                                           |                                                                                                    |  |
|                 |                                                         |                                                                                                    |  |
|                 | NOTE                                                    | Based on the account status the Credit Status categorizes the status as impaired, delinquent, deleted, |  |
|                 |                                                         | whiten on or current.                                                                                  |  |
|                 | <ul> <li>Impaired Asset</li> </ul>                      | Class                                                                                                  |  |
|                 | Delinquency Bands                                       |                                                                                                    |  |
|                 | Natural Currency                                        |                                                                                                    |  |
| Drill-down on   | Not Applicable                                          |                                                                                                    |  |
| Drill-down Path | Not Applicable                                          |                                                                                                    |  |

# 16.3 Credit Quality – Trend

This section describes the parameters of the Credit Quality Trend Analysis.

| Table 41. | Credit Qualit | ty Trend Δ | nalveis F  | Parameters |
|-----------|---------------|------------|------------|------------|
| Table 41. | Credit Quali  | Ly Trenu A | iiaiysis r | arameters  |

| Analysis Name        | Credit Quality – Trend                                                                                                    |
|----------------------|----------------------------------------------------------------------------------------------------|
| Report Level Filters | <ul> <li>Tabular Report: Periodicity of the trend and all the measures covered by this analysis.</li> <li>Graphical Reports: All the dimensions covered by this analysis and periodicity of the trend.</li> </ul>                                                                       |
|                      | This analysis provides a multidimensional view of the past trend for a selected measure over the last 8 years or 8 quarters or 8 months. In addition to the actual values of the selected measure, the report also displays the variance in actuals and percentage between each period. |
| Analysis Description | The measures covered by this analysis are:                                                                                                    |
|                      | <ul> <li>EOP Balance- Fund Based</li> </ul>                                                                                                    |
|                      | <ul> <li>EOP Balance- Non-Fund Based</li> </ul>                                                                                                    |
|                      | EOP Balance - Total                                                                                                    |

|                 | Gross Credit Exposure                                                                                                    |
|-----------------|----------------------------------------------------------------------------------------------------|
|                 | Undrawn Balance                                                                                                    |
|                 | <ul> <li>Watchlisted Exposures</li> </ul>                                                                                                    |
|                 | <ul> <li>Delinquent Exposure - up to 30 days DPD</li> </ul>                                                                                                    |
|                 | <ul> <li>Delinquent Exposure - 31 to 60 days DPD</li> </ul>                                                                                                    |
|                 | <ul> <li>Delinquent Exposure - More than 60 days DPD</li> </ul>                                                                                                    |
|                 | <ul> <li>Total Delinquent Exposures</li> </ul>                                                                                                    |
|                 | <ul> <li>NPA - Sub-Standard Exposure</li> </ul>                                                                                                    |
|                 | <ul> <li>NPA - Doubtful Exposure</li> </ul>                                                                                                    |
|                 | <ul> <li>NPA - Loss Exposure</li> </ul>                                                                                                    |
|                 | <ul> <li>Total Non-Performing Assets</li> </ul>                                                                                                    |
|                 | <ul> <li>Allowance for Loans &amp; Lease Losses</li> </ul>                                                                                                    |
|                 | <ul> <li>Provisions</li> </ul>                                                                                                    |
|                 | <ul> <li>Net Charge Off</li> </ul>                                                                                                    |
|                 | <ul> <li>Gross Charge Off</li> </ul>                                                                                                    |
|                 | This analysis is a combination of tabular and graphical reports, consisting of the                                                                                            |
|                 | following:                                                                                                    |
|                 | • Credit Portfolio and Asset Quality – Trend: A multidimensional tabular report                                                                                               |
|                 | displaying the trend of a selected measure over 8 years or 8 quarters or 8                                                                                                    |
|                 | months.                                                                                                    |
|                 | Credit Portfolio and Asset Quality – Trend of Variance: A multidimensional                                                                                                    |
|                 | auarters or 8 months.                                                                                                    |
|                 | • <b>Key Credit Metrics – Trend</b> : A line chart displaying the trend of EOP Balance-                                                                                       |
|                 | Fund Based, EOP Balance- Non-Fund Based, EOP Balance – Total, Gross Credit                                                                                                    |
|                 | 8 months for the selected combinations of dimensions and period.                                                                                                    |
|                 | <ul> <li>Key Credit metrics – Variance Trend: A line chart displaying the variance of<br/>EQP Balance - Fund Based, EQP Balance - Non-Fund Based, EQP Balance -</li> </ul>    |
|                 | Total, Gross Credit Exposure, Total Undrawn Balance, NPA, and ALLL over 8                                                                                                    |
|                 | years or 8 quarters or 8 months for the selected combinations of dimensions                                                                                                   |
| Reports Covered | and period.                                                                                                    |
|                 | <ul> <li>Stressed Asset Classification Frend: A line chart displaying the trend of<br/>Watchlisted Exposures, Delinquent Exposures up to 30 days DPD, Delinquent</li> </ul>   |
|                 | Exposures 31 to 60 days DPD, Delinquent Exposures more than 60 days DPD,                                                                                                    |
|                 | Total Delinquent Exposures, NPA- Substandard Exposures, NPA – Doubtful                                                                                                    |
|                 | Exposures, NPA – Loss Exposures and Total NPA Assets over 8 years or 8                                                                                                    |
|                 | quarters or 8 months for the selected combinations of dimensions and Period.                                                                                                  |
|                 | <ul> <li>Stressed Asset Classification – Variance Trend: A line chart displaying the<br/>variance of Watchlisted Exposures. Delinquent Exposures up to 30 days DPD</li> </ul> |
|                 | Delinguent Exposures 31 to 60 days DPD, Delinguent Exposures more than 60                                                                                                    |
|                 | days DPD, Total Delinquent Exposures, NPA- Substandard Exposures, NPA –                                                                                                    |
|                 | Doubtful Exposures, NPA – Loss Exposures and Total NPA Assets over 8 years                                                                                                    |
|                 | or 6 quarters or 8 months for the selected combinations of dimensions and<br>Period.                                                                                          |
|                 | Loan Loss Reserves – Trend: A line chart displaying the trend of all the loan                                                                                                 |
|                 | loss reserves such as ALLL, Gross Charge Off, Recoveries from written-off                                                                                                    |
|                 | accounts, Net Charge Off and provisions over 8 years or 8 quarters or 8                                                                                                    |
|                 | months, for the selected combinations of dimensions and period.                                                                                                    |

|                 | • Loan Loss Reserves – Variance Trend: A line chart displaying the variance of all the loan loss reserves such as ALLL, Gross Charge Off, Recoveries from written-off accounts, Net Charge Off and provisions over 8 years or 8 quarters or 8 months, for the selected combinations of dimensions and period. |
|-----------------|----------------------------------------------------------------------------------------------------|
| Dimensions      | <ul> <li>Legal Entity</li> <li>Line of Business</li> <li>Product Type</li> <li>Product</li> <li>Organization Structure</li> <li>Industry</li> <li>Obligor Rating</li> <li>Customer Type</li> <li>Collateral Type</li> <li>Asset Classification</li> <li>Natural Currency</li> </ul>                           |
| Drill-down on   | Not Applicable                                                                                                    |
| Drill-down Path | Not Applicable                                                                                                    |

## 16.4 Credit Quality Ratio - Summary

This section describes the parameters of the Credit Quality Ratio - Summary Analysis.

| Analysis Name        | Credit Quality Ratio - Summary                                                                                                    |  |  |
|----------------------|----------------------------------------------------------------------------------------------------|--|--|
| Report Level Filters | <ul><li>Tabular Report: Not applicable</li><li>Graphical Reports: All the dimensions covered by the analysis.</li></ul>                                                                                                    |  |  |
| Analysis Description | This analysis provides a multidimensional overview of the key credit quality ratios<br>for the wholesale portfolio, through measures such as Watchlist Ratio, Delinquent<br>Ratio, NPA Ratio, ALLL Ratio, ALLL-NPA Coverage Ratio, Current Provisions Ratio,<br>ALLL- NCO Coverage Ratio, Charge Off Ratio and WAPD.                                                                                                    |  |  |
| Reports Covered      | <ul> <li>This analysis is a combination of tabular and graphical reports, consisting of the following:</li> <li>Credit Quality Ratio - Summary: A multidimensional tabular report displaying the Watchlist Ratio, Delinquent Ratio, NPA Ratio, ALLL ratio, ALLL-NPA Coverage ratio, Current Provisions ratio, ALLL- NCO Coverage ratio, Charge Off ratio and WAPD for all the listed dimensions.</li> <li>Key Stressed Asset Ratios: A column chart displaying the key stressed assets ratios such as Watchlist Ratio, Delinquent Ratio, NPA Ratio, and WAPD for the selected combination of dimensions.</li> <li>Key Credit Loss Reserve Ratios: A column chart displaying the key credit loss reserve ratios such as ALLL Ratio, Current Provision Ratio, and Charge off Ratio for the calected combination of dimensions.</li> </ul> |  |  |

### Table 42: Credit Quality Ratio - Summary Analysis Parameters

|                 | • <b>Key Coverage Ratios</b> : A column chart displaying the key coverage ratios such as ALLL-NPA Coverage Ratio and ALLL-NCO Coverage Ratio for the selected combination of dimensions.                                                            |
|-----------------|----------------------------------------------------------------------------------------------------|
| Dimensions      | <ul> <li>Legal Entity</li> <li>Line of Business</li> <li>Product Type</li> <li>Product</li> <li>Organization Structure</li> <li>Industry</li> <li>Obligor Rating</li> <li>Customer Type</li> <li>Exposure Band</li> <li>Natural Currency</li> </ul> |
| Drill-down on   | Not Applicable                                                                                                    |
| Drill-down Path | Not Applicable                                                                                                    |

# 16.5 Credit Quality Ratio – Trend

This section describes the parameters of the Credit Quality Ratio - Trend Analysis.

| Table 43: Credit Quality Ratio - Trend Analysis Parameters |  |
|------------------------------------------------------------|--|
|------------------------------------------------------------|--|

| Analysis Name        | Credit Quality Ratio – Trend                                                                                                    |
|----------------------|----------------------------------------------------------------------------------------------------|
| Report Level Filters | <ul> <li>Tabular Report: All the measures covered by this analysis and periodicity of the trend.</li> <li>Graphical Reports: All the dimensions covered by this analysis and periodicity of the trend.</li> </ul>                                                                                                    |
| Analysis Description | <ul> <li>This analysis gives a multidimensional view of the past trend for a selected ratio over the last 8 years or 8 quarters or 8 months.</li> <li>The measures covered in this analysis are: <ul> <li>Watchlist Ratio</li> <li>Delinquent Ratio</li> <li>NPA Ratio</li> <li>ALLL Ratio</li> <li>ALLL-NPA Coverage Ratio</li> <li>Current Provision Ratio</li> <li>Net Charge Off</li> <li>ALLL-NCO Coverage Ratio</li> <li>Charge off Ratio</li> <li>WAPD</li> </ul> </li> </ul> |
| Reports Covered      | This analysis is a combination of tabular and graphical reports, consisting of the following:                                                                                                    |

|                 | Credit Quality Ratio – Trend: A multidimensional tabular report displaying the trend of a selected measure over 8 years or 8 quarters, or 8 months.                                                                                                 |
|-----------------|----------------------------------------------------------------------------------------------------|
|                 | • <b>Rey Credit Quality Ratios</b> - <b>Frend</b> : A line chart displaying the trend of all the measures over the 8 years or 8 quarters, or 8 months for the selected combination of dimensions.                                                   |
| Dimensions      | <ul> <li>Legal Entity</li> <li>Line of Business</li> <li>Product Type</li> <li>Product</li> <li>Organization Structure</li> <li>Industry</li> <li>Obligor Rating</li> <li>Customer Type</li> <li>Exposure Band</li> <li>Natural Currency</li> </ul> |
| Drill-down on   | Not Applicable                                                                                                    |
| Drill-down Path | Not Applicable                                                                                                    |

## 16.6 Stressed Assets - Change Analysis

This section describes the parameters of the Stressed Assets – Change Analysis.

| Table 44: Stressed Assets – Change Analysis Parameters |
|--------------------------------------------------------|
|--------------------------------------------------------|

| Analysis Name        | Stressed Assets – Change Analysis                                                                                                    |
|----------------------|----------------------------------------------------------------------------------------------------|
| Report Level Filters | <ul> <li>Tabular Report: All the measures (such as Watchlisted Exposures, Delinquent Exposures, Non-Performing Assets, NPA Sub-Standard Assets, NPA – Doubtful Assets, NPA – Loss Assets) and Reference Period.</li> <li>Graphical Reports: All the dimensions, measures (stressed asset class) covered by the analysis and Reference Period.</li> </ul>                                                                                                    |
| Analysis Description | This analysis provides an understanding of the changes and reasons for changes in<br>the credit exposure to a selected stressed asset class (measure), between a selected<br>reference period and current date.<br>The reference periods covered by this analysis are:<br>Previous Year<br>Beginning of Year<br>Beginning of the Quarter<br>Beginning of the Quarter<br>Beginning of the Month<br>The measures (Stressed Asset Class) covered by this analysis are:<br>Watchlisted Assets<br>Delinquent Assets<br>Non-Performing Assets<br>NPA Sub-Standard Assets<br>NPA Doubtful Assets |

|                 | NPA Loss Assets                                                                                                    |
|-----------------|----------------------------------------------------------------------------------------------------|
|                 |                                                                                                    |
|                 |                                                                                                    |
| Reports Covered | <ul> <li>This analysis is a combination of tabular and graphical reports, consisting of the following:</li> <li>Stressed Assets – Change Analysis: A multidimensional tabular report, displaying change and reasons for the changes in exposure to a selected stressed asset class (measure), between a selected reference period and current date. The report displays the Opening Balance, Net New Additions, Resolutions, Net Change in EOP Balances of Existing Accounts, Other Changes, Charged Off, and Current Balance.</li> </ul> |
|                 | • Stressed Assets - Change Analysis (graphical report): A bridge chart that<br>analyzes the change and reasons for the change in exposure to selected<br>stressed asset class (measure), between a selected reference period and current<br>date, for a selected combination of dimensions. The report displays the<br>Opening Balance, Net New Additions, Resolutions, Net Change in EOP Balances<br>of Existing Accounts, Other Changes, Charged Off, and Current Balance.                                                              |
| Dimensions      | <ul> <li>Legal Entity</li> <li>Line of Business</li> <li>Product Type</li> <li>Product</li> <li>Organization Structure</li> <li>Industry</li> <li>Customer Type</li> <li>Natural Currency</li> </ul>                                                                                                    |
| Drill-down on   | Not Applicable                                                                                                    |
| Drill-down Path | Not Applicable                                                                                                    |

### 16.7 Allowance for Loans and Lease Losses – Change Analysis

This section describes the parameters of the Allowance for Loans and Lease Losses - Change Analysis.

| Fable 45: Allowance for | Loans and Lease | Losses - Change | Analysis Parameters                    |
|-------------------------|-----------------|-----------------|----------------------------------------|
|                         |                 |                 | ······································ |

| Analysis Name        | Allowance for Loans and Lease Losses - Change Analysis                                                                                                    |
|----------------------|----------------------------------------------------------------------------------------------------|
| Report Level Filters | <ul> <li>Tabular Report: Reference period</li> <li>Graphical Reports: Reference period and all the dimensions covered by this analysis.</li> </ul>                                                                                                    |
| Analysis Description | <ul> <li>This analysis provides an understanding of the changes and reasons for changes in the ALLL, between a selected reference period and the current date. The reference periods covered by this analysis are</li> <li>Previous Year</li> <li>Beginning of Year</li> <li>Beginning of the Quarter</li> </ul> |

|                 | Beginning of the Month                                                                                                    |
|-----------------|----------------------------------------------------------------------------------------------------|
| Reports Covered | <ul> <li>This analysis is a combination of tabular and graphical reports, consisting of the following:</li> <li>Allowance for Loans and Lease Losses - Change Analysis: A multidimensional tabular report displaying the changes and reasons for changes in the ALLL between a selected reference period and current date. The report displays the Opening Balance of ALL, Net Charge off during the Period, Reserves before Provisions, Provisions made during the period, Other Changes and Current Balance of ALLL.</li> <li>Allowance for Loan and Lease Losses - Change: A bridge chart that analyzes the change and reasons for the changes in the ALLL between a selected</li> </ul> |
|                 | reference period and current date, for the selected combination of dimensions.<br>The report displays the Opening Balance of ALLL, Net Charge off during the<br>Period, Reserves before Provisions, Provisions made during the period, Other<br>Changes and Current Balance of ALLL.                                                                                                    |
| Dimensions      | <ul> <li>Legal Entity</li> <li>Line of Business</li> <li>Product Type</li> <li>Product</li> <li>Organization Structure</li> <li>Industry</li> <li>Customer Type</li> <li>Natural Currency</li> </ul>                                                                                                    |
| Drill-down on   | Not Applicable                                                                                                    |
| Drill-down Path | Not Applicable                                                                                                    |

#### Wholesale Credit Risk Dashboard-Top Exposures 17

The following table displays the Page Level Filters which apply to all the analysis on this page.

| Dashboard Name                   | Enterprise Credit Risk                                                                                            |  |
|----------------------------------|----------------------------------------------------------------------------------------------------|--|
| Subject Area                     | Interprise Credit Risk                                                                                            |  |
| Page Name                        | Top Exposures                                                                                                    |  |
| Page-Level Filters               | <ul> <li>As-of-Date</li> <li>Run</li> <li>Run Execution ID</li> <li>Amount Unit</li> </ul>                        |  |
| Report-Level Filters             | <ul><li>Book Classification</li><li>Credit Exposure Classification</li><li>Balance Sheet Classification</li></ul> |  |
| Page-Level Display<br>Parameters | Not Applicable                                                                                                    |  |

#### Table 46: Parameters in the Page – Top Exposures

The following analysis are displayed as part of the Top Exposures Page:

**Top Exposures** •

#### **Top Exposures** 17.1

This section describes the parameters of the Top Exposures Analysis.

| able 47: Top Exposures Analysis Parameters |                                                                                                    |  |
|--------------------------------------------|----------------------------------------------------------------------------------------------------|--|
| Analysis Name                              | Top Exposures                                                                                                    |  |
| Poport Loval Filtars                       | <ul> <li>Tabular Report: Dimensions and measures covered in this analysis and Top x<br/>(provide the relevant value).</li> </ul>                                                                                                    |  |
| Report Level Filters                       | <ul> <li>Graphical Report: Dimensions covered by this analysis, measures mentioned<br/>above for sorting the top exposures, and Top x (provide the relevant value).</li> </ul>                                                              |  |
|                                            | This analysis provides a multidimensional analysis of the Top x borrowers of the bank. You can analyze the Top x by various measures such as GCE, EOP Balance, Delinquent Exposures, NPA exposures, ALLL, and Watchlisted Exposures.        |  |
| Analysis Description                       | Additionally, the report analyzes the top exposures in the portfolio against their probability of default, name concentration, and incremental exposure assumed on the borrower in the last one year.                                       |  |
|                                            | The report enables you to analyze the credit quality and single name concentration of the Banks top exposures and helps analyze how the organization has dealt with increasing the exposures to the top borrowers during the last one year. |  |
|                                            |                                                                                                    |  |

|                     | This analysis is pres<br>consisting of the fol                                                                                                    | ented through a combination of a tabular and graphical reports,<br>llowing:                                                                                                    |
|---------------------|----------------------------------------------------------------------------------------------------|----------------------------------------------------------------------------------------------------|
|                     | Top Exposures<br>dimensions, an<br>displayed along<br>Product Type, F<br>Proportion, EO<br>proportion, Exp                                                                         | <b>s:</b> A tabular report, where for the selected combination of d choice of measure, the Top x borrowers of the bank are g with the details of the borrower's Industry, Line of Business, Product, Organization Structure, Legal entity, Rating, GCE, GCE P Balance, EOP Proportion, LTV, Currency, Rating, ALLL, ALLL bected Loss, YTD Net Charge -Off and PD.                                                                       |
|                     | Top Exposures<br>dimensions, an<br>displayed along<br>To view the dril<br>Exposure Deta                                                                                            | <b>s</b> : A horizontal bar graph, where for the selected combination of d choice of measure, the Top x borrowers of the bank are g with the details of the borrower's GCE, ALLL, and EOP Balance.<br>Il-down report, click on the bar chart and then click the <b>Top</b><br><b>il.</b> The following drill-down reports are displayed with the                                                                                        |
|                     | following colum                                                                                                    | nns:                                                                                                    |
|                     | <ul> <li>Summary o</li> </ul>                                                                                                    | f Total Exposure                                                                                                    |
|                     | — Obligor                                                                                                    |                                                                                                    |
|                     | - Ubligor<br>% מפ                                                                                                    | טו                                                                                                    |
|                     | — PD %                                                                                                    |                                                                                                    |
|                     | — Credit S                                                                                                    | core                                                                                                    |
|                     | — Credit S                                                                                                    | tatus                                                                                                    |
|                     | NOTE                                                                                                    | Based on the account status the Credit Status categorizes the status as impaired, delinguent, deleted,                                                                                                    |
| Demonstra Conversed |                                                                                                    | Written Off or current.                                                                                                    |
| Reports Covered     | Watchlis                                                                                                    | st Status                                                                                                    |
|                     | — Onboar                                                                                                    | ding Date                                                                                                    |
|                     |                                                                                                    |                                                                                                    |
|                     | NOTE                                                                                                    | When there are multiple enhearding dates in the system                                                                                                    |
|                     | NOTE                                                                                                    | When there are multiple onboarding dates in the system, the minimum onboarding date is displayed in the <b>Onboarding Date</b> column.                                                                                                    |
|                     | NOTE                                                                                                    | When there are multiple onboarding dates in the system,<br>the minimum onboarding date is displayed in the<br><b>Onboarding Date</b> column.                                                                                                    |
|                     | NOTE<br>— Days Pa<br>— Gross Ci                                                                                                    | When there are multiple onboarding dates in the system,<br>the minimum onboarding date is displayed in the<br><b>Onboarding Date</b> column.<br>st Due<br>redit Exposure                                                                                                    |
|                     | NOTE<br>— Days Pa<br>— Gross Ci<br>— Gross Ci                                                                                                    | When there are multiple onboarding dates in the system,<br>the minimum onboarding date is displayed in the<br><b>Onboarding Date</b> column.<br>st Due<br>redit Exposure<br>redit Exposure – Proportion %                                                                                                    |
|                     | NOTE<br>— Days Pa<br>— Gross C<br>— Gross C<br>— EOP Bal                                                                                                    | When there are multiple onboarding dates in the system,<br>the minimum onboarding date is displayed in the<br><b>Onboarding Date</b> column.<br>st Due<br>redit Exposure<br>redit Exposure – Proportion %<br>ance – Fund Based                                                                                                    |
|                     | NOTE<br>— Days Pa<br>— Gross C<br>— Gross C<br>— EOP Bal<br>— EOP Bal                                                                                                    | When there are multiple onboarding dates in the system,<br>the minimum onboarding date is displayed in the<br><b>Onboarding Date</b> column.<br>st Due<br>redit Exposure<br>redit Exposure – Proportion %<br>ance – Fund Based<br>ance – Non Fund Based                                                                                                    |
|                     | NOTE<br>— Days Pa<br>— Gross Cu<br>— Gross Cu<br>— EOP Bal<br>— EOP Bal<br>— Total EC                                                                                              | When there are multiple onboarding dates in the system,<br>the minimum onboarding date is displayed in the<br><b>Onboarding Date</b> column.<br>st Due<br>redit Exposure<br>redit Exposure – Proportion %<br>ance – Fund Based<br>ance – Non Fund Based<br>DP Balance                                                                                                    |
|                     | NOTE<br>— Days Pa<br>— Gross C<br>— Gross C<br>— EOP Bal<br>— EOP Bal<br>— Total EC<br>— Total EC                                                                                  | When there are multiple onboarding dates in the system,<br>the minimum onboarding date is displayed in the<br><b>Onboarding Date</b> column.<br>st Due<br>redit Exposure<br>redit Exposure – Proportion %<br>ance – Fund Based<br>ance – Non Fund Based<br>OP Balance<br>OP Balance Proportion %                                                                                                    |
|                     | NOTE<br>— Days Pa<br>— Gross Cu<br>— Gross Cu<br>— EOP Bal<br>— EOP Bal<br>— Total EC<br>— Total EC<br>— Undraw                                                                    | When there are multiple onboarding dates in the system,<br>the minimum onboarding date is displayed in the<br><b>Onboarding Date</b> column.<br>st Due<br>redit Exposure<br>redit Exposure – Proportion %<br>ance – Fund Based<br>ance – Non Fund Based<br>DP Balance<br>DP Balance Proportion %<br>n Amount                                                                                                    |
|                     | NOTE<br>— Days Pa<br>— Gross C<br>— Gross C<br>— EOP Bal<br>— EOP Bal<br>— Total EC<br>— Total EC<br>— Undraw<br>— Overdue                                                         | When there are multiple onboarding dates in the system,<br>the minimum onboarding date is displayed in the<br><b>Onboarding Date</b> column.<br>st Due<br>redit Exposure<br>redit Exposure – Proportion %<br>ance – Fund Based<br>ance – Non Fund Based<br>OP Balance<br>OP Balance<br>P Balance Proportion %<br>n Amount                                                                                                    |
|                     | NOTE<br>— Days Pa<br>— Gross Cu<br>— Gross Cu<br>— EOP Bal<br>— EOP Bal<br>— Total EC<br>— Total EC<br>— Undraw<br>— Overdue<br>— Allowan                                          | When there are multiple onboarding dates in the system,<br>the minimum onboarding date is displayed in the<br><b>Onboarding Date</b> column.<br>st Due<br>redit Exposure<br>redit Exposure – Proportion %<br>ance – Fund Based<br>ance – Non Fund Based<br>OP Balance<br>OP Balance<br>OP Balance Proportion %<br>n Amount<br>e<br>ce for Loan and Lease Loss/ Total EOP Balance                                                        |
|                     | NOTE<br>— Days Pa<br>— Gross C<br>— Gross C<br>— EOP Bal<br>— EOP Bal<br>— Total EC<br>— Total EC<br>— Undraw<br>— Overdue<br>— Allowan<br>— Expecte                               | When there are multiple onboarding dates in the system,<br>the minimum onboarding date is displayed in the<br><b>Onboarding Date</b> column.<br>st Due<br>redit Exposure<br>redit Exposure – Proportion %<br>ance – Fund Based<br>ance – Non Fund Based<br>OP Balance<br>OP Balance<br>DP Balance Proportion %<br>n Amount<br>e<br>ce for Loan and Lease Loss/ Total EOP Balance<br>d Loss                                              |
|                     | NOTE<br>— Days Pa<br>— Gross Ci<br>— Gross Ci<br>— EOP Bal<br>— EOP Bal<br>— Total EC<br>— Total EC<br>— Undraw<br>— Overdue<br>— Allowan<br>— Expecte<br>— Security               | When there are multiple onboarding dates in the system,<br>the minimum onboarding date is displayed in the<br><b>Onboarding Date</b> column.<br>st Due<br>redit Exposure<br>redit Exposure – Proportion %<br>ance – Fund Based<br>ance – Non Fund Based<br>OP Balance<br>OP Balance<br>OP Balance Proportion %<br>n Amount<br>e<br>ce for Loan and Lease Loss/ Total EOP Balance<br>d Loss<br>Value                                     |
|                     | NOTE<br>— Days Pa<br>— Gross C<br>— Gross C<br>— EOP Bal<br>— EOP Bal<br>— Total EC<br>— Total EC<br>— Undraw<br>— Overdue<br>— Allowan<br>— Expecte<br>— Security<br>— Utilizatio | When there are multiple onboarding dates in the system,<br>the minimum onboarding date is displayed in the<br><b>Onboarding Date</b> column.<br>st Due<br>redit Exposure<br>redit Exposure – Proportion %<br>ance – Fund Based<br>ance – Non Fund Based<br>OP Balance<br>OP Balance<br>OP Balance Proportion %<br>n Amount<br>e<br>ce for Loan and Lease Loss/ Total EOP Balance<br>d Loss<br>Value<br>on Percent<br>yel Detail Summary |

|                 | — Product                                                                                      | Name                                                                                                    |  |  |
|-----------------|------------------------------------------------------------------------------------------------|----------------------------------------------------------------------------------------------------|--|--|
|                 | — Gross Credit Exposure                                                                        |                                                                                                    |  |  |
|                 | — EOP Ba                                                                                       | lance – Fund Based                                                                                                    |  |  |
|                 | — EOP Balance – Non Fund Based                                                                 |                                                                                                    |  |  |
|                 | — Total E                                                                                      | — Total EOP Balance                                                                                                    |  |  |
|                 | — Undraw                                                                                       | n Amount                                                                                                    |  |  |
|                 | — Overdu                                                                                       | e                                                                                                    |  |  |
|                 | — Days Pa                                                                                      | ast Due                                                                                                    |  |  |
|                 | — Credit S                                                                                     | itatus                                                                                                    |  |  |
|                 | NOTE                                                                                           | Based on the account status the Credit Status<br>categorizes the status as impaired, delinquent, deleted,<br>Written Off or current.                                                                                                    |  |  |
|                 | — Watchli                                                                                      | st Status                                                                                                    |  |  |
|                 | — Allowar                                                                                      | ice for Loan and Lease Losses                                                                                                    |  |  |
|                 | — Security                                                                                     | / Value                                                                                                    |  |  |
|                 | — Origina                                                                                      | tion Date                                                                                                    |  |  |
|                 | • Gross Credit E<br>for the selected<br>GCE of Top x, 0<br>Balance of Top                      | <b>xposure &amp; EOP of Top Exposures</b> : A combination chart, where d combination of dimensions, and choice of measure. The total GCE of Top x/ Total GCE, Total EOP Balance of Top x and EOP x by Total EOP Balance is displayed.                                         |  |  |
|                 | Top Exposure<br>combination of<br>measure for To                                               | <b>Proportion</b> : A speedometer chart, where for the selected f dimensions, it shows the proportion (top/total) of the selected op x borrowers of the bank.                                                                                                    |  |  |
|                 | • <b>Top Exposure</b><br>where for the s<br>Top x exposure<br>in exposure to<br>concentration. | <b>s - Composition by PD, Concentration &amp; Growth:</b> A bubble chart,<br>elected combination of dimensions, and choice of measure, the<br>es of the bank are analyzed for their probability of default, increase<br>the borrower during the last one year and single name |  |  |
|                 | Legal Entity                                                                                   |                                                                                                    |  |  |
|                 | Line of Busines                                                                                | 55                                                                                                    |  |  |
|                 | Product Type                                                                                   |                                                                                                    |  |  |
|                 | <ul> <li>Product</li> </ul>                                                                    |                                                                                                    |  |  |
| Dimensions      | Organization S                                                                                 | tructure                                                                                                    |  |  |
|                 | Industry                                                                                       |                                                                                                    |  |  |
|                 | Obligor Rating                                                                                 |                                                                                                    |  |  |
|                 | • LIV                                                                                          |                                                                                                    |  |  |
|                 | Natural Curren                                                                                 | cy                                                                                                    |  |  |
| Drill-down on   | Not Applicable                                                                                 |                                                                                                    |  |  |
| Drill-down Path | Not Applicable                                                                                 |                                                                                                    |  |  |

# 18 Wholesale Credit Risk Dashboard-Rating Migration and Transition

The following table displays the Page Level Filters which apply to all the analysis on this page.

| Table 40. Davamatava | in the Deere  | Deting Migneti  |                   |
|----------------------|---------------|-----------------|-------------------|
| Table 48: Parameters | In the Page – | Rating Migratio | on and Transition |

| Dashboard Name                   | Wholesale Credit Risk                                                                                             |  |  |
|----------------------------------|----------------------------------------------------------------------------------------------------|--|--|
| Subject Area                     | Wholesale Credit Risk                                                                                             |  |  |
| Page Name                        | Rating Migration and Transition                                                                                   |  |  |
| Page-Level Filters               | <ul> <li>As-of-Date</li> <li>Run</li> <li>Run Execution ID</li> <li>Amount Unit</li> </ul>                        |  |  |
| Report-Level Filters             | <ul><li>Book Classification</li><li>Credit Exposure Classification</li><li>Balance Sheet Classification</li></ul> |  |  |
| Page-Level Display<br>Parameters | Not Applicable                                                                                                    |  |  |

The following analysis are displayed as part of the Rating Migration and Transition Page:

- Rating Migration Analysis
- Rating Transition Probability

### **18.1** Rating Migration Analysis

This section describes the parameters of the Rating Migration Analysis.

| Analysis Name        | Rating Migration Analysis                                                                                                    |  |  |
|----------------------|----------------------------------------------------------------------------------------------------|--|--|
| Poport Loval Filtars | <ul> <li>Tabular Report: Dimensions, measures and period of migration covered by this<br/>analysis.</li> </ul>                                                                 |  |  |
| Report Level Filters | <ul> <li>Graphical Reports: Dimensions, measures and period of migration covered by<br/>this analysis. Additionally, the graphical reports can be viewed by rating.</li> </ul> |  |  |
|                      | This analysis presents an in-depth view of the rating migrations in the wholesale credit portfolio during a selected period, using a rating migration matrix.                  |  |  |
| Analysis Description | The analysis provides drill down capabilities to access details of obligors whose ratings have changes during the period of analysis.                                          |  |  |
|                      | The measures displayed in the rating migration matrix include number of accounts, Gross Credit exposure and EOP Balance.                                                       |  |  |

Table 49: Rating Migration Analysis Parameters

|                 | This analysis is a combination of tabular and graphical reports, consisting of the following:                                                                                                    |
|-----------------|----------------------------------------------------------------------------------------------------|
|                 | • <b>Rating Migration Matrix</b> : A tabular migration matrix report, displaying the details of rating migration during the selected period, for a selected combination of dimensions. You can access the details of borrowers who have migrated from a specific rating based on the selection to another rating during the given period through a drill-down report.                                                                                                    |
|                 | <ul> <li>Rating Migration Analysis – Upgrades and Downgrades: A tabular report<br/>displaying the Total upgrades, Total downgrades and Total unchanged for a<br/>particular rating during the selected period and for a selected portfolio (based<br/>on chosen combination of dimensions).</li> </ul>                                                                                                    |
| Reports Covered | • Rating Migration Change Analysis: A tabular report that analyses the reasons for change in EOP Balance or Numbers of Accounts or Gross Credit Exposure for a given rating. The report displays the Opening Balance, Incremental Value, Value Migrated in, Value Migrated out, Others and Current Balance of the selected measure, for all ratings in a selected portfolio (based on selected combination of dimensions).                                                           |
|                 | <ul> <li>Rating Migration Analysis – Upgrades and Downgrades (Graphical Report):<br/>A cluster column chart displaying the Total Upgrades, Total Downgrades and<br/>Total Unchanged Exposures against the amount for a selected rating during the<br/>selected period for a selected portfolio (based on combination of dimensions).</li> </ul>                                                                                                    |
|                 | • <b>Rating Migration Analysis:</b> A cluster column chart displaying the migration of exposures from a selected rating to other ratings against Gross Credit Exposer during a selected period. The report is displayed for a specific portfolio (based on the selected combination of dimensions). The values displayed are based on the measure selected (EOP Balance, GCE or Number of Accounts).                                                                                 |
|                 | • Rating Migration Change Analysis (Graphical Report): A bridge chart which analyses the reasons for change in EOP balance or numbers of accounts or GCE for a selected rating against the amount. The report displays the Opening Balance, Incremental Value, Value Migrated in, Value Migrated out, Others and Current Balance for a selected rating during a selected period. The change is displayed for a selected portfolio (based on the selected combination of dimensions). |
|                 | Legal Entity     Line of Business                                                                                                    |
|                 | <ul><li> Line of Business</li><li> Product Type</li></ul>                                                                                                    |
| Dimensions      | Product                                                                                                    |
|                 | Organization Structure     Customer Type                                                                                                    |
|                 | Natural Currency                                                                                                    |
|                 | Industry                                                                                                    |
| Drill-down      | Click on any cell in the Rating Migration Matrix to access the details of borrowers<br>who have migrated from one rating to another during the given period.                                                                                                    |
| Drill-down Path | Cell in the Rating Migration Matrix                                                                                                    |

## **18.2** Rating Transition Probability

This section describes the parameters of the Rating Transition Probability Analysis.

| Analysis Name        | Rating Transition Probability                                                                                                    |  |  |
|----------------------|----------------------------------------------------------------------------------------------------|--|--|
| Report Level Filters | <ul><li>Tabular Report: Period in Months.</li><li>Graphical Reports: Ratings</li></ul>                                                                                                    |  |  |
| Analysis Description | The analysis presents the rating transition probability during a specified future period.                                                                                                    |  |  |
| Reports Covered      | <ul> <li>This analysis is presented through a combination of tabular and graphical reports, consisting of the following:</li> <li>Rating Transition Probability: A tabular report that displays the rating transition probabilities for all rating combinations during the selected future period.</li> <li>Rating Transition Probability: A scatter plot graph that displays the rating transition probabilities from the selected rating to other ratings, during the selected future period.</li> </ul> |  |  |
| Dimensions           | Not applicable                                                                                                    |  |  |
| Drill-down           | Not Applicable                                                                                                    |  |  |
| Drill-down Path      | Not Applicable                                                                                                    |  |  |

### Table 50: Rating Transition Probability Analysis Parameters

# 19 Wholesale Credit Risk Dashboard-New Business

The following table displays the Page Level Filters which are applicable to all the reports in this page.

| Dashboard Name                   | Wholesale Credit Risk                                                                                             |  |  |
|----------------------------------|----------------------------------------------------------------------------------------------------|--|--|
| Subject Area                     | Wholesale Credit Risk                                                                                             |  |  |
| Page Name                        | New Business                                                                                                    |  |  |
| Page-Level Filters               | <ul> <li>As-of-Date</li> <li>Run</li> <li>Run Execution ID</li> <li>Amount Unit</li> </ul>                        |  |  |
| Report-Level Filters             | <ul><li>Book Classification</li><li>Credit Exposure Classification</li><li>Balance Sheet Classification</li></ul> |  |  |
| Page-Level Display<br>Parameters | Not Applicable                                                                                                    |  |  |

#### Table 51: Parameters in the Page – New Business

The following analysis are displayed as part of the New Business Dashboard:

- New Business Summary
- New Business Trend

### **19.1** New Business - Summary

This section describes the parameters of the New Business - Summary Analysis.

| Table 52. New Dusiness Summary Analysis Parameters | Table | 52: Nev | / Business | Summary | Analysis | Parameters |
|----------------------------------------------------|-------|---------|------------|---------|----------|------------|
|----------------------------------------------------|-------|---------|------------|---------|----------|------------|

| Analysis Name        | New Business Summary                                                                                                    |  |  |
|----------------------|----------------------------------------------------------------------------------------------------|--|--|
| Report Level Filters | <ul> <li>Tabular Report: The time period covered by this analysis such as Year to Date (YTD), Quarter to Date (QTD), Month to Date (MTD) and 12 months trailing.</li> <li>Graphical Report: All the dimensions covered by this analysis and time period mentioned above.</li> </ul>                                                  |  |  |
| Analysis Description | This analysis presents the changes in the gross credit exposure during the selected reference period (such as Year to Date (YTD), Quarter to Date (QTD), Month to Date (MTD) and 12 months trailing), along with details of incremental business (GCE) from existing accounts and new accounts, which caused the changes in the GCE. |  |  |
|                      | Additionally, it analyzes the percentage composition of incremental business from new and existing accounts, percentage proportion of incremental GCE (new & existing accounts) by product types, products, line of business and other such                                                                                          |  |  |

|                 | dimensions. The an contributed to the in                                                                                                    | alysis helps identify pockets that have disproportionally neremental business during the specified period of analysis.                                                                                                    |
|-----------------|----------------------------------------------------------------------------------------------------|----------------------------------------------------------------------------------------------------|
| Reports Covered | This analysis is press<br>consisting of the fol<br>New Business<br>measures such<br>Net Incremental<br>Incremental GC<br>New Business,<br>Composition of<br>Business/Curree<br>Total Incremen<br>reference perio<br>Incremental GC<br>and Total Incremental GC<br>and Total Incremental GC<br>and GC<br>and Total Incremental GC<br>and Total Incremental GC<br>and Incremental GC<br>and Total Incremental GC<br>and GC<br>and GC<br>and GC<br>and GC<br>and GC<br>and GC<br>and GC<br>and GC<br>and GC<br>and GC<br>and GC<br>and GC<br>and GC<br>and GC<br>and GC<br>and GC<br>and GC<br>and GC<br>and GC<br>and GC<br>and GC<br>an | ented through a combination of a tabular and a graphical report,<br>lowing:<br><b>Summary:</b> A multidimensional tabular report displaying all the<br>as Opening balance, Net Incremental GCE from Existing Business,<br>I GCE from New Business, Current balance, percentage of<br>E from Existing Business, percentage of Incremental GCE from<br>Composition of Incremental GCE from New Business,<br>Incremental GCE (Total), Incremental GCE from New<br>ent GCE, Incremental GCE from Existing Business/Current GCE,<br>tal GCE/Current GCE for all listed dimensions and the selected<br>d.<br><b>usiness (GCE) – Analysis:</b> A combination chart displaying the<br>E from Existing Business, Incremental GCE from New Business,<br>mental GCE. Filter and view the data by selecting any one of the<br>s<br>ental GCE from Existing Business<br>ental GCE from New Business<br>hental GCE<br>wn report, click the chart and then click Incremental Business<br>ail. The following columns are displayed: |
|                 | <ul> <li>Watchlist Status</li> <li>Days Past Due</li> <li>Origination Dat</li> <li>Gross Credit Ex</li> <li>Gross Credit Ex</li> <li>EOP Balance -</li> <li>EOP Balance -</li> <li>Total EOP Balance</li> <li>Total EOP Balance</li> <li>Undrawn Amou</li> <li>Overdue</li> <li>Allowance for L</li> <li>Expected Loss</li> </ul>                                                                                                    | Based on the account status the Credit Status<br>categorizes the status as impaired, delinquent, deleted,<br>Written Off or current.<br>e<br>posure<br>posure<br>posure – Proportion %<br>Fund Based<br>Non Fund Based<br>nce<br>nce Proportion %<br>int<br>oan and Lease Losses<br>oan and Lease Loss/Total EOP Balance                                                                                                    |

|                 | Security Value                                                                                                    |
|-----------------|----------------------------------------------------------------------------------------------------|
|                 | Utilization Percent                                                                                                    |
|                 | <ul> <li>Net Incremental GCE from Existing Business</li> </ul>                                                                                                    |
|                 | <ul> <li>Net Incremental GCE from New Business</li> </ul>                                                                                                    |
|                 | • <b>Current GCE Composition:</b> A stacked column chart displaying the Current GCE Composition across Opening GCE, Incremental GCE - Existing Business, and Incremental GCE - New Business percentage, during the selected reference period, across a selected combination of dimensions. Filter and view the data by selecting any one of the measures: |
|                 | <ul> <li>All Measures</li> </ul>                                                                                                    |
|                 | <ul> <li>Incremental GCE New Business</li> </ul>                                                                                                    |
|                 | <ul> <li>Net Incremental GCE Existing Business</li> </ul>                                                                                                    |
|                 | <ul> <li>Incremental Business (GCE) – Composition: A radar chart displaying the<br/>composition of Incremental GCE - Existing Business, Incremental GCE - New<br/>Business, and Total Incremental GCE, for the new business garnered during the<br/>selected reference period, for a selected combination of dimensions.</li> </ul>                       |
|                 | Legal Entity                                                                                                    |
|                 | Line of Business                                                                                                    |
| Dimensions      | Product Type                                                                                                    |
|                 | Product                                                                                                    |
|                 | Organization Structure                                                                                                    |
|                 | Industry                                                                                                    |
|                 | Customer Type                                                                                                    |
|                 | Natural Currency                                                                                                    |
| Drill-down on   | Not Applicable                                                                                                    |
| Drill-down Path | Not Applicable                                                                                                    |

## **19.2** Top New Business

This section describes the parameters of the Top New Business Analysis.

| Analysis Name        | Top New Business                                                                                                    |  |  |  |  |
|----------------------|----------------------------------------------------------------------------------------------------|--|--|--|--|
|                      | <ul> <li>Tabular Report: All the dimensions covered by this analysis, Time Period, and<br/>Display Top x (10, 25, 50, 100, 250, 500).</li> </ul>           |  |  |  |  |
| Report Level Filters | <ul> <li>Graphical Report: All the dimensions covered by this analysis, Time Period and<br/>Display Top x (10, 25, 50, 100, 250, 500).</li> </ul>          |  |  |  |  |
|                      | The analysis provides details of the Top x incremental business from existing as well as new borrowers during the selected period.                         |  |  |  |  |
| Analysis Description | Additionally, the report analyzes the top incremental business during the selected period in terms of their probability of default and name concentration. |  |  |  |  |
| Reports Covered      | This analysis is presented through a combination of a tabular and a graphical report, consisting of the following:                                         |  |  |  |  |

|                 | <ul> <li>Top Incremental Business - New and Existing Accounts: A tabular report, where for the selected combination of dimensions, period and Top x, the Top x incremental business from existing and new accounts are displayed. The percentage change in GCE is also displayed for the existing accounts.</li> <li>Top Incremental Business - Existing Accounts - Quality and Concentration: A bubble chart, where for the selected combination of dimensions, period and Top x, the Top x incremental business from existing accounts are analyzed for their credit guality and concentration.</li> </ul> |  |  |  |
|-----------------|----------------------------------------------------------------------------------------------------|--|--|--|
|                 | • <b>Top Incremental Business - New Accounts - Quality and Concentration:</b> A bubble chart, where for the selected combination of dimensions, period and Top x, the Top x incremental business from new accounts are analyzed for their credit quality and concentration.                                                                                                    |  |  |  |
|                 | <ul> <li>Incremental Business: A horizontal bar chart, where for the selected<br/>combination of dimensions, period and Top x, the Top x incremental business<br/>from existing and new accounts are displayed in the decreasing order of<br/>incremental GCE.</li> </ul>                                                                                                    |  |  |  |
| Dimensions      | <ul> <li>Legal Entity</li> <li>Line of Business</li> <li>Product Type</li> <li>Product</li> <li>Organization Structure</li> <li>Industry</li> <li>Customer Type</li> </ul>                                                                                                    |  |  |  |
| Drill-down on   | Natural Currency Not Applicable                                                                                                    |  |  |  |
| Drill-down path | Not Applicable                                                                                                    |  |  |  |

## 19.3 New Business - Trend

This section describes the parameters of the New Business - Trend Analysis.

|--|

| Analysis Name        | New Business Trend                                                                                                    |  |  |  |  |
|----------------------|----------------------------------------------------------------------------------------------------|--|--|--|--|
| Report Level Filters | <ul> <li>Tabular Report: All the measures covered by this analysis and periodicity of the trend.</li> <li>Graphical Reports: All dimensions covered by this analysis and periodicity of the trend.</li> </ul>                                                                                                    |  |  |  |  |
| Analysis Description | <ul> <li>This analysis gives a multidimensional view of the past trend of Incremental Business GCE over the last 8 years or 8 quarters or 8 months.</li> <li>The tabular report highlights the Incremental Business GCE and percentage composition of Incremental Business GCE across 8 years or 8 quarters or 8 months.</li> <li>The measures covered in this analysis are: <ul> <li>Incremental Business GCE - New Business Accounts</li> <li>Incremental Business GCE - Existing Accounts</li> </ul> </li> </ul> |  |  |  |  |

|                 | Total Incremental Business GCE                                                                                                    |  |  |  |  |
|-----------------|----------------------------------------------------------------------------------------------------|--|--|--|--|
|                 | <ul> <li>This analysis is presented through a combination of tabular and graphical reports, comprising the following:</li> <li>New Business Trend: A multidimensional tabular report displaying the trend of the selected new business measure (Incremental GCE - New Accounts, Incremental GCE Existing Accounts, and Incremental GCE - Total) over 8 years or 8 quarters or 8 months.</li> </ul>                                                                                                    |  |  |  |  |
| Reports Covered | business measures (Incremental GCE - New Accounts, Incremental GCE Existing Accounts, and Incremental GCE - Total) over 8 years or 8 quarters or 8 months, for the selected combination of dimensions.                                                                                                    |  |  |  |  |
|                 | <ul> <li>Incremental Business – Trend of Proportions: A stacked column chart<br/>displaying the Incremental business - Trend of Proportions, for a selected new<br/>business measure over 8 years or 8 quarters or 8 months, for the selected<br/>combination of dimensions.</li> </ul>                                                                                                    |  |  |  |  |
| Dimensions      | <ul> <li>Legal Entity</li> <li>Line of Business</li> <li>Product Type</li> <li>Product</li> <li>Organization Structure</li> <li>Industry</li> <li>Obligor Rating - applicable for Incremental Business GCE – New Accounts measure in the New Business Trend report</li> <li>LTV - applicable for Incremental Business GCE – New Accounts measure in the New Business Trend report</li> <li>Customer Type</li> <li>PD Band - applicable for Incremental Business GCE – New Accounts measure in the New Business Trend report</li> <li>Natural Currency</li> </ul> |  |  |  |  |
| Drill-down on   | Not Applicable                                                                                                    |  |  |  |  |
| Drill-down Path | Not Applicable                                                                                                    |  |  |  |  |

# 20 Wholesale Credit Risk Dashboard-Concentration

The following table displays the Page Level Filters which apply to all the analysis on this page.

| Dashboard Name                   | Wholesale Credit Risk                                                                                             |  |  |  |
|----------------------------------|----------------------------------------------------------------------------------------------------|--|--|--|
| Subject Area                     | Wholesale Credit Risk                                                                                             |  |  |  |
| Page Name                        | Concentration                                                                                                    |  |  |  |
| Page-Level Filters               | <ul> <li>As-of-Date</li> <li>Run</li> <li>Run Execution ID</li> <li>Amount Unit</li> </ul>                        |  |  |  |
| Report Level Filters             | <ul><li>Book Classification</li><li>Credit Exposure Classification</li><li>Balance Sheet Classification</li></ul> |  |  |  |
| Page-Level Display<br>Parameters | Not Applicable                                                                                                    |  |  |  |

#### Table 55: Parameters in the Page – Concentration

The following analysis are displayed as a part of the Concentration Page:

- <u>Concentration Analysis</u>
- <u>Concentration Trend</u>
- <u>Top Concentration</u>

## 20.1 Concentration Analysis

This section describes the parameters of the Concentration Analysis.

### **Table 56: Concentration Analysis Parameters**

| Analysis Name        | Concentration Analysis                                                                                                    |  |  |  |
|----------------------|----------------------------------------------------------------------------------------------------|--|--|--|
| Report Level Filters | <ul> <li>Tabular Report: Not applicable.</li> <li>Graphical Reports: All the dimensions covered by this analysis and Display Top x (10, 25, 50, 100, 250).</li> </ul>                                                                                                    |  |  |  |
| Analysis Description | This analysis provides a comprehensive and multidimensional view of the credit<br>concentrations across the bank.<br>This analysis enables spotting of credit exposure, delinquency, and default<br>concentrations in the credit portfolio of the bank, across multiple combinations of<br>dimensions. |  |  |  |
| Reports Covered      | This analysis is presented through a combination of tabular and graphical reports, consisting of the following:                                                                                                    |  |  |  |

|                 | <ul> <li>Concentration Analysis: A multidimensional tabular report displaying the concentration by Number of Obligors, concentration by EOP Balance Total, Gross Credit Exposure Concentration, Delinquent Exposure Concentration and NPA Exposure Concentration, across all listed dimensions. The report displays the Current Balance and percentage of total (percentage proportion). Also, a bar chart is displayed with various dimension and measure filters included. To view the filtered data, select the required options and then click Apply.</li> <li>GCE Concentration: A bubble chart, where each bubble representing a portfolio combination (based on the selected combination of dimensions) is analyzed for GCE concentration: A bubble chart, where each bubble representing a portfolio.</li> <li>Delinquent Concentration: A bubble chart, where each bubble representing a portfolio.</li> <li>Delinquent Concentration: A bubble chart, where each bubble representing a portfolio combination (based on the selected combination of dimensions) is analyzed for the portfolio.</li> <li>Delinquent Concentration: A bubble chart, where each bubble representing a portfolio combination (based on the selected combination of dimensions) is analyzed for delinquent exposure, concentration, YoY percentage change in the EOP Balance, and WAPD of the portfolio.</li> <li>NPA Concentration: A bubble chart, where each bubble representing a portfolio combination (based on the selected combination of dimensions) is analyzed for delinquent exposure, concentration, YoY percentage change in the EOP Balance, and WAPD of the portfolio.</li> <li>NPA Concentration: A bubble chart, where each bubble representing a portfolio combination (based on the selected combination of dimensions) is analyzed for NPA Exposure concentration, YoY percentage change in the EOP Balance, and WAPD of the portfolio.</li> </ul> |
|-----------------|----------------------------------------------------------------------------------------------------|
| Dimensions      | <ul> <li>Legal Entity</li> <li>Line of Business</li> <li>Product Type</li> <li>Obligor Rating</li> <li>Product</li> <li>Organization Structure</li> <li>Asset Classification</li> <li>Collateral Type</li> <li>Maturity Profile</li> <li>Issuer Type</li> <li>Industry</li> <li>LTV</li> <li>Customer Type</li> <li>PD Band</li> <li>Natural Currency</li> </ul>                                                                                                    |
| Drill-down on   | Not Applicable                                                                                                    |
| Drill-down Path | Not Applicable                                                                                                    |

## 20.2 Concentration Trend

This section describes the parameters of the Concentration Trend Analysis.

### Table 57: Concentration Trend Analysis Parameters

|                      | Tabular Report: Measures and periodicity of trend covered by this analysis.                                                                                                    |  |  |  |  |  |  |
|----------------------|----------------------------------------------------------------------------------------------------|--|--|--|--|--|--|
| Report Level Filters | <ul> <li>Graphical Report: All the dimensions, measures and periodicity of trend covered<br/>by this analysis.</li> </ul>                                                                                                    |  |  |  |  |  |  |
| Analysis Description | This analysis presents the trend of concentration for the last 8 years or 8 quarters.<br>The measures covered by this analysis are:<br>Number of Accounts<br>Gross Credit Exposure<br>EOP Balance - Fund Based<br>EOP Balance - Non-Fund Based<br>EOP Balance - Total<br>Delinquent Exposure<br>Allowance for Loans and Lease Losses<br>NPA<br>Security Value<br>YTD Provisions<br>YTD NCO                                                           |  |  |  |  |  |  |
| Reports Covered      | <ul> <li>This analysis is a combination of tabular and graphical reports, consisting of the following:</li> <li>Concentration – Trend: A multidimensional tabular report displaying the concentration trend of a selected measure over 8 years or 8 quarters.</li> <li>Concentration – Trend: A line chart displaying the concentration trend of a selected measure over 8 years or 8 quarters, for a selected combination of dimensions.</li> </ul> |  |  |  |  |  |  |
| Dimensions           | <ul> <li>Legal Entity</li> <li>Line of Business</li> <li>Product Type</li> <li>Product</li> <li>Organization Structure</li> <li>Industry</li> <li>Obligor Rating</li> <li>LTV</li> <li>Customer Type</li> <li>Exposure Band</li> <li>Natural Currency</li> </ul>                                                                                                    |  |  |  |  |  |  |
| Drill-down on        | Not Applicable                                                                                                    |  |  |  |  |  |  |
| Drill-down Path      | Not Applicable                                                                                                    |  |  |  |  |  |  |

## **20.3** Top Concentration

This section describes the parameters of the Top Concentration Analysis.

| Analysis Name        | Top Concentration                                                                                                    |  |  |  |  |
|----------------------|----------------------------------------------------------------------------------------------------|--|--|--|--|
| Report Level Filters | Graphical Reports: Display Top x.                                                                                                    |  |  |  |  |
| Analysis Description | This analysis displays the top GCE, Delinquent, and NPA concentrations across five default combination of dimensions - Product type, Line of Business, Organization Structure, Industry, and Natural Currency. The analysis covers top 10, 25, 50, 100 and 250 portfolio concentrations.                                                                                                    |  |  |  |  |
| Reports Covered      | <ul> <li>This analysis is presented through graphical reports as under:</li> <li>Top GCE Concentration: A bubble chart, where each bubble representing a portfolio combination based on five dimensions covered by this analysis is analyzed for GCE concentration, YoY percentage change in the EOP Balance of the portfolio, and WAPD of the portfolio.</li> <li>Top Delinquent Concentration: A bubble chart, where each bubble representing a portfolio combination based on five dimensions covered by this analysis is analyzed for Delinquent concentration. YoY percentage change in the EOP Balance of the EOP Balance of the portfolio, and WAPD of the portfolio.</li> <li>Top NPA Concentration: A bubble chart, where each bubble representing a portfolio combination based on five dimensions covered by this analysis is analyzed for Delinquent concentration, YoY percentage change in the EOP Balance of the portfolio, and WAPD of the portfolio.</li> <li>Top NPA Concentration: A bubble chart, where each bubble representing a portfolio combination based on five dimensions covered by this analysis is analyzed for NPA concentration, YoY percentage change in the EOP Balance of the portfolio, and WAPD of the portfolio.</li> </ul> |  |  |  |  |
| Dimensions           | <ul> <li>Line of Business</li> <li>Product Type</li> <li>Organization Structure</li> <li>Industry</li> <li>Natural Currency</li> </ul>                                                                                                    |  |  |  |  |
| Drill-down on        | Not Applicable                                                                                                    |  |  |  |  |
| Drill-down Path      | Not Applicable                                                                                                    |  |  |  |  |

Table 58: Top Concentration Analysis Parameters

# 21 Wholesale Credit Risk Dashboard-Group Exposure

The following table displays the Page Level Filters which apply to all the analysis on this page.

| Table FOr  | Devematere |       | o Dogo   | Crown | Evneeure |
|------------|------------|-------|----------|-------|----------|
| i able 55. | rarameters | iii u | e raye – | Group | Exposure |

| Dashboard Name                   | Wholesale Credit Risk                                                                                             |  |  |
|----------------------------------|----------------------------------------------------------------------------------------------------|--|--|
| Subject Area                     | Wholesale Credit Risk                                                                                             |  |  |
| Page Name                        | Group Exposure                                                                                                    |  |  |
| Page-Level Filters               | <ul> <li>As-of-Date</li> <li>Run</li> <li>Run Execution ID</li> <li>Amount Unit</li> </ul>                        |  |  |
| Report-Level Filters             | <ul><li>Book Classification</li><li>Credit Exposure Classification</li><li>Balance Sheet Classification</li></ul> |  |  |
| Page-Level Display<br>Parameters | Not Applicable                                                                                                    |  |  |

The following analysis are displayed as part of the Group Exposure Page:

• Group Exposure Summary

### 21.1 Group Exposure Summary

This section describes the parameters of the Group Exposure Analysis.

| Analysis Name        | Group Exposure                                                                                                    |
|----------------------|----------------------------------------------------------------------------------------------------|
| Report Level Filters | <ul> <li>Tabular Report: Top 1000 records based on measures selected.</li> <li>Graphical Reports: Measures (GCE, EOP balance - Fund Based, EOP Balance - Non-Fund Based, EOP Balance - Total, Indirect Exposure, Indirect Exposure, Gross Relationship Exposure, Delinquent Exposure and NPA Exposure) for sorting the group exposures and Display Top x (10, 25, 50, 100).</li> </ul> |
| Analysis Description | This analysis presents the details of the organization's credit exposure to group of connected entities.                                                                                                    |
| Reports Covered      | <ul> <li>This analysis is presented through a combination of tabular and graphical reports, consisting of the following:</li> <li>Group Exposure Summary: A multidimensional tabular report displays the list of groups to which the organization has credit exposure to, along with the details of Parent PD, Gross Credit Exposure, EOP Balance, Indirect Exposure,</li> </ul>       |

| Table | 60. Group | Exposure - | Summary | Δnal  | vsis | Parameters |
|-------|-----------|------------|---------|-------|------|------------|
| lanc  | oo. Oroup | Exposure - | Summary | Allal | yaia | arameters  |

|                 | <ul> <li>Gross Relationship Exposure, Delinquent Exposure and NPA exposure, for the group.</li> <li>You can filter the data based on measures such as Gross Credit Exposure, EOP Balance – Fund Based, EOP Balance – non Fund Based, EOP Balance Total, Indirect Exposure, Gross Relationship Exposure, Delinquent Exposure, and NPA Exposure. And you can view the first top 10 entries in the report.</li> <li>The report has capabilities of drill down, where you can view the list of entities connected to group and the details of exposure to each of these individual entities, including the Parent Name, Parent ID, Parent PD, Customer Name, Customer ID, Legal Entity, Line of Business, Organization Structure, Industry, Product Type, Product, Obligor Rating, Asset Classification, Obligor PD, Gross Credit exposure, EOP Balance, Indirect Exposure, Gross Relationship Exposure and LTV. There are two types of drill-down reports populated where one is a summary report providing all the details mapping to the parent ID and another Obligor level report providing all the details mapping to Obligor ID and Obligor Name.</li> <li>Top Group Exposures – Credit quality &amp; Concentration: This report analysis the top Group exposures based on the selected measures and Top x. The report consists of a bubble chart where each bubble representing a Group is analyzed for Group exposures concentration (concentration of the selected measure), YoY percentage change in the EOP Balance of the group and PD of the Group. Filter and view the data by selecting from one of the following measures:</li> <li>EOP Balance</li> <li>Gross Credit Exposure</li> <li>A group Exposures: A bar chart that highlights the list (name) of Top x Group exposures in the descending order, based on the selected measure and Top x.</li> </ul> |
|-----------------|----------------------------------------------------------------------------------------------------|
| Dimensions      | Not Applicable                                                                                                    |
|                 | Parent ID Level: Click on the Parent ID in the Group Exposure Summary report, you                                                                                                    |
| Drill-down on   | can drill-down to subsidiary/ related entity level details.                                                                                                    |
| Drill-down path | Parent ID in the Group Exposure Summary Report.                                                                                                    |

# 22 Credit Risk – Trading Book (Derivatives) – Single Counterparty Credit Exposures

The following table displays the Page Level Filters which apply to all the analysis on this page.

#### Table 61: Parameters in the Page – Single Counterparty Credit Exposures

| Dashboard Name                   | Credit Risk – Trading Book                                                                     |
|----------------------------------|------------------------------------------------------------------------------------------------|
| Subject Area                     | Credit Risk – Trading Book                                                                     |
| Page Name                        | Single Counterparty Credit Exposures                                                           |
| Page-Level Filters               | <ul> <li>As-of-Date</li> <li>Run</li> <li>Run Execution ID</li> <li>Amount in Units</li> </ul> |
| Page-Level Display<br>Parameters | Not Applicable                                                                                 |

The following analysis is displayed as part of the Single Counterparty Exposures Page:

• Single Counterparty Exposures

### 22.1 Single Counterparty Exposures

This section describes the parameters of the Single Counterparty Exposures Analysis.

 Table 62: Single Counterparty Exposures - Analysis Parameters

| Analysis Name        | Single Counterparty Exposures                                                                                                    |
|----------------------|----------------------------------------------------------------------------------------------------|
| Report Level Filters | <ul> <li>Tabular Report: Measures (Exposure At Default, Gross Credit Exposure, Market Value, Expected Exposure, Expected Positive Exposure, Potential Future Exposure and Maximum Exposure) for sorting the single counterparty exposures and Display Top x (Top 10, 25, 50, 100, 250 and 500).</li> <li>Graphical Reports: All Dimensions covered by the analysis, Measures (Exposure</li> </ul> |
|                      | At Default, Gross Credit Exposure, Market Value, Expected Exposure, Expected Positive Exposure, Potential Future Exposure & Maximum Exposure) covered by the analysis and Display Top x (Top 10, 25, 50, 100, 250 and 500).                                                                                                    |
| Analysis Description | The analysis helps understand the organization's exposure in the trading book to single counter parties. This analysis has drill down capabilities to analyze the exposures at the netting set level for each single counterparty and further analyze exposures to each contract within the netting set.                                                                                          |
| Reports Covered      | <ul> <li>This analysis is a combination of tabular and graphical reports, consisting of the following:</li> <li>Top Single Counterparty Credit Exposures: A tabular report which lists the top x (report level filter) single counterparty credit exposures of the</li> </ul>                                                                                                    |
organization based on selected measure (report level filter), along with the complete details of the obligor such as Legal Entity, Industry, Name, ID of the Obligor. The report also provides the details of the Obligors exposure such as the Exposure At Default, Gross Credit Exposure, Market Value, Notional Amount, Margin, Credit Valuation Adjustment, Expected Exposure, Expected Positive Exposure, Potential Future Exposure and Maximum Exposure. This report has drill down capabilities. Click the single counterparty's Obligor ID, to drill-down to the Netting Set Agreement – Single Counterparty Credit Exposures and Contract Type (With Missing Netting Set) – Single Counterparty Credit Exposures. Click Netting Set ID to drill-down to the contract level details under the selected netting set of the single counterparty. The Netting Set Agreement – Single Counterparty Credit Exposures drill-down report shows the netting set level details for all the netting agreements/netting sets of the single counterparty along with details of the Obligor such as Name, Obligor ID, Netting ID, Netting Agreement Description, Exposure At Default, Gross Credit Exposure, Market Value, Notional Amount, Margin, Credit Valuation Adjustment, Expected Exposure, Expected Positive Exposure, Potential Future Exposure and Maximum Exposure, at the netting set level. The Contract Type (With Missing Netting Set) – Single Counterparty Credit Exposures report shows the netting set level details for all the netting agreements/netting sets of the single counterparty along with details of the Obligor such as Name, Obligor ID, Netting ID, Netting Agreement Description column without a description, Exposure At Default, Gross Credit Exposure, Market Value, Notional Amount, Margin, Credit Valuation Adjustment, Expected Exposure, Expected Positive Exposure, Potential Future Exposure and Maximum Exposure, at the netting set level. The following details are displayed at the contract level, for each netting set ID of single counterparty: Obligor Name Obligor ID Netting ID Netting Agreement Description Contract ID Contract Type Exposure At Default Gross Credit Exposure Market Value Notional Amount Expected Exposure Expected Positive Exposure Potential Future Exposure Maximum Exposure • Top CCE - Asset Quality and Concentration: A bubble chart that displays the top x (report level filter) single counterparty credit exposures of the organization based on the selected measure (report level filter), selected

combination of dimensions and Display – Top x, where each bubble

representing an obligor/single counterparty is analyzed for concentration of

OFS CREDIT RISK ANALYTICS USER GUIDE | 109

|                 | the selected measure, percentage change in the selected measure during the last 30 days and the PD of the obligor/single counterparty.                                                                                                    |
|-----------------|----------------------------------------------------------------------------------------------------|
| Dimensions      | <ul> <li>Industry</li> <li>Rating</li> <li>Legal entity</li> <li>Product Type</li> </ul>                                                                                                    |
| Drill-Down      | This report has drill down capabilities. Click the single counterparty's Obligor ID in<br>the Top Single Counterparty Credit Exposures report, to drill-down to Netting set<br>level details for chosen counterparty credit exposure report details for all the netting<br>agreements/netting sets of the selected counterparty credit exposure. Click the<br>Netting ID/Netting Agreement Description at the netting set level, to drill-down to<br>the contract level exposure details (Report: Netting Set Level Details for Chosen<br>Counterparty Credit Exposure) under the selected netting set ID of the single<br>counterparty. |
| Drill-down Path | In the Top - Single Counterparty Credit Exposures (tabular report), click Obligor ID to<br>view the first drilldown report (Report: Netting Set Level Details for Chosen<br>Counterparty Credit Exposure).<br>In the Netting set level details for chosen counterparty credit exposure (drilldown<br>report), click Netting ID/ Netting Agreement Description to view the second<br>drilldown report (Report: Contract level details (within the netting set) for chosen<br>counterparty credit exposure).                                                                                                    |

# 23 Credit Risk – Trading Book (Derivatives) - Group Exposure

The following table displays the Page Level Filters which apply to all the analysis on this page.

| T.I.I. 00  | <b>D</b>   | •    |     |        | <b>•</b> • • • | -   |        |   |
|------------|------------|------|-----|--------|----------------|-----|--------|---|
| l able 63: | Parameters | IN 1 | tne | Page – | Group          | EXP | posure | 3 |

| Dashboard Name                   | Credit Risk – Trading Book                                                                     |
|----------------------------------|------------------------------------------------------------------------------------------------|
| Subject Area                     | Credit Risk – Trading Book                                                                     |
| Page Name                        | Group Exposure                                                                                 |
| Page-Level Filters               | <ul> <li>As of Date</li> <li>Run</li> <li>Run Execution ID</li> <li>Amount in Units</li> </ul> |
| Page-Level Display<br>Parameters | Not Applicable                                                                                 |

The following analysis is displayed as part of the Group Exposure Page:

• Group of Connected Counterparty Credit Exposures (GCCE)

### 23.1 Group of Connected Counterparties Credit Exposures (GCCE)

This section describes the parameters of the Group of Connected Counterparties Credit Exposures (GCCE) Analysis.

| Table 64: Group of Connected Counterpartie | s Credit Exposures | (GCCE) Analysis Par | ameters |
|--------------------------------------------|--------------------|---------------------|---------|
|--------------------------------------------|--------------------|---------------------|---------|

| Analysis Name        | Group of Connected Counterparties Credit Exposures (GCCE)                                                                                                    |
|----------------------|----------------------------------------------------------------------------------------------------|
| Report Level Filters | <ul> <li>Tabular Report: Measures (Exposure At Default, Gross Credit Exposure, Market Value, Expected Exposure, Expected Positive Exposure, Potential Future Exposure and Maximum Exposure) for sorting the group of connected counterparties and Display Top x (Top 10, 25, 50, 100, 250 and 500).</li> <li>Graphical Reports: Measures (Exposure At Default, Gross Credit Exposure, Market Value, Expected Exposure, Expected Positive Exposure, Potential Future Exposure and Maximum Exposure) covered by the analysis and Display Top x (Top 10, 25, 50, 100, 250, 100, 250 and 500).</li> </ul> |
| Analysis Description | This analysis presents the details of the organization's credit exposure in the trading<br>book to group of connected counterparties.<br>This analysis has drill down capabilities to analyze the list of single counterparty<br>exposures under each group/parent and further analyzes the exposures at the<br>netting set level for each single counterparty and also analyzes exposures to each<br>contract within the netting set                                                                                                    |

|                 | This analysis is a combination of tabular and graphical reports, consisting of the following:                                                                                                    |
|-----------------|----------------------------------------------------------------------------------------------------|
|                 | • <b>Top Group of Connected Counterparty Exposures</b> : A tabular report which lists the top x (report level filter) group of connected counterparty exposures of the organization based on selected measure (report level filter) and Display top x, along with the complete details of the Group such as Parent Name, Parent ID, Parent Rating.                                                                                                    |
|                 | The report also gives the details of the Parent/Group exposure such as the Exposure At Default, Gross Credit Exposure, Market Value, Notional Amount, Margin, Credit Valuation Adjustment, Expected Exposure, Expected Positive Exposure, Potential Future Exposure and Maximum Exposure.                                                                                                    |
| Reports Covered | This report has drill down capabilities. Click the parent ID, to drill-down to the details of all the single counterparty exposures connected to and comprising the parent/group exposures. The details such as the Industry Type, Industry, Exposure At Default, Gross Credit Exposure, Market Value, Notional Amount, Margin, Expected Exposure, Expected Positive Exposure, Potential Future Exposure and Maximum Exposure, are also provided for each counterparty connected to and comprising the parent/group. Click the single counterparty's Obligor ID to drill-down to the netting set level details for all netting agreements/netting sets of the single counterparty along with details of the Obligor such as Obligor Name, Obligor ID, Netting ID, Netting Agreement Description, Exposure At Default, Gross Credit Exposure, Market Value, Notional Amount, Margin, Expected Exposure, Expected Positive Exposure, ID to drill-down to the contract level details for all netting set ID to drill Future Exposure and Maximum Exposure. Click the netting set ID to drill-down to the contract level details under the selected netting set of |
|                 | the single counterparty.<br>The details such as Obligor Name, Obligor ID, Netting ID, Netting Agreement<br>Description, Contract ID, Contract Type, Exposure At Default, Gross Credit<br>Exposure, Market Value, Notional Amount, Expected Exposure, Expected<br>Positive Exposure, Potential Future Exposure and Maximum Exposure are<br>displayed at the contract level, for each netting set ID of single counterparty.                                                                                                    |
|                 | • <b>Top GCCE – Asset Quality and Concentration</b> : A Bubble Chart that displays the top x (report level filter) Group of counterparty credit exposures of the organization based on selected measure (report level filter) and Display – Top x, where each bubble representing a group/parent counterparty (Group of connected counterparties) is analyzed for concentration of the selected measure, percentage change in the selected measure during the last 30 days and the PD of the Parent counterparty.                                                                                                    |
| Dimensions      | Not Applicable                                                                                                    |
| Drill-Down      | The report has capabilities of drill down. In the Group of Connected Counterparty<br>Credit Exposures (GCCE) report, click the Parent ID to view the list of entities<br>connected to and comprising the parent/group and their single counterparty<br>exposures (Report: Counterparty Credit Exposures linked to Parent).                                                                                                    |
|                 | Further, CIICK the single counterparty's Obligor ID, to drill-down to the netting set<br>level exposure details for all the netting agreements/netting sets of the single<br>counterparty (Report: Netting Set Level Details for Chosen Counterparty Credit<br>Exposure). Click the Netting ID/ Netting Agreement Description, at the netting set<br>level, to drill-down to the contract level exposure details under the selected netting<br>set of the single counterparty (Report: Contract Level Details (within the netting set)<br>for Chosen Counterparty Credit Exposure).                                                                                                    |

| Drill-down Path | In the Group of Connected Counterparty Credit Exposures (GCCE) (Tabular Report), click Parent ID to view the first drilldown report (Report: Counterparty Credit Exposures linked to Parent).                                                                                            |
|-----------------|----------------------------------------------------------------------------------------------------|
|                 | In the Counterparty Credit Exposures linked to Parent (Drilldown Report), click<br>Obligor ID to view the second drilldown report (Report: Netting Set Level Details for<br>Chosen Counterparty Credit Exposure).                                                                        |
|                 | In the Netting set level details for chosen counterparty credit exposure (second drilldown report), click Netting ID/Netting Agreement Description to view the third drilldown report (Report: Contract Level Details (within the netting set) for Chosen Counterparty Credit Exposure). |

# 24 Credit Risk - Trading Book (Derivatives) -Portfolio Summary – Obligor Type

The following table displays the Page Level Filters which apply to all the analysis on this page.

| Dashboard Name                   | Credit Risk- Trading Book                                                                      |
|----------------------------------|------------------------------------------------------------------------------------------------|
| Subject Area                     | Credit Risk- Trading Book                                                                      |
| Page Name                        | Portfolio Summary – Obligor Type                                                               |
| Page-Level Filters               | <ul> <li>As of Date</li> <li>Run</li> <li>Run Execution ID</li> <li>Amount in Units</li> </ul> |
| Page-Level Display<br>Parameters | Not Applicable                                                                                 |

The following analysis is displayed as part of the Portfolio Summary - Obligor Type Page:

• Portfolio Summary – Obligor Type

## 24.1 Portfolio Summary- Obligor Type

This section describes the parameters of the Portfolio Summary-Obligor Type Analysis.

 Table 66: Portfolio Summary- Obligor Type Analysis Parameters

| Analysis Name        | Portfolio Summary- Obligor Type                                                                                                    |
|----------------------|----------------------------------------------------------------------------------------------------|
| Report Level Filters | <ul><li>Tabular Report: Obligor Type</li><li>Graphical Report: All the dimensions covered by this analysis and Obligor Type.</li></ul>                                                                                                    |
| Analysis Description | The analysis presents the organizations exposures to a selected obligor type. All<br>Obligor types are covered by the analysis.<br>This analysis has drill down capabilities to analyze the single counterparty<br>exposures under each obligor type, exposures at the netting set level for each single<br>counterparty and exposure to each contract within each netting set of a single<br>counterparty.                                                                                                    |
| Reports Covered      | <ul> <li>This analysis is a combination of tabular and graphical reports, consisting of the following:</li> <li>Portfolio Summary – Obligor Type: A multidimensional tabular report which displays the Exposure At Default, Gross Credit Exposure, Market Value, Notional Amount, Margin, Credit Valuation Adjustment, Expected Exposure, Expected Positive Exposure, Potential Future Exposure and Maximum Exposure, for the selected obligor type. The dimension covered here are Legal Entity, Industry, and PD band. This report has drill down capabilities to analyze the single</li> </ul> |

counterparty exposures under each obligor type, exposures at the netting set level for each single counterparty and exposure to each contract within each netting set of a single counterparty.

- Key Metrics Summary: A clustered column chart that displays the Exposure At Default, Gross Credit Exposure and Market Value for a selected obligor type and selected combination of dimensions based on selected measures Filter and view the data by selecting from one of the following measures:
  - All Measures
  - Exposure At Default
  - Gross Credit Exposure
  - Notional Amount
  - Market Value
  - Expected Exposure
  - Expected Positive Exposure
  - Potential Future Exposure
  - Maximum Exposure
- Key Metrics Composition: A radar chart that displays all the composition of all key measures (Exposure At Default, Gross Credit Exposure, Notional Amount, Margin, Market value, Expected Exposure, Expected Positive Exposure, Potential Future Exposure and Maximum Exposure) for the selected combination of dimensions and obligor type. Filter and view the data by selecting from one of the following measures:
  - All Measures
  - Exposure At Default
  - Gross Credit Exposure
  - Notional Amount
  - Market Value
  - Expected Exposure
  - Expected Positive Exposure
  - Potential Future Exposure
  - Maximum Exposure
- Asset Quality and Concentration: A bubble chart that displays the Single Counterparty exposures of the organization based on selected measure (Exposure At Default, Gross Credit Exposure, Market Value, Expected Exposure, Expected Positive Exposure, Potential Future Exposure and Maximum Exposure - these measures will be report level filters for this report) and Obligor Type, where each bubble representing a single counterparty is analyzed for concentration of the selected measure, percentage change in the selected measure - during the last 30 days and the PD of the Single counterparty. Filter and view the data by selecting from one of the following measures:
  - Exposure At Default
  - Gross Credit Exposure
  - Market Value
  - Expected Exposure
  - Expected Positive Exposure
  - Potential Future Exposure
  - Maximum Exposure

| Dimensions      | <ul> <li>Legal Entity</li> <li>Industry (Graphical Report)</li> <li>Product Type (Graphical Report)</li> </ul>                                                                                                    |
|-----------------|----------------------------------------------------------------------------------------------------|
| Drill-Down      | <ul> <li>Portfolio Level: On clicking the Legal Entity In the Portfolio Summary – Obligor Type report, you can drill down to the list of single counterparty exposures represented by the row/portfolio (based on the combination of dimension representing each row) (Report: Counterparty Credit Exposures Linked to Chosen Portfolio). Further, in the drill down report click the single counterparty's Obligor ID, to view the netting set level exposure details for all netting agreements/netting sets of the single counterparty (Report: Netting Set Level Details for Chosen Counterparty Credit Exposure).</li> <li>Further, in the second drill down report click Netting ID/ Netting Agreement Description, at the netting set level, to view the contract level exposure details (within the netting set) for Chosen Counterparty Credit Exposure).</li> </ul> |
| Drill-down Path | In the Portfolio Summary - Obligor Type (tabular report), click Legal Entity to view<br>the first drilldown report (Report: Counterparty Credit Exposures Linked to Chosen<br>Portfolio).<br>In the Counterparty Credit Exposures Linked to Chosen Portfolio (drilldown report),<br>click Obligor ID to view the second drilldown report (Report: Netting Set Level Details<br>for Chosen Counterparty Credit Exposure).<br>In the Contract level details (within the netting set) for chosen counterparty credit<br>exposure (second drilldown report), click Netting ID/Netting Agreement Description<br>to view the third drilldown report (Report: Contract Level Details (within the netting<br>set) for Chosen Counterparty Credit Exposure).                                                                                                    |

# 25 Retail Credit Risk Dashboard-Credit Portfolio Overview

The following table lists the Page Level Filters which apply to all the analysis on this page.

| Dashboard Name                   | Retail Credit Risk                                                                                                |  |
|----------------------------------|----------------------------------------------------------------------------------------------------|--|
| Subject Area                     | Retail Credit Risk                                                                                                |  |
| Page Name                        | Credit Portfolio Overview                                                                                         |  |
| Page-Level Filters               | <ul> <li>As-of-Date</li> <li>Run</li> <li>Run Execution ID</li> <li>Amount Unit</li> </ul>                        |  |
| Report-Level Filters             | <ul><li>Book Classification</li><li>Credit Exposure Classification</li><li>Balance Sheet Classification</li></ul> |  |
| Page-Level Display<br>Parameters | Not Applicable                                                                                                    |  |

The following analysis are displayed as part of the Credit Portfolio Overview page:

- Credit Portfolio Summary
- Credit Portfolio Inflows and Outflows

## 25.1 Credit Portfolio - Summary

This section describes the parameters of the Credit Portfolio - Summary analysis.

|--|

| Analysis Name        | Credit Portfolio - Summary                                                                                                    |  |
|----------------------|----------------------------------------------------------------------------------------------------|--|
| Report Level Filters | <ul><li>Tabular Report: Not Applicable</li><li>Graphical Report: All the dimensions covered by this analysis.</li></ul>                                                                                                    |  |
| Analysis Description | <ul> <li>This analysis provides a multidimensional overview of the retail banking book, through a combination of key credit measures such as:</li> <li>Number of Accounts</li> <li>Gross Credit Exposure (GCE)</li> <li>EOP Balance Total (EOP-Total)</li> <li>Overdue</li> <li>Undrawn Balance Commitments</li> </ul> |  |

|                 | <ul> <li>Non-Performing Assets (NPA)</li> </ul>                                                                                                    |
|-----------------|----------------------------------------------------------------------------------------------------|
|                 | <ul> <li>Non-Performing Assets/EOP Balance – Fund Based (NPA percentage)</li> </ul>                                                                                                    |
|                 | Allowance for Loan and Lease Losses (ALLL)                                                                                                    |
|                 | <ul> <li>Allowance for Loan and Lease Losses/EOP Balance – Fund Based</li> </ul>                                                                                                    |
|                 | Security Value                                                                                                    |
| Reports Covered | <ul> <li>Security Value</li> <li>This analysis is presented through a combination of tabular and graphical reports, consisting of the following:</li> <li>Credit Portfolio Summary: A multidimensional tabular report displaying all the measures covered by the analysis for all the selected combination of dimensions. This report provides a drill-down to Account Level details such as the Obligor Name, Obligor ID, Gross Credit Exposure, EOP Balance, Asset Classification, Delinquent Status, Watchlist Status, and Obligor Rating and so on.</li> <li>Key Credit Metrics: A Combination Chart where for a given date and selected dimension, the stacked column chart displays the EOP Balance – Total, Undrawn Balance Commitments, and the line charts displays the NPA percentage and ALLL percentage. To view a detailed drill-down report, click on the bar graph and select Key Credit Metrics – Detail. The detailed report is displayed with the following metrics:         <ul> <li>Obligor</li> <li>Obligor</li> <li>Obligor ID</li> <li>Gross Credit Exposure</li> <li>EOP Balance – Fund Based</li> <li>EOP Balance – Fund Based</li> <li>Total EOP Balance</li> <li>Undrawn Amount</li> <li>Overdue</li> <li>Days Past Due</li> <li>Allowance for Loan and Lease Losses</li> <li>Expected Loss</li> <li>Security Value</li> <li>Utilization Percent</li> <li>PD %</li> <li>Rating</li> <li>Credit Status</li> </ul> </li> <li>MOTE Based on the account status the Credit Status categorizes the status as impaired, delinquent, deleted, Written Off or current.</li> <li>Watchlist Status</li> <li>Key Credit Metrics - Composition: A radar chart displaying the composition or percentage proportion of all the key credit measures (except ratios) by a selected measure. You can filter data by selecting one of the following measures:</li></ul> |
|                 | EOP Balance – Fund Based                                                                                                    |
|                 | <ul> <li>EOP Balance – Non Fund Based</li> </ul>                                                                                                    |

CREDIT PORTFOLIO – INFLOWS AND OUTFLOWS – FUND BASED EXPOSURES

|                 | EOP Balance Total                                                                                        |
|-----------------|----------------------------------------------------------------------------------------------------|
|                 | Gross Credit Exposure                                                                                    |
|                 | <ul> <li>Undrawn Balance Commitments</li> </ul>                                                          |
|                 | <ul> <li>Non-Performing Assets</li> </ul>                                                                |
|                 | <ul> <li>Allowance for Loan and Lease Losses</li> </ul>                                                  |
|                 | <ul> <li>Security Value</li> </ul>                                                                       |
|                 | <ul> <li>Overdues</li> </ul>                                                                             |
|                 | Legal Entity                                                                                             |
|                 | Line of Business                                                                                         |
|                 | Product Type                                                                                             |
|                 | Product                                                                                                  |
|                 | Organization Structure                                                                                   |
|                 | Collateral type                                                                                          |
|                 | Customer Type                                                                                            |
|                 | • LTV                                                                                                    |
| Dimensions      | Natural Currency                                                                                         |
|                 | Maturity Profile                                                                                         |
|                 | Age on book Band                                                                                         |
|                 | Sourcing Channel                                                                                         |
|                 | Customer Age Bands                                                                                       |
|                 | Exposure Band                                                                                            |
|                 | Co-Signer Status                                                                                         |
|                 | External Credit Score Bands                                                                              |
|                 | Lien Position                                                                                            |
| Drill-down on   | The tabular report provides drill-down capabilities to account level details.                            |
| Drill-down Path | In the Credit Portfolio - Summary (Tabular Report), click Natural Currency to view the Drilldown Report. |

## 25.2 Credit Portfolio – Inflows and Outflows – Fund Based Exposures

This section describes the parameters of the Credit Portfolio – Inflows and Outflows – Fund Based Exposures.

| Analysis Name        | Credit Portfolio – Inflows and Outflows – Fund Based Exposures                                                                                                    |  |  |
|----------------------|----------------------------------------------------------------------------------------------------|--|--|
| Report Level Filters | <ul> <li>Tabular Report: All the measures covered by this analysis and reference period.</li> <li>Graphical Reports: All the measures, dimensions and reference periods covered by this analysis.</li> </ul> |  |  |
| Analysis Description | This analysis provides a multidimensional view of the change in the selected measure through inflows and outflows during a selected period. The reports in the                                               |  |  |

Table 69: Credit Portfolio – Inflows and Outflows – Fund Based Exposures Parameters

|                 | <ul> <li>analysis display the Opening Balance, Inflows, Outflows, Current Balance, Variance<br/>Amount (between the opening and closing balance), and Variance In Percentage.</li> <li>The periods covered in this analysis are: <ul> <li>Last Reporting Date</li> <li>Beginning of the Quarter</li> <li>Beginning of the Month</li> <li>Beginning of the Year</li> <li>Previous Year</li> </ul> </li> <li>The measures covered in this analysis are: <ul> <li>EOP Balance - Total</li> <li>Gross Credit Exposure</li> </ul> </li> </ul>                                                                                                    |
|-----------------|----------------------------------------------------------------------------------------------------|
| Reports Covered | <ul> <li>This analysis is presented through a combination of a tabular and a graphical report, including the following:</li> <li>Credit Portfolio – Inflows and Outflows – Fund Based Exposures: A multidimensional tabular report displaying the change in the selected measure through inflows and outflows during the selected period.</li> <li>Key Credit Metrics - Inflows and Outflows – Fund Based Exposures: A combination chart where the clustered column displays the change in the selected measure through inflows, outflows, opening balance, current balance and the scatter plot displays the variance percentage during the selected period.</li> </ul> |
| Dimensions      | <ul> <li>Legal Entity</li> <li>Line of Business</li> <li>Product Type</li> <li>Product</li> <li>Organization Structure</li> <li>Customer Type</li> <li>Natural Currency</li> <li>Exposure Bands</li> </ul>                                                                                                    |
| Drill-down on   | Not Applicable                                                                                                    |
| Drill-down Path | Not Applicable                                                                                                    |

# 26 Retail Credit Risk Dashboard-Credit Quality

The following table displays the Page Level Filters which apply to all the analysis in this page.

| Dashboard Name                   | Retail Credit Risk                                                                                                |  |
|----------------------------------|----------------------------------------------------------------------------------------------------|--|
| Subject Area                     | Retail Credit Risk                                                                                                |  |
| Page Name                        | Credit Quality                                                                                                    |  |
| Page-Level Filters               | <ul> <li>As-of-Date</li> <li>Run</li> <li>Run Execution ID</li> <li>Amount Unit</li> </ul>                        |  |
| Report-Level Filters             | <ul><li>Book Classification</li><li>Credit Exposure Classification</li><li>Balance Sheet Classification</li></ul> |  |
| Page-Level Display<br>Parameters | Not Applicable                                                                                                    |  |

### Table 70: Parameters in the Page – Credit Quality

The following analysis are displayed as part of the Credit Quality Page:

- <u>Stressed Assets Classification Summary</u>
- <u>Credit Quality Summary</u>
- Credit Portfolio & Asset Quality Trend
- <u>Credit Quality Ratio Summary</u>
- Credit Quality Ratio Trend
- Stressed Assets Change Analysis
- Allowance For Loans and Lease Losses Change Analysis

### 26.1 Stressed Assets Change Analysis

This section describes the parameters of the Stressed Assets Change Analysis.

#### Table 71: Stressed Assets Change Analysis Parameters

| Analysis Name        | Stressed Assets Change Analysis Summary                                                                                                    |  |
|----------------------|----------------------------------------------------------------------------------------------------|--|
| Report Level Filters | <ul> <li>Tabular Report: Metric (GCE, EOP Balance &amp; No. of Accounts)</li> <li>Graphical Reports: All dimensions covered by the analysis and Metric (GCE, EOP Balance &amp; No. of Accounts).</li> </ul> |  |

| Analysis Description | <ul> <li>This analysis gives a multidimensional view of credit quality of the portfolio by displaying how the credit exposure is spread across various stressed asset classes such as:</li> <li>Watchlisted Exposures</li> <li>Delinquent Exposure - Up to 30 days DPD</li> <li>Delinquent Exposure 31-60 days DPD</li> <li>Delinquent Exposure - More than 60 days DPD</li> <li>Total Delinquent exposures</li> <li>NPA - Sub-standard Exposure</li> <li>NPA - Loss Exposures</li> <li>Total NPAs</li> <li>YTD Gross Charge Off</li> <li>YTD Foreclosures</li> <li>XTD Perspectives for WO Accounts</li> </ul>                                                                                                    |
|----------------------|----------------------------------------------------------------------------------------------------|
|                      | YID Recoveries for WO Accounts  This analysis is presented through a combination of a tabular and a graphical report                                                                                                    |
| Reports Covered      | <ul> <li>consisting of the following:</li> <li>Stressed Assets Classification Summary: A multidimensional tabular report displaying the spread of credit exposure (GCE, EOP Balance and No. of Accounts) across various types of asset classes such as:</li> <li>Watchlisted Exposures</li> <li>Delinquent Exposure - Up to 30 days DPD</li> <li>Delinquent Exposure 31-60 days DPD</li> <li>Delinquent Exposure - More than 60 days DPD</li> <li>Total Delinquent Exposure</li> <li>NPA - Substandard Exposure</li> <li>NPA - Doubtful Exposure</li> <li>NPA - Doubtful Exposures</li> <li>Total NPAs</li> <li>The report provides details of the following measures</li> <li>YTD Gross Charge Off</li> <li>YTD Foreclosures</li> <li>YTD Recoveries for WO Accounts</li> <li>This report also has drill down capabilities to assess the account level details such as the Obligor Name, Obligor ID, Gross Credit Exposure, EOP Balance – Total, Undrawn Balance, Asset Classification: A clustered column chart that provides a multidimensional view of the credit quality of the portfolio and its spread across key stressed asset scases such as Watchlisted Exposures, Total Delinquent exposures, and Total Non-Performing Assets, for the selected combinations of dimensions. To view the drilled-down report, click a column on the graph and then click Stressed Assets Classification Detail. The following measures are displayed in the report:</li> <li>Obligor ID</li> </ul> |

- Gross Credit Exposure
- EOP Balance Fund Based
- EOP Balance Non Fund Based
- Total EOP Balance
- Undrawn Amount
- Overdue
- Days Past Due
- Allowance for Loan and Lease Losses
- Expected Loss
- Security Value
- Utilization Percent
- Total Delinquent Exposure
- PD %
- Rating
- Credit Score
- Credit Status

#### NOTE

Based on the account status the Credit Status categorizes the status as impaired, delinquent, deleted, Written Off or current.

- Watchlist Status
- Delinquent Exposures Classification: A clustered column chart that provides an in-depth analysis of the Delinquent Exposure and it is spread across delinquency bands such as Delinquent exposures - up to 30 Days DPD, Delinquent Exposure – 31 to 60 Days DPD, and Delinquent Exposure – more than 60 Days DPD, for the selected combinations of dimensions. To view a drill-down report, click on the graph and then click Delinquent Exposures Classifications. The detailed report is displayed with the following metrics:
  - Obligor
  - Obligor ID
  - Gross Credit Exposure
  - EOP Balance Fund Based
  - EOP Balance Non Fund Based
  - Total EOP Balance
  - Undrawn Amount
  - Overdue
  - Days Past Due
  - Allowance for Loan and Lease Losses
  - Expected Loss
  - Security Value
  - Utilization Percent
  - Delinquent Exposure Upto 30 days DPD
  - PD %
  - Rating
  - Credit Score
  - Credit Status

### NOTE

Based on the account status the Credit Status categorizes the status as impaired, delinquent, deleted, Written Off or current.

- Watchlist Status NPA Exposures Classification: A clustered column chart that provides an in-depth analysis of the Non-Performing Assets and its spread across various NPA subclasses such as NPA – Sub-Standard Exposure, NPA-Doubtful Exposure, and NPA Loss Exposures, for the selected combinations of dimensions. To view a drill-down report, click on the graph and then click NPA Exposures Classification Detail. The detailed report is displayed with the following metrics:
  - Obligor
  - Obligor ID
  - Gross Credit Exposure
  - EOP Balance Fund Based
  - EOP Balance Non Fund Based
  - Total EOP Balance
  - Undrawn Amount
  - Overdue
  - Days Past Due
  - Allowance for Loan and Lease Losses
  - Expected Loss
  - Security Value
  - Utilization Percent
  - NPA Sub-Standard Exposure
  - PD %
  - Rating
  - Credit Score
  - Credit Status

### NOTE

Based on the account status the Credit Status categorizes the status as impaired, delinquent, deleted, Written Off or current.

- Watchlist Status
- Foreclosures and Charge Offs Summary: A clustered column chart that
  provides an in-depth analysis of the Foreclosures and Charge Offs summary and
  its spread through measures such as YTD Gross Charge Off, YTD Foreclosures,
  and YTD Recoveries for WO Accounts, for the selected combinations of
  dimensions. To view a drill-down report, click on the graph and then click
  Foreclosures and Charge Offs Detail. The detailed report is displayed with the
  following metrics:
  - Obligor
  - Obligor ID
  - Gross Credit Exposure
  - EOP Balance Fund Based
  - EOP Balance Non Fund Based
  - Total EOP Balance

|           | <ul> <li>Overdue</li> </ul>                                       |                                                                                                    |  |
|-----------|-------------------------------------------------------------------|----------------------------------------------------------------------------------------------------|--|
|           | <ul> <li>Days Past D</li> </ul>                                   | Due                                                                                                    |  |
|           | <ul> <li>Allowance f</li> </ul>                                   | or Loan and Lease Losses                                                                                                    |  |
|           | <ul> <li>Expected L</li> </ul>                                    | OSS                                                                                                    |  |
|           | <ul> <li>Security Va</li> </ul>                                   | lue                                                                                                    |  |
|           | <ul> <li>Utilization F</li> </ul>                                 | Percent                                                                                                    |  |
|           | <ul> <li>Foreclosure</li> </ul>                                   | 25                                                                                                    |  |
|           | <ul> <li>Gross Char</li> </ul>                                    | ge Off                                                                                                    |  |
|           | <ul> <li>Net Charge</li> </ul>                                    | Off                                                                                                    |  |
|           | <ul> <li>PD %</li> </ul>                                          |                                                                                                    |  |
|           | <ul> <li>Rating</li> </ul>                                        |                                                                                                    |  |
|           | <ul> <li>Credit Score</li> </ul>                                  | e                                                                                                    |  |
|           | <ul> <li>Credit Statu</li> </ul>                                  | IS                                                                                                    |  |
|           | ΝΟΤΕ                                                              | Based on the account status the Credit Status<br>categorizes the status as impaired, delinquent, deleted,<br>Written Off or current.                                                              |  |
|           | <ul> <li>Watchlist S<sup>a</sup></li> </ul>                       | tatus                                                                                                    |  |
|           | Stressed Asse                                                     | ts Composition: A radar chart displaying the composition or                                                                                                    |  |
|           | percentage pro<br>YTD write offs<br>combination of<br>All Measure | pportion of all the key stressed asset classes, YTD foreclosures,<br>and YTD recovery from Written off accounts, for the selected<br>f dimensions. Filter the data using any one of the measures: |  |
|           | <ul> <li>Watchlisted</li> </ul>                                   | l Exposures                                                                                                    |  |
|           | <ul> <li>Delinquent</li> </ul>                                    | Exposure – up to 30 days DPD                                                                                                    |  |
|           | <ul> <li>Delinquent</li> </ul>                                    | Exposure – 31 to 60 days DPD                                                                                                    |  |
|           | <ul> <li>Delinquent</li> </ul>                                    | Exposure – More than 60 days DPD                                                                                                    |  |
|           | <ul> <li>Total Deline</li> </ul>                                  | quent Exposure                                                                                                    |  |
|           | NPA -Sub-Sub-Sub-Sub-Sub-Sub-Sub-Sub-Sub-Sub                      | Standard Exposure                                                                                                    |  |
|           | NPA -Doub                                                         | tful Exposure                                                                                                    |  |
|           | NPA – Loss                                                        | Exposure                                                                                                    |  |
|           | <ul> <li>Total Non-I</li> </ul>                                   | Performing Assets                                                                                                    |  |
|           | <ul> <li>YTD Gross</li> </ul>                                     | Charge Off                                                                                                    |  |
|           | <ul> <li>YTD Forecl</li> </ul>                                    | osures                                                                                                    |  |
|           | <ul> <li>YTD Recover</li> </ul>                                   | eries                                                                                                    |  |
|           | <ul> <li>YTD for WC</li> </ul>                                    | ) Accounts                                                                                                    |  |
|           | Legal Entity                                                      |                                                                                                    |  |
|           | Line of Busines                                                   | 55                                                                                                    |  |
|           | Product Type                                                      |                                                                                                    |  |
|           | Product                                                           |                                                                                                    |  |
| imensions | Organization Structure                                            |                                                                                                    |  |
|           | Customer Type                                                     |                                                                                                    |  |
|           | Natural Curren                                                    | су                                                                                                    |  |
|           | 4                                                                 |                                                                                                    |  |

Undrawn Amount

• Sourcing Channel

| Drill-down on Portfo<br>on an<br>perfor<br>row).                                                         | <b>Portfolio Level</b> : In the Stressed Assets Classification Summary (tabular report), click on any cell in table to drill-down to the list of Watchlisted, Delinquent and non-performing accounts (based on the combination of dimension representing each row).                                                                                                    |  |  |
|----------------------------------------------------------------------------------------------------|----------------------------------------------------------------------------------------------------|--|--|
| Drill-down Path<br>In the cells ((<br>• W<br>• D<br>• D<br>• D<br>• D<br>• T<br>• N<br>• N<br>• N<br>• N | Stressed Assets Classification Summary (tabular report), click the following<br>measures) to view the drilldown reports:<br>/atchlisted Exposures<br>elinquent Exposure - Up to 30 days DPD<br>elinquent Exposure - 31 to 60 days DPD<br>elinquent Exposure - More than 60 days DPD<br>otal Delinquent Exposure<br>PA Sub-standard Exposure<br>PA-Doubtful Exposure<br>PA-Loss Exposure |  |  |

## 26.2 Credit Quality - Summary

This section describes the parameters of the Credit Quality - Summary Analysis.

### Table 72: Credit Quality - Summary Analysis Parameters

| Analysis Name        | Credit Quality – Summary                                                                                                    |  |
|----------------------|----------------------------------------------------------------------------------------------------|--|
| Report Level Filters | <ul> <li>Tabular Report: Not Applicable</li> <li>All Graphical Reports: All the dimensions covered by this analysis.</li> <li>Overdue/Foreclosures Summary Report: All the dimensions covered by this analysis and Measures (YTD Foreclosures and Overdues).</li> </ul>                                                                                                    |  |
| Analysis Description | <ul> <li>This analysis gives a multidimensional view of the credit quality of the retail banking book. The measures covered by this report are:</li> <li>Number of Accounts</li> <li>GCE</li> <li>Total EOP Balance</li> <li>Undrawn Balance</li> <li>YTD Avg Utilization</li> <li>Overdues</li> <li>YTD Provisions</li> <li>YTD Gross Charge Off</li> <li>YTD Recoveries</li> <li>YTD Net Charge Off</li> <li>Allowance for Loans and Lease Losses</li> <li>YTD Foreclosures</li> <li>Security Value</li> </ul> |  |
| Reports Covered      | This analysis is presented through a combination of a tabular and a graphical report, including the following:                                                                                                    |  |

|            | • <b>Credit Quality Summary</b> : A multidimensional tabular report displaying the credit quality of the retail banking book through measures such as Number of accounts, GCE, Total EOP Balance, Undrawn Balance, YTD Avg Utilization, Overdues, YTD provisions, YTD Gross Charge Off, YTD recoveries, YTD Net Charge Off, Allowance for Loans and Lease Losses, YTD Foreclosures, and Security Value, for all the listed dimensions. Filter the below graphical reports based on the dimension and metric options available. |  |  |  |
|------------|----------------------------------------------------------------------------------------------------|--|--|--|
|            | <ul> <li>Number of Accounts – Portfolio Summary: A Horizontal Bar chart displaying<br/>the number of accounts in the portfolio, for chosen combination of dimensions.</li> </ul>                                                                                                    |  |  |  |
|            | • Loan Loss Reserves Key Metrics: A Clustered column chart summarizing Allowance for Loan and Lease Losses (ALLL) and the how the provisions and charge offs have had an impact on the ALLL of the portfolio, based on chosen combination of dimensions.                                                                                                    |  |  |  |
|            | • Exposure Utilization Summary: A Clustered column chart displaying the limit utilization of the portfolio, based on chosen combination of dimensions.                                                                                                    |  |  |  |
|            | • <b>Exposure Mitigation Summary</b> : A Clustered column chart displaying mitigation by way of security value and ALLL available Vis a Vis the Exiting Exposure.                                                                                                    |  |  |  |
|            | • Key Credit Quality Metrics Composition: A radar chart displaying the composition or percentage proportion of all the key credit quality measures (except ratio) for a chosen Retail Banking Portfolio. You can filter the data based on any one of the following measures:                                                                                                    |  |  |  |
|            | All Measures                                                                                                    |  |  |  |
|            | <ul> <li>Allowance for Loans and Lease Losses</li> </ul>                                                                                                    |  |  |  |
|            | YTD Provisions                                                                                                    |  |  |  |
|            | <ul> <li>YTD Gross Charge Off</li> </ul>                                                                                                    |  |  |  |
|            | YTD Recoveries                                                                                                    |  |  |  |
|            | <ul> <li>YTD Net Charge Off</li> </ul>                                                                                                    |  |  |  |
|            | <ul> <li>Overdues/ Foreclosures Summary: A column chart displaying the YTD<br/>Overdues and YTD Foreclosures for a chosen retail banking portfolio. You can<br/>filter the data using any one of the following measures:</li> <li>YTD Overdues</li> <li>YTD Foreclosures</li> </ul>                                                                                                    |  |  |  |
|            |                                                                                                    |  |  |  |
|            | Ling of Business                                                                                                    |  |  |  |
|            | Product Type                                                                                                    |  |  |  |
|            | Product                                                                                                    |  |  |  |
|            | Organization Structure                                                                                                    |  |  |  |
|            |                                                                                                    |  |  |  |
|            | Natural Currency                                                                                                    |  |  |  |
|            | Age on book Band                                                                                                    |  |  |  |
| Dimensions | Watchliet Status                                                                                                    |  |  |  |
|            | <ul> <li>vvaicinisi status</li> <li>Cradit Status</li> </ul>                                                                                                    |  |  |  |
|            |                                                                                                    |  |  |  |
|            | NOTEBased on the account status the Credit Status<br>categorizes the status as impaired, delinquent, deleted,<br>Written Off or current.                                                                                                    |  |  |  |
|            | Sourcing Channel                                                                                                    |  |  |  |
|            | LTV Band                                                                                                    |  |  |  |

|                 | Collateral Type            |  |  |  |
|-----------------|----------------------------|--|--|--|
|                 | Customer Age Band          |  |  |  |
|                 | Exposure Band              |  |  |  |
|                 | External Credit Score Band |  |  |  |
|                 | Delinquency Bands          |  |  |  |
|                 | Impaired Asset Class       |  |  |  |
| Drill-down on   | Not Applicable             |  |  |  |
| Drill-down Path | Not Applicable             |  |  |  |

## **26.3** Credit Portfolio and Asset Quality – Trend

This section describes the parameters of Credit Portfolio and Asset Quality – Trend Analysis.

| Analysis Name        | Credit Portfolio and Asset Quality – Trend                                                                                                    |  |  |  |
|----------------------|----------------------------------------------------------------------------------------------------|--|--|--|
|                      | Tabular Report: All measures covered by this analysis and periodicity of the trend.     Craphical Paperts 1: All dimensions covered by this analysis and time period.                                                                                                    |  |  |  |
| Report Level Filters | <ul> <li>Graphical Reports 1: All dimensions covered by this analysis and time period.</li> <li>Graphical Reports 2: All dimensions and measures covered by this analysis and time period.</li> </ul>                                                                                  |  |  |  |
|                      | This analysis gives a multidimensional view of the past trend for a selected measure<br>over the last year, quarter or monthly basis. Along with the actual values of the<br>selected measure, the report also displays the variance in actuals and percentage<br>between each period. |  |  |  |
|                      | Number of Accounts                                                                                                    |  |  |  |
|                      | FOP Balance - Total                                                                                                    |  |  |  |
|                      | Gross Credit Exposure                                                                                                    |  |  |  |
|                      | Undrawn Balance                                                                                                    |  |  |  |
|                      | Watchlisted Exposures                                                                                                    |  |  |  |
| Analysis Description | Delinquent Exposure - Up to 30 days DPD                                                                                                    |  |  |  |
|                      | Delinquent Exposure - 31 to 60 days DPD                                                                                                    |  |  |  |
|                      | <ul> <li>Delinquent Exposure - More than 60 days DPD</li> </ul>                                                                                                    |  |  |  |
|                      | Total Delinquent Exposures                                                                                                    |  |  |  |
|                      | NPA - Sub-Standard Exposure                                                                                                    |  |  |  |
|                      | NPA - Doubtful Exposure                                                                                                    |  |  |  |
|                      | NPA - Loss Exposure                                                                                                    |  |  |  |
|                      | Total Non-Performing Assets                                                                                                    |  |  |  |
|                      | Allowance for Loans & Lease Losses                                                                                                    |  |  |  |
|                      | Provisions                                                                                                    |  |  |  |
|                      | Net Charge Off                                                                                                    |  |  |  |
|                      | Gross Charge Off                                                                                                    |  |  |  |

### Table 73: Credit Portfolio and Asset Quality – Trend Analysis Parameters

|                 | Recoveries                                                                                                    |
|-----------------|----------------------------------------------------------------------------------------------------|
|                 | Foreclosed                                                                                                    |
|                 | Overdues                                                                                                    |
|                 | This analysis is presented through a combination of tabular and graphical reports, comprising the following:                                                                                                    |
|                 | <ul> <li>Credit Portfolio and Asset Quality – Trend: A multidimensional tabular report<br/>displaying the trend of a selected measure over 8 years or 8 quarters or 8<br/>months.</li> </ul>                                                                                                    |
|                 | <ul> <li>Credit Portfolio and Asset Quality - Trend of Variance: A multidimensional<br/>tabular report displaying the variance of a selected measure over 8 years or 8<br/>quarters or 8 months.</li> </ul>                                                                                                    |
|                 | • <b>Key Credit Metrics Trend</b> : A line chart displaying the trend of EOP Balance -<br>Total, Gross Credit Exposure, Undrawn Balance, Total Non-Performing Assets,<br>and ALLL over 8 years or 8 quarters or 8 months for the selected combinations<br>of dimensions and period. Filter the data using any one of the following<br>measures:                                                                                                    |
|                 | <ul> <li>All Measures</li> </ul>                                                                                                    |
|                 | EOP Balance - Total                                                                                                    |
|                 | <ul> <li>Gross Credit Exposure</li> </ul>                                                                                                    |
|                 | Undrawn Balance                                                                                                    |
|                 | <ul> <li>Total Non-Performing Assets</li> </ul>                                                                                                    |
|                 | <ul> <li>Allowance for Loan and Lease Losses</li> </ul>                                                                                                    |
| Reports Covered | • Key Credit Metrics Variance Trend: A line chart displaying the variance of EOP Balance – Total, Gross Credit Exposure, Undrawn Balance, Total Non-Performing Assets and ALLL over 8 years or 8 quarters or 8 months for the selected combinations of dimensions and period. Filter the data using any one of the following measures:                                                                                                    |
|                 | <ul> <li>All Measures</li> </ul>                                                                                                    |
|                 | EOP Balance - Total                                                                                                    |
|                 | <ul> <li>Gross Credit Exposure</li> </ul>                                                                                                    |
|                 | Undrawn Balance                                                                                                    |
|                 | <ul> <li>Total Non-Performing Assets</li> </ul>                                                                                                    |
|                 | <ul> <li>Allowance for Loan and Lease Losses Stressed Assets Classification Trend: A line chart displaying the trend of Watchlisted Exposures, Delinquent Exposures up to 30 days DPD, Delinquent Exposures 31 to 60 days DPD, Delinquent Exposures more than 60 days DPD, Total Delinquent Exposures, NPA-Substandard Exposures, NPA – Doubtful Exposures, NPA – Loss Exposures and Total Non-Performing Assets over 8 years or 8 quarters or 8 months for the selected combinations of dimensions and period. Filter the data using any one of the following measures:</li> </ul> |
|                 | <ul> <li>All Measures</li> </ul>                                                                                                    |
|                 | <ul> <li>Watchlisted Exposures</li> </ul>                                                                                                    |
|                 | <ul> <li>Delinquent Exposures – upto 30 days DPD</li> </ul>                                                                                                    |
|                 | <ul> <li>Delinquent Exposures – 31 to 60 days DPD</li> </ul>                                                                                                    |
|                 | <ul> <li>Delinquent Exposures – more than 60 days DPD</li> </ul>                                                                                                    |
|                 | <ul> <li>Total Delinquent Exposures</li> </ul>                                                                                                    |
|                 | <ul> <li>NPA-Sub-Standard Exposure</li> </ul>                                                                                                    |
|                 | NPA - Doubtful Exposure                                                                                                    |

- NPA Loss Exposure
- Total Non-Performing Assets
- Stressed Assets Classification Variance Trend: A line chart displaying the variance of Watchlisted Exposures, Delinquent Exposures up to 30 days DPD, Delinquent Exposures 31 to 60 days DPD, Delinquent Exposures more than 60 days DPD, Total Delinquent Exposures, NPA Substandard Exposures, NPA Doubtful Exposures, NPA Loss Exposures and Total Non-Performing Assets over 8 years or 8 quarters or 8 months for the selected combinations of dimensions and period. You can filter the data using one of the following measures:
  - All Measures
  - Watchlisted Exposures
  - Delinquent Exposures Upto 30 days DPD
  - Delinquent Exposures 31 to 60 days DPD
  - Delinquent Exposures More than 60 days DPD
  - Total Delinquent Exposures
  - NPA-Sub-Standard Exposure
  - NPA Doubtful Exposure
  - NPA Loss Exposure
  - Total Non-Performing Assets
- Loan Loss Reserves Trend: A Line Chart displaying the trend of all the loan loss reserves such as ALLL, Provisions, Gross Charge Off, Recoveries from written-off accounts, Net Charge Off, Foreclosures and Overdues over 8 years or 8 quarters or 8 months, for the selected combinations of dimensions and period. You can filter the data using one of the following measures:
  - All Measures
  - Allowance for Loans and Lease Losses
  - Provisions
  - Net Charge Off
  - Gross Charge Off
  - Recoveries from WO Accounts
  - Foreclosures
  - Overdues
- Loan Loss Reserves Variance Trend: A line chart displaying the variance of all the loan loss reserves such as ALLL, Provisions, Gross Charge Off, Recoveries from written-off accounts, Net Charge Off, Foreclosures and Overdues over 8 years or 8 quarters or 8 months, for the selected combinations of dimensions and period. You can filter the data using one of the following measures:
  - All Measures
  - Allowance for Loans and Lease Losses
  - Provisions
  - Net Charge Off
  - Recoveries from WO Accounts
  - Foreclosures
- Overdues

Dimensions

- Legal Entity
- Line of Business

|                 | Product Type               |  |
|-----------------|----------------------------|--|
|                 | Product                    |  |
|                 | Organization Structure     |  |
|                 | Customer Type              |  |
|                 | Collateral Type            |  |
|                 | Asset Classification       |  |
|                 | Natural Currency           |  |
|                 | External Credit Score band |  |
|                 | Occupation Status          |  |
|                 | LTV band                   |  |
|                 | Sourcing Channel           |  |
|                 | Customer Age band          |  |
|                 | Delinquency band           |  |
|                 | Lien position              |  |
| Drill-down on   | Not Applicable             |  |
| Drill-down Path | Not Applicable             |  |

## 26.4 Credit Quality Ratio - Summary

This section describes the parameters of the Credit Quality Ratio - Summary Analysis.

| Analysis Name        | Credit Quality Ratio - Summary                                                                                                    |  |  |  |
|----------------------|----------------------------------------------------------------------------------------------------|--|--|--|
| Report Level Filters | <ul><li>Tabular Report: Not Applicable</li><li>Graphical Reports: All the dimensions covered by this analysis.</li></ul>                                                                                                    |  |  |  |
| Analysis Description | This analysis provides a multidimensional overview of the key credit quality ratios<br>for the retail banking book, through measures such as:<br>• Watchlist Ratio<br>• Delinquent Ratio<br>• NPA Ratio<br>• ALLL Ratio<br>• ALLL Ratio<br>• ALLL-NPA Coverage Ratio<br>• Current Provision Ratio<br>• Current Provision Ratio<br>• ALLL- NCO Coverage Ratio<br>• Charge Off Ratio<br>• Charge Off Ratio<br>• WAPD<br>• Original Collateral Value/Book Value<br>• Original Collateral Value/Market Value<br>• Utilization Percentage<br>• WAES (Weighted Average External Credit Score). |  |  |  |

### Table 74: Credit Quality Ratio - Summary Analysis Parameters

|                 | This analysis is presented through a combination of a tabular and a graphical report, including the following:                                                                                                    |  |  |  |
|-----------------|----------------------------------------------------------------------------------------------------|--|--|--|
|                 | <ul> <li>Credit Quality Ratio – Summary: A multidimensional tabular report displaying<br/>all credit quality ratios such as Watchlist Ratio, Delinquent Ratio, NPA Ratio,<br/>ALLL Ratio, ALLL-NPA Coverage Ratio, Current Provisions Ratio, ALLL- NCO<br/>Coverage Ratio, Charge Off Ratio, WAPD, Original Collateral Value/Book Value,<br/>Original Collateral Value/ Market Value, Utilization percentage, WAES for a<br/>chosen portfolio (based on selected combination of dimensions).</li> </ul> |  |  |  |
|                 | <ul> <li>Key Stressed Asset Ratios: A column chart displaying the key stressed assets<br/>ratios such as Watchlist Ratio, Delinquent Ratio, and NPA Ratio, for a chosen<br/>portfolio (based on selected combination of dimensions).</li> </ul>                                                                                                    |  |  |  |
| Reports Covered | • <b>Key Credit Loss Reserve Ratios</b> : A column chart displaying the Key Credit Loss Reserve ratios such as ALLL Ratio, Current Provision Ratio, and Charge off Ratio for the selected combination of dimensions.                                                                                                    |  |  |  |
|                 | <ul> <li>Key Coverage Ratios: A column chart displaying the key coverage ratios such<br/>as ALLL-NPA Coverage Ratio and ALLL-NCO Coverage Ratio for the selected<br/>combination of dimensions.</li> </ul>                                                                                                    |  |  |  |
|                 | • <b>Mitigant Value Analysis:</b> A combination chart displaying the Mitigant Value analysis through measures such as Original Collateral Value, Market Value and Book Value through cluster columns and the ratios such as Original Collateral Value/Book value and Original Collateral Value/Market Value through scatter plot, for selected portfolio (based on selected combination of dimensions).                                                                                                 |  |  |  |
|                 | <ul> <li>Key Credit Quality Metrics: A combination chart displaying the WAPD and<br/>Utilization % as cluster columns and WAES as scatter plot for a selected retail<br/>banking portfolio (based on selected combination of dimensions).</li> </ul>                                                                                                    |  |  |  |
|                 | Legal Entity                                                                                                    |  |  |  |
|                 | Product Type                                                                                                    |  |  |  |
|                 | Product                                                                                                    |  |  |  |
|                 | Organization Structure                                                                                                    |  |  |  |
| Dimensions      | Customer Type                                                                                                    |  |  |  |
|                 | Natural Currency                                                                                                    |  |  |  |
|                 | Exposure Band                                                                                                    |  |  |  |
|                 | Collateral Type                                                                                                    |  |  |  |
|                 | External Credit Score Band                                                                                                    |  |  |  |
|                 | Age on Book Band                                                                                                    |  |  |  |
| Drill-down on   | Not Applicable                                                                                                    |  |  |  |
| Drill-down Path | Not Applicable                                                                                                    |  |  |  |

## 26.5 Credit Quality Ratio – Trend

This section describes the parameters of the Credit Quality Ratio - Trend Analysis.

Table 75: Credit Quality Ratio - Trend Analysis Parameters

| Analysis Name Credit Quality Ratio - Trend |
|--------------------------------------------|
|--------------------------------------------|

| Report Level Filters | <ul> <li>Tabular Report: All the measures covered by this analysis and periodicity of the trend.</li> <li>Graphical Report: Key Credit Quality ratios - Trend: All dimensions covered by this analysis and periodicity of the trend.</li> <li>Graphical Report: Credit Quality ratios - detailed trend: All dimensions covered by this analysis, periodicity of the trend and measure for detailed trend report.</li> </ul>                                                                                                    |  |  |  |
|----------------------|----------------------------------------------------------------------------------------------------|--|--|--|
| Analysis Description | This analysis provides a multidimensional view of the past trend for a selected<br>measure over the last 8 years or 8 quarters or 8 months.<br>The measures covered in this analysis are:<br>• Delinquent Ratio<br>• NPA Ratio<br>• Watchlist Ratio<br>• ALLL Ratio<br>• ALLL Ratio<br>• ALLL-NPA Coverage Ratio<br>• Current Provision Ratio<br>• ALLL-NCO Coverage Ratio<br>• Charge Off Ratio<br>• WAPD<br>• Utilization Percentage<br>• WAECS                                                                                                    |  |  |  |
| Reports Covered      | <ul> <li>This analysis is presented through a combination of a tabular and a graphical report, consisting of the following:</li> <li>Credit Quality Ratios - Trend: A multidimensional tabular report displaying the trend of a selected credit quality ratio over 8 years or 8 quarters, or 8 months.</li> <li>Key credit Quality Ratio - Trend: A line chart displaying the trend of measures like Delinquent ratio, NPA ratio, Watchlist ratio, ALLL ratio, Current Provision ratio, ALLL-NPA Coverage ratio, WAPD, Charge-off ratio and Utilization % over 8 years or 8 quarters, or 8 months. You can filter the data using any one of the following measures: <ul> <li>All Measures</li> <li>Delinquent Ratio</li> <li>NPA Ratio</li> <li>Watchlist Ratio</li> <li>ALLL - NPA Coverage Ratio</li> <li>WAPD</li> <li>Charge of Ratio</li> <li>Utilization %</li> </ul> </li> <li>Key Credit Quality Ratios - Detailed Trend: A Line Chart displaying the detailed trend of the actuals of the selected measure (ratio) with each line representing a portfolio (sub dimension), for 8 years or 8 quarters or 8 months and for the selected combination of dimensions. You can filter the data using any one of the following measures:</li> </ul> |  |  |  |

|                 | <ul> <li>Watchlist Rate</li> </ul>                       | Watchlist Ratio                                                                                                    |  |  |
|-----------------|----------------------------------------------------------|----------------------------------------------------------------------------------------------------|--|--|
|                 | <ul> <li>ALLL Ratio</li> </ul>                           | ALLL Ratio                                                                                                    |  |  |
|                 | Current Provision Ratio                                  |                                                                                                    |  |  |
|                 | <ul> <li>ALL – NPA Coverage Ratio</li> </ul>             |                                                                                                    |  |  |
|                 | <ul> <li>ALL – NCO Coverage Ratio</li> </ul>             |                                                                                                    |  |  |
|                 | WAPD                                                     |                                                                                                    |  |  |
|                 | <ul> <li>Charge of Ratio</li> </ul>                      |                                                                                                    |  |  |
|                 | <ul> <li>WAECS</li> </ul>                                |                                                                                                    |  |  |
|                 | <ul> <li>Utilization %</li> </ul>                        | 6                                                                                                    |  |  |
|                 |                                                          |                                                                                                    |  |  |
|                 | Legal Entity                                             |                                                                                                    |  |  |
|                 | Line of Business                                         |                                                                                                    |  |  |
|                 | Product Type                                             |                                                                                                    |  |  |
|                 | Product                                                  |                                                                                                    |  |  |
|                 | Organization Structure                                   |                                                                                                    |  |  |
|                 | External credit score band                               |                                                                                                    |  |  |
|                 | <ul><li>Customer Type</li><li>Natural Currency</li></ul> |                                                                                                    |  |  |
|                 |                                                          |                                                                                                    |  |  |
| Dimensions      | Exposure Band                                            |                                                                                                    |  |  |
|                 | <ul><li>Customer age band</li><li>LTV band</li></ul>     |                                                                                                    |  |  |
|                 |                                                          |                                                                                                    |  |  |
| Lien position   |                                                          |                                                                                                    |  |  |
|                 | Credit Status                                            |                                                                                                    |  |  |
|                 | NOTE                                                     | Based on the account status the Credit Status<br>categorizes the status as impaired, delinquent, deleted,<br>Written Off or current. |  |  |
| Drill-down on   | Not Applicable                                           |                                                                                                    |  |  |
| Drill-down Path | Not Applicable                                           |                                                                                                    |  |  |

## 26.6 Stressed Assets - Classification Summary

This section describes the parameters of the Stressed Assets – Classification Summary.

| Table 76: Stressed Assets – Classification Summary Parameters |
|---------------------------------------------------------------|
|---------------------------------------------------------------|

| Analysis Name        | Stressed Assets – Classification Summary                                                                                                    |
|----------------------|----------------------------------------------------------------------------------------------------|
| Report Level Filters | <ul> <li>Tabular Report: All the measures (such as Watch listed Exposures, Delinquent Exposures, Non-Performing Assets, NPA Sub-Standard Assets, NPA – Doubtful Assets, NPA – Loss Assets) and Reference Period.</li> <li>Graphical Reports: All the dimensions, measures (stressed asset class) covered by the analysis and Reference Period.</li> </ul> |

| Analysis Description | <ul> <li>This analysis provides an understanding of the changes and reasons for changes in the credit exposure to a selected stressed asset class (measure), between a selected reference period and current date.</li> <li>The reference periods covered by this analysis are: <ul> <li>Previous Year</li> <li>Beginning of Year</li> <li>Beginning of the Quarter</li> <li>Beginning of the Month</li> </ul> </li> <li>The measures (stressed asset class) covered by this analysis are: <ul> <li>Non-Performing Assets</li> <li>Delinquent Exposures</li> <li>Watchlisted Exposures</li> <li>NPA - Sub-Standard Assets</li> <li>NPA - Loss Assets</li> </ul> </li> </ul>                                                                                                    |
|----------------------|----------------------------------------------------------------------------------------------------|
| Reports Covered      | <ul> <li>This analysis is a combination of tabular and graphical reports, consisting of the following:</li> <li>Stressed Assets - Change Analysis: A multidimensional tabular report, displaying change and reasons for the changes in exposure to a selected stressed asset class (measure), between a selected reference period and current date. The report displays the Opening Balance, New Additions, Resolutions, Net Change in EOP Balances of Existing Accounts, Other Changes, Charged Off, and Current Balance.</li> <li>Stressed Assets - Change Analysis (graphical report): A bridge chart that analyzes the change and reasons for the change in exposure to selected stressed asset class (measure), between a selected reference period and current date, for a selected combination of dimensions. The report displays the Opening Balance, Net New Additions, Resolutions, Net Change in EOP Balances of Existing Accounts, Other Change in EOP Balances of Existing Accounts, Net Change in EOP Balances of Existing Accounts, Net Change in EOP Balances of Existing Accounts, Net Change in EOP Balances of Existing Accounts, Net Change in EOP Balances of Existing Accounts, Net Change in EOP Balances of Existing Accounts, Other Changes, Charged Off and Current Balance.</li> </ul> |
| Dimensions           | <ul> <li>Legal Entity</li> <li>Line of Business</li> <li>Product Type</li> <li>Product</li> <li>Organization Structure</li> <li>Customer Type</li> <li>Natural Currency</li> </ul>                                                                                                    |
| Drill-down on        | Not Applicable                                                                                                    |
| Drill-down Path      | Not Applicable                                                                                                    |

### 26.7 Allowance for Loans and Lease Losses - Change Analysis

This section describes the parameters of the Allowance for Loans and Lease Losses - Change Analysis.

Table 77: Allowance for Loans and Lease Losses - Change Analysis Parameters

| Analysis Name        | Allowance for Loans and Lease Losses - Change Analysis                                                                                                    |
|----------------------|----------------------------------------------------------------------------------------------------|
| Report Level Filters | <ul> <li>Tabular Report: Reference Period</li> <li>Graphical Reports: Reference period and all the dimensions covered by this analysis</li> </ul>                                                                                                    |
| Analysis Description | <ul> <li>This analysis provides an understanding of the changes and reasons for changes in the ALLL, between a selected reference period and the current date.</li> <li>The reference periods covered by this analysis are as follows: <ul> <li>Previous Year</li> <li>Beginning of Year</li> <li>Beginning of the Quarter</li> <li>Beginning of the Month</li> </ul> </li> </ul>                                                                                                    |
| Reports Covered      | <ul> <li>This analysis is a combination of tabular and graphical reports, consisting of the following:</li> <li>Allowance for Loans and Lease Losses - Change Analysis: A multidimensional tabular report displaying the changes and reasons for changes in the ALLL between a selected reference period and current date. The report displays the Opening Balance of ALLL, Net Charge Off during the Period, Reserves before Provisions, Provision during the current period, other changes during the current period, and Current balance.</li> <li>Allowance for Loan and Lease Losses - Change: A bridge chart that analyzes the change and reasons for the changes in the ALLL, between a selected reference period and current date, for the selected combination of dimensions. The report displays the Opening Balance of ALLL, Net Charge Off during the Period, Reserves before Provisions, Provision during the current period, other changes during the current period, and Current balance of ALLL, between a selected reference period and current date, for the selected combination of dimensions. The report displays the Opening Balance of ALLL, Net Charge Off during the Period, Reserves before Provisions, Provision during the current period, other changes during the current period, and Current balance.</li> </ul> |
| Dimensions           | <ul> <li>Legal Entity</li> <li>Line of Business</li> <li>Product Type</li> <li>Product</li> <li>Organization Structure</li> <li>Customer Type</li> <li>Natural Currency</li> </ul>                                                                                                    |
| Drill-down on        | Not Applicable                                                                                                    |
| Drill-down Path      | Not Applicable                                                                                                    |

# 27 Retail Credit Risk Dashboard-Rating Migration and Transition

The following table displays the page level filters which apply to all the analysis on this page.

### Table 78: Parameters in the Page – Rating Migration and Transition

| Dashboard Name                   | Retail Credit Risk                                                                                                |
|----------------------------------|----------------------------------------------------------------------------------------------------|
| Subject Area                     | Retail Credit Risk                                                                                                |
| Page Name                        | Rating Migration and Transition                                                                                   |
| Page-Level Filters               | <ul> <li>As-of-Date</li> <li>Run</li> <li>Run Execution ID</li> <li>Amount Unit</li> </ul>                        |
| Report-Level Filters             | <ul><li>Book Classification</li><li>Credit Exposure Classification</li><li>Balance Sheet Classification</li></ul> |
| Page-Level Display<br>Parameters | Not Applicable                                                                                                    |

The following analysis are displayed as part of the Rating Migration and Transition Page:

- <u>Migration Analysis</u>
- Transition Probability

## 27.1 Migration Analysis

This section describes the parameters of the Migration Analysis.

| Table 79: Migration | Analysis Parameters |
|---------------------|---------------------|
|---------------------|---------------------|

| Analysis Name        | Migration Analysis                                                                                                    |
|----------------------|----------------------------------------------------------------------------------------------------|
|                      | Tabular Report: Dimensions, Migration Metric, Measure and period of migration covered by this analysis.                                                                                                    |
| Report Level Filters | <ul> <li>Graphical Reports: Dimensions, Migration Metric, Measure and period of<br/>migration covered by this analysis. Additionally, for graphical reports<br/>values/bands of the chosen migration metric will also be a filter.</li> </ul>                                                      |
| Analysis Description | This analysis presents an in-depth view of migrations of credit score bands,<br>utilization bands and delinquency bands in the retail banking portfolio. The<br>migration analysis can be performed for specific portfolios based on chosen<br>combination of dimensions covered by this analysis. |

|                 | The analysis provides drill down capabilities to access details of accounts that have<br>migrated during a given period. The migrations covered in this analysis are credit<br>score migrations, delinquency band migrations and utilization band migrations.<br>The measures displayed in the migration matrix include Gross Credit exposure,<br>Total EOP and Number of accounts.                                                                                                    |
|-----------------|----------------------------------------------------------------------------------------------------|
| Reports Covered | <ul> <li>This analysis is a combination of tabular and graphical reports, consisting of the following:</li> <li>Migration Matrix: A tabular migration matrix report, displaying the details of migration during the selected period, for a selected combination of dimensions. You can access the details of borrowers who have migrated from a specific credit score, utilization band or delinquency band based on the selection to another during the given period through a drill-down report.</li> <li>Migration Analysis – Upgrades and Downgrades: A tabular report that displays, for a chosen migration metric, the Total upgrades, Total downgrades and Total unchanged during the selected period and for a selected portfolio (based on chosen combination of dimensions).</li> <li>Migration Change Analysis: A tabular report that analyses the reasons for change in exposure or numbers of borrowers or gross credit exposure for a given credit score or exposure band or delinquency band. The report displays the Total opening balance, Incremental value, Value Migrated in, Value Migrated out, others and Current balance for the selected period, selected Migration metric, measure and selected combination of dimensions.</li> <li>Migration Analysis – Upgrades and Downgrades (graphical report): A cluster column chart, where for a chosen migration metric and a chosen band within the migration metric, displaying the Total upgrades, Total downgrades and Total unchanged measure, during the selected period for a selected portfolio (based on combination of dimensions).</li> <li>Migration Analysis: A cluster column chart, where for a chosen migration metric, displaying the Total upgrades, the migration metric and a chosen band within the migration metric, displaying the Total upgrades, Total downgrades and Total unchanged measure, during the selected period, selected portfolio (based on consen combination of dimensions).</li> <li>Migration Analysis: A cluster column chart, where for a chosen migration metric and a chosen band within the migration metric,</li></ul> |
| Dimensions      | <ul> <li>Legal Entity</li> <li>Line of Business</li> <li>Product Type</li> <li>Product</li> <li>Organization Structure</li> <li>Customer Type</li> </ul>                                                                                                    |
| Drill-down      | Natural Currency     Click on any cell in the Migration Matrix to access the details of borrowers     comprising the cell/migration.                                                                                                    |
| Drill-down Path | In the Migration Matrix (Tabular Report), click the link on the cells to view the migration details.                                                                                                    |

# 27.2 Transition Probability

This section describes the parameters of the Transition Probability Analysis.

| Analysis Name        | Transition Probability                                                                                                    |
|----------------------|----------------------------------------------------------------------------------------------------|
| Report Level Filters | <ul><li>Tabular Report: Period in Months</li><li>Graphical Reports: Delinquency Bands</li></ul>                                                                                                    |
| Analysis Description | The analysis presents the delinquency band migration probability during a specified future period.                                                                                                    |
| Reports Covered      | <ul> <li>This analysis is presented through a combination of tabular and graphical reports, consisting of the following:</li> <li>Transition Probability Matrix (Delinquency Bands): A tabular report that displays the transition probabilities for all delinquency band combinations during the selected future period.</li> <li>Transition Probability (Delinquency Bands): A scatter plot graph that displays the transition probability (Delinquency Bands): A scatter plot graph that displays the transition probability (Delinquency Bands): A scatter plot graph that displays the transiting the transite plot graph that displays the transite p</li></ul> |
|                      | displays the transition probabilities of accounts in a delinquency band to other delinquency bands during the selected future period.                                                                                                    |
| Dimensions           | Not Applicable                                                                                                    |
| Drill-down           | Not Applicable                                                                                                    |
| Drill-down Path      | Not Applicable                                                                                                    |

### Table 80: Transition Probability Analysis Parameters

# 28 Retail Credit Risk Dashboard-Concentration

The following table displays the Page Level Filters which apply to all the analysis on this page.

| Dashboard Name                   | Retail Credit Risk                                                                                                |
|----------------------------------|----------------------------------------------------------------------------------------------------|
| Subject Area                     | Retail Credit Risk                                                                                                |
| Page Name                        | Concentration                                                                                                    |
| Page-Level Filters               | <ul> <li>As of Date</li> <li>Run</li> <li>Run Execution ID</li> <li>Amount Unit</li> </ul>                        |
| Report-Level Filters             | <ul><li>Book Classification</li><li>Credit Exposure Classification</li><li>Balance Sheet Classification</li></ul> |
| Page-Level Display<br>Parameters | Not Applicable                                                                                                    |

#### Table 81: Parameters in the Page – Concentration

The following analysis are displayed as a part of the Concentration Page:

- <u>Concentration Analysis</u>
- <u>Concentration Trend</u>

## 28.1 Concentration Analysis

This section describes the parameters of the Concentration Analysis.

#### **Table 82: Concentration Analysis Parameters**

| Analysis Name        | Concentration Analysis                                                                                                    |
|----------------------|----------------------------------------------------------------------------------------------------|
| Report Level Filters | <ul> <li>Tabular Report: Not applicable.</li> <li>Graphical Reports: All the dimensions covered by this analysis and Display Top X (10, 25, 50, 100, 250).</li> </ul>                                                                                                    |
| Analysis Description | This analysis provides a comprehensive and multidimensional view of the credit<br>concentrations in the retail banking portfolio.<br>This analysis enables spotting of credit exposure, delinquency, and default<br>concentrations in the retail credit portfolio of the bank, across multiple<br>combinations of dimensions. |
| Reports Covered      | <ul> <li>This analysis is presented through a combination of Tabular and Graphical Reports, consisting of the following:</li> <li>Concentration Analysis: A multidimensional tabular report displaying the concentration by Number of Accounts, Gross Credit Exposure, EOP Balance</li> </ul>                                 |

|                 | Total, Delinquent Exposure, NPA Exposure and Security Value. Also, a bar chart is displayed with various dimensions and measures options. You can filter the data using these options and click Apply to view the filtered data.                                                      |
|-----------------|----------------------------------------------------------------------------------------------------|
|                 | • <b>GCE Concentration</b> : A Bubble Chart, where each bubble representing a portfolio combination (based on the selected combination of dimensions) is analyzed for GCE Concentration, YoY percentage change in the EOP Balance, and WAPD of the portfolio.                         |
|                 | • <b>Delinquent Concentration</b> : A Bubble Chart, where each bubble representing a portfolio combination (based on the selected combination of dimensions) is analyzed for delinquent exposure, concentration, YoY percentage change in the EOP Balance, and WAPD of the portfolio. |
|                 | <ul> <li>NPA Concentration: A Bubble Chart, where each bubble representing a portfolio combination (based on the selected combination of dimensions) is analyzed for NPA Exposure concentration, YoY percentage change in the EOP Balance, and WAPD of the portfolio.</li> </ul>      |
|                 | • <b>Concentration – Other Key Measures</b> : A radar chart displaying the Number of Accounts, Security Value, and EOP Balance Concentration for a chosen portfolio (by selected combination of dimensions). You can filter the data using one of the following options:              |
|                 | All Measures                                                                                                    |
|                 | <ul> <li>No of Accounts</li> </ul>                                                                                                    |
|                 | <ul> <li>Security Value</li> </ul>                                                                                                    |
|                 | EOP Balance - Total                                                                                                    |
|                 | Line of Business                                                                                                    |
|                 | Product Type                                                                                                    |
|                 | Product                                                                                                    |
|                 | Organization Structure                                                                                                    |
|                 | Collateral Type                                                                                                    |
| Dimensione      | LIV     Customer Type                                                                                                    |
| Dimensions      | Natural Currency                                                                                                    |
|                 | External Credit Score Band                                                                                                    |
|                 | Insurance Coverage Band                                                                                                    |
|                 | Exposure Band                                                                                                    |
|                 | Legal Entity                                                                                                    |
|                 | Maturity Profile                                                                                                    |
| Drill-down on   | Not Applicable                                                                                                    |
| Drill-down Path | Not Applicable                                                                                                    |

## 28.2 Concentration Analysis - Trend

This section describes the parameters of the Concentration Trend Analysis.

Table 83: Concentration Trend Analysis Parameters

| Analysis Name        | Concentration Trend                                                                                                    |
|----------------------|----------------------------------------------------------------------------------------------------|
| Report Level Filters | <ul> <li>Tabular Report: Measures and periodicity of trend covered by this analysis.</li> <li>Graphical Report: All the dimensions and measures and periodicity of trend covered by this analysis.</li> </ul>                                                                                                    |
| Analysis Description | <ul> <li>This analysis presents the trend of concentration for the last 8 years or 8 quarters.</li> <li>The measures covered by this analysis are: <ul> <li>Number of Accounts</li> <li>Gross Credit Exposure</li> <li>EOP Balance - Fund Based</li> <li>EOP Balance - Non-Fund Based</li> <li>EOP Balance - Total</li> <li>Delinquent Exposure</li> <li>Allowance for Loans and Lease Losses</li> <li>NPA</li> <li>Security Value</li> <li>YTD Provisions</li> <li>YTD NCO</li> </ul> </li> </ul> |
| Reports Covered      | <ul> <li>This analysis is a combination of Tabular and Graphical Reports, consisting of the following:</li> <li>Concentration Analysis – Trend: A multidimensional Tabular Report displaying the concentration trend of a selected measure over 8 years or 8 quarters.</li> <li>Concentration – Trend: A line chart displaying the concentration trend of a selected measure over 8 years or 8 quarters, for a selected combination of dimensions.</li> </ul>                                      |
| Dimensions           | <ul> <li>Legal Entity</li> <li>Line of Business</li> <li>Product Type</li> <li>Product</li> <li>Organization Structure</li> <li>LTV</li> <li>Customer Type</li> <li>Natural Currency</li> <li>Exposure Bands</li> <li>External Credit Score Band</li> </ul>                                                                                                    |
| Drill-down on        | Not Applicable                                                                                                    |
| Drill-down Path      | Not Applicable                                                                                                    |

# 29 Retail Credit Risk Dashboard-New Business

The following table displays the Page Level Filters which are applicable to all the reports in this page.

| Dashboard Name                   | Retail Credit Risk                                                                                                |  |
|----------------------------------|----------------------------------------------------------------------------------------------------|--|
| Subject Area                     | Retail Credit Risk                                                                                                |  |
| Page Name                        | New Business                                                                                                    |  |
| Page-Level Filters               | <ul> <li>As-of-Date</li> <li>Run</li> <li>Run Execution ID</li> <li>Amount Unit</li> </ul>                        |  |
| Report-Level Filters             | <ul><li>Book Classification</li><li>Credit Exposure Classification</li><li>Balance Sheet Classification</li></ul> |  |
| Page-Level Display<br>Parameters | Not Applicable                                                                                                    |  |

### Table 84: Parameters in the Page – New Business

The following analysis are displayed as part of the New Business Dashboard:

- New and Existing Business Summary
- New Business Trend
- New Business Ability to Pay Summary

### **29.1** New and Existing Business - Summary

This section describes the parameters of the New and Existing Business - Summary Analysis.

### 

### Table 85: New and Existing Business Summary Analysis Parameters

|                 | • % of Total (Exi                                                                                                    | sting + New Accounts)                                                                                                    |  |
|-----------------|----------------------------------------------------------------------------------------------------|----------------------------------------------------------------------------------------------------|--|
|                 | Gross Credit E                                                                                                    | xposure                                                                                                    |  |
|                 | Gross Credit E                                                                                                    | xposure % Proportion                                                                                                    |  |
|                 | • % of Total GCE                                                                                                    | (Existing + New Accounts)                                                                                                    |  |
|                 | EOP Balance T                                                                                                    | otal                                                                                                    |  |
|                 | EOP Balance %                                                                                                    | 6 Proportion                                                                                                    |  |
|                 | • % of Total EOF                                                                                                    | P (Existing + New Accounts)                                                                                                    |  |
|                 | Security Value                                                                                                    |                                                                                                    |  |
|                 | Security Value                                                                                                    | % Proportion                                                                                                    |  |
|                 | • % of Total Sec                                                                                                    | urity (Existing + New Accounts)                                                                                                    |  |
|                 |                                                                                                    |                                                                                                    |  |
|                 | The report also g<br>originated dur                                                                                                    | ives similar metrics for existing business (excluding new business ing the reference period).                                                                                                    |  |
|                 | This analysis is pre<br>consisting of the fo                                                                                                    | sented through a combination of a tabular and a graphical report,<br>Illowing:                                                                                                    |  |
|                 | <ul> <li>New and Exis<br/>displaying all t<br/>chosen referen<br/>originated dur</li> </ul>                                                                                          | <b>ting Business Summary</b> : A multidimensional tabular report<br>he above listed measures for new business originated during the<br>nee period and existing business (excluding new business<br>ing the reference period) comprising the retail banking portfolio.                                                                                                    |  |
|                 | <ul> <li>New Business<br/>credit metrics<br/>based on select<br/>GCE, EOP bala<br/>view the drill-c<br/>Key Credit Met</li> <li>Obligor</li> <li>Obligor ID</li> <li>PD %</li> </ul> | <b>- Key Credit Metrics:</b> A clustered column chart displaying the key for new business originated during the selected reference period, ted combination of dimensions. The measures displayed are - nce, Security value and % of new business to the total business. To lown report, click the column chart and then click New Business – trics Details. The report is displayed with the following columns: |  |
|                 | <ul> <li>Rating</li> </ul>                                                                                                    |                                                                                                    |  |
|                 | <ul> <li>Credit Scor</li> </ul>                                                                                                    | e                                                                                                    |  |
| Reports Covered | <ul> <li>Credit Stat</li> </ul>                                                                                                    | us                                                                                                    |  |
|                 |                                                                                                    |                                                                                                    |  |
|                 | NOTE                                                                                                    | Based on the account status the Credit Status<br>categorizes the status as impaired, delinquent, deleted,<br>Written Off or current.                                                                                                    |  |
|                 | <ul> <li>Watchlist S</li> </ul>                                                                                                    | tatus                                                                                                    |  |
|                 | <ul> <li>Days Past</li> </ul>                                                                                                    | Due                                                                                                    |  |
|                 | <ul> <li>Onboarding Date</li> </ul>                                                                                                    |                                                                                                    |  |
|                 | NOTE                                                                                                    | When there are multiple onboarding dates in the system, the minimum onboarding date is displayed in the <b>Onboarding Date</b> column.                                                                                                    |  |
|                 | <ul> <li>Gross Cred</li> </ul>                                                                                                    | it Exposure                                                                                                    |  |
|                 | <ul> <li>EOP Balan</li> </ul>                                                                                                    | ce - Fund Based                                                                                                    |  |
|                 | <ul> <li>EOP Balan</li> </ul>                                                                                                    | ce – Non Fund Based                                                                                                    |  |
|                 | <ul> <li>Total EOP</li> </ul>                                                                                                    | Balance                                                                                                    |  |
|                 | <ul> <li>Undrawn A</li> </ul>                                                                                                    | mount                                                                                                    |  |
|               | Overdue                                                                                                    |
|---------------|----------------------------------------------------------------------------------------------------|
|               | <ul> <li>Allowance for Loan and Lease Losses</li> </ul>                                                                                                    |
|               | <ul> <li>Expected Loss</li> </ul>                                                                                                    |
|               | <ul> <li>Security Value</li> </ul>                                                                                                    |
|               | Utilization Percent                                                                                                    |
|               | New Business – Key Metrics Composition: A radar chart displaying the                                                                                                    |
|               | composition of key credit metrics for new business originated during the<br>selected reference period, across selected combination of dimensions. The<br>measures covered are Number of accounts, EOP balance, GCE and Security<br>Value.                                                                                                    |
|               | <ul> <li>New Business – Credit Quality and Concentration: A scatter plot graph<br/>displaying GCE proportion of new business to total business and WAPD for each<br/>portfolio combination, based on the chosen combination of dimension.</li> </ul>                                                                                                   |
|               | • Existing Business – Key Credit Metrics: A clustered column chart displaying the key credit metrics for existing Business (other new business originated during the selected reference period), across selected combination of dimensions. The measures displayed are - GCE, EOP balance, Security value and % of new business to the total business. |
|               | <ul> <li>Existing Business – Key Metrics Composition: A radar chart displaying the<br/>composition of key credit metrics for existing Business (other new business<br/>originated during the selected reference period), across selected combination of<br/>dimensions.</li> </ul>                                                                     |
|               | Legal Entity                                                                                                    |
|               | Line of Business                                                                                                    |
|               | Product Type                                                                                                    |
|               | Product                                                                                                    |
|               | Organization Structure                                                                                                    |
|               | Natural Currency                                                                                                    |
|               | External Credit Score Band                                                                                                    |
|               | Co-signor Status                                                                                                    |
|               | LTV Band                                                                                                    |
| Dimensions    | Occupation Status                                                                                                    |
| Dimensions    | Sourcing Channel                                                                                                    |
|               | Collateral Type                                                                                                    |
|               | Customer Age Band                                                                                                    |
|               | Credit Status                                                                                                    |
|               | <b>NOTE</b> Based on the account status the Credit Status categorizes the status as impaired, delinquent, deleted, Written Off or current.                                                                                                    |
|               | Income Band                                                                                                    |
|               | Maturity Profile                                                                                                    |
| Drill-down on | <b>Portfolio Level</b> : In the New and Existing Business Summary, click Natural Currency in each row to drill-down to access the details of existing or new obligors (as the case may be) represented by the row/portfolio (based on the combination of dimension representing each row).                                                             |

Drill-down Path

In the New and Existing Business Summary (Tabular Report), click Natural Currency to view the Drilldown Report.

## 29.2 New Business - Trend

This section describes the parameters of the New Business - Trend Analysis.

| fable 86: New Business | Trend Analysis | Parameters |
|------------------------|----------------|------------|
|------------------------|----------------|------------|

| Analysis Name        | New Business Trend                                                                                                    |  |  |
|----------------------|----------------------------------------------------------------------------------------------------|--|--|
| Report Level Filters | <ul> <li>Tabular Report: All the measures covered by the analysis and periodicity of the trend.</li> <li>Graphical Reports: New Business - Trend and New Business - Trend of Variance: All the dimensions and time period covered by this analysis.</li> <li>Graphical report: New Business - detailed trend and New Business - Trend of Proportions: All the dimensions, time period and measures covered by this analysis.</li> </ul>                                                                                                    |  |  |
| Analysis Description | <ul> <li>This analysis gives a multidimensional view of the past trend of the new business trend for over the last 8 years or 8 quarters or 8 months.</li> <li>The tabular report highlights the actual, percentage composition and variance of the key new business measures across 8 years or 8 quarters or 8 months, for new business</li> <li>The measures covered in this analysis are: <ul> <li>Number of Accounts</li> <li>EOP Balance</li> <li>Gross Credit Exposure</li> <li>Net Charge Off</li> </ul> </li> </ul>                                                                                                    |  |  |
| Reports Covered      | <ul> <li>This analysis is presented through a combination of tabular and graphical reports, comprising the following:</li> <li>New Business Trend (Tabular Report): A multidimensional Tabular Report displaying the trend of New Business EOP, GCE, Number of New Accounts and NCO of New Business, over 8 years or 8 quarters or 8 months. The trend of actuals, proportions and variance between periods is displayed in the tabular report.</li> <li>New Business – Trend (Graphical Report): A line chart displaying the trend of GCE, EOP Balance, Number of accounts and NCO for New Business, over 8 years or 8 quarters or 8 months. The trend of GCE, EOP Balance, Number of accounts and NCO for New Business, over 8 years or 8 quarters or 8 months, for the selected combination of dimensions.</li> <li>New Business – Trend of Variance: A line chart displaying the trend of variance of GCE, EOP Balance, number of accounts and NCO for new business over 8 years or 8 quarters or 8 months, for the selected combination of dimensions.</li> <li>New Business – Detailed Trend: A line chart displaying the detailed trend of GCE, EOP Balance, Number of accounts and Net Charge off for new business, over 8 years or 8 quarters or 8 months. Based on the selected dimension, the trend report will display one trend line for each sub-dimension (portfolio).</li> <li>New Business – Trend of Proportions: A stacked column chart displaying the composition of new business across chosen dimension values (products, line of business etc.), over 8 years or 8 quarters or 8 months. The measures covered are GCE, EOP Balance, and Number of accounts and Net Charge Off.</li> </ul> |  |  |

|                 | Line of Busines                      | 55                                                                                                    |  |  |  |
|-----------------|--------------------------------------|----------------------------------------------------------------------------------------------------|--|--|--|
|                 | Product Type                         |                                                                                                    |  |  |  |
|                 | <ul> <li>Product</li> </ul>          | Product                                                                                                    |  |  |  |
|                 | Organization S                       | tructure                                                                                                    |  |  |  |
|                 | Natural Curren                       | су                                                                                                    |  |  |  |
|                 | External Credit                      | Score Band                                                                                                    |  |  |  |
|                 | <ul> <li>Delinquency Base</li> </ul> | and                                                                                                    |  |  |  |
| Dimensions      | <ul> <li>Income Band</li> </ul>      |                                                                                                    |  |  |  |
|                 | Credit Status                        |                                                                                                    |  |  |  |
|                 | NOTE                                 | Based on the account status the Credit Status<br>categorizes the status as impaired, delinquent, deleted,<br>Written Off or current. |  |  |  |
|                 | Watchlist Statu                      | S                                                                                                    |  |  |  |
|                 | LTV Band                             |                                                                                                    |  |  |  |
| Drill-down on   | Not Applicable                       |                                                                                                    |  |  |  |
| Drill-down Path | Not Applicable                       |                                                                                                    |  |  |  |

## 29.3 New Business – Ability to Pay - Summary

This section describes the parameters of the New Business – Ability to Pay Summary Analysis.

| Analysis Name        | New Business Ability to Pay Summary                                                                                                    |
|----------------------|----------------------------------------------------------------------------------------------------|
| Report Level Filters | <ul><li>Tabular Report: Reference Period</li><li>Graphical Reports: All the dimensions and period covered by this analysis.</li></ul>                                                                                                    |
| Analysis Description | This analysis provides an in-depth analysis of the spread of new business by their ability to service the loans.                                                                                                    |
|                      | This analysis is presented through a combination of tabular and graphical reports, comprising the following:                                                                                                    |
| Reports Covered      | <ul> <li>New Business Ability to Pay Summary: A multidimensional Tabular Report<br/>displaying spread of new business by their ability to pay ratios. The new<br/>business is presented by using measures such as Number of accounts, GCE and<br/>EOP balance.</li> </ul>                                                                                                    |
|                      | • New Business – Ability to Pay and Liquidity Analysis: A combination chart<br>which displays the spread of New Business GCE, EOP Balance and no of new<br>accounts (originated during a chosen reference period) across different bands<br>of a chosen ability to pay metric. The measures such as GCE and EOP balance is<br>show as clustered columns and number of accounts are shown as scatter plot. |
|                      | <ul> <li>New Business – Ability to Pay Composition: A radar chart that displays the<br/>percentage spread of new Business GCE, EOP balance and Number of new<br/>accounts (originated during a chosen reference period), across chosen ability to<br/>pay metric.</li> </ul>                                                                                                    |

| Tabla | 07. Nour | Ducinces | A hilits , to | Dave  | Cummerson | / A    | volo I | Doromoto |    |
|-------|----------|----------|---------------|-------|-----------|--------|--------|----------|----|
| rable | o/: new  | Dusiness |               | ) Pav | Summary   | / Anan | vsis i | Paramete | rs |
|       |          |          |               |       |           |        |        |          |    |

| Dimensions      | <ul> <li>Product Type</li> <li>Products</li> <li>EMI/CI Band</li> <li>EMI/Residual Income Band</li> <li>EMI/Net Worth Band</li> <li>EMI/Household Income Band</li> <li>Loan/Value of Primary Security Band</li> <li>Debt/Income Band</li> </ul> |
|-----------------|----------------------------------------------------------------------------------------------------|
|                 | LTV Band                                                                                                    |
| Drill-down on   | Not applicable                                                                                                    |
| Drill-down Path | Not applicable                                                                                                    |

# 30 Retail Credit Risk Dashboard-Collections

The following table displays the Page Level Filters which are applicable to all the reports in this page.

| Dashboard Name                   | Retail Credit Risk                                                                                                |  |  |
|----------------------------------|----------------------------------------------------------------------------------------------------|--|--|
| Subject Area                     | Retail Credit Risk                                                                                                |  |  |
| Page Name                        | Collections                                                                                                    |  |  |
| Page-Level Filters               | <ul> <li>As of Month</li> <li>Run</li> <li>Run Execution ID</li> <li>Amount Unit</li> </ul>                       |  |  |
| Report-Level Filters             | <ul><li>Book Classification</li><li>Credit Exposure Classification</li><li>Balance Sheet Classification</li></ul> |  |  |
| Page-Level Display<br>Parameters | Not Applicable                                                                                                    |  |  |

Table 88: Parameters in the Page – Collections

The following analysis are displayed as part of the Collections dashboard:

<u>Collections</u>

## 30.1 Collections

This section describes the parameters of the Collections Analysis.

**Table 89: Collections Analysis Parameters** 

| Analysis Name        | Collections                                                                                                    |
|----------------------|----------------------------------------------------------------------------------------------------|
| Report Level Filters | <ul> <li>Tabular Report: Not applicable</li> <li>Graphical Report: All the dimensions and measures (delinquent exposures, overdue, number of delinquent accounts and average DPD) covered by this analysis.</li> <li>Line of Business</li> <li>Product Type</li> <li>Product</li> <li>Organization Structure</li> <li>Delinquency Band</li> </ul> |
| Analysis Description | This analysis presents the details of monthly collections in delinquent accounts.                                                                                                    |

|                 | This analysis is presented through a combination of a tabular and a graphical report, consisting of the following:                                                                                                    |  |  |
|-----------------|----------------------------------------------------------------------------------------------------|--|--|
| Reports Covered | • <b>Collections:</b> A multidimensional Tabular Chart displaying details of collections made in delinquent accounts during a selected period. The report additionally displays the collection effective rate and average time to collections. |  |  |
|                 | • <b>Collections Overview:</b> A cluster column chart that displays the amount collected and the number of accounts collected during a selected period, across selected combination of dimensions.                                             |  |  |
|                 | <ul> <li>Collections Detailed Summary: A stacked column chart that displays the<br/>principle and interest break up of amount collected during the selected period,<br/>across selected combination of dimensions.</li> </ul>                  |  |  |
|                 | • <b>Collections Performance Summary:</b> A combination chart that displays the average time to collections and collections effective rate for the collections made during the chosen period, across selected combination of dimensions.       |  |  |
|                 | Line of Business                                                                                                    |  |  |
|                 | Product Type                                                                                                    |  |  |
| Dimensions      | Product                                                                                                    |  |  |
|                 | Organization Structure                                                                                                    |  |  |
|                 | Delinquency Bands                                                                                                    |  |  |
| Drill-down on   | Not applicable                                                                                                    |  |  |
| Drill-down Path | Not applicable                                                                                                    |  |  |

# 31 Performance Related Configurations

Follow the below steps for setting performance related configurations for OFS CRA:

1. Parameter Settings OracleDB Configuration File

OFSAAI provides enabling of Parallelism and setting of DOP for every DML sessions invoked by the applications. These parameters are listed in the OracleDB Configuration file (OracleDB.conf) located in the DB layer of the OFSAAI Installation. Navigate to the path \$FIC\_HOME/ficdb/conf, to access the file. Modify the values for the below parameters

```
CNF_PARALLEL_QUERY=ENABLE
CNF_PARALLEL_DML=ENABLE
CNF_DEGREE_OF_PARALLELISM=2
CNF_PARALLEL_DEGREE_POLICY=MANUAL
```

**NOTE** The CNF\_DEGREE\_OF\_PARALLELISM value can be 40% of the available parallel threads per CPU on the database server.

- 2. Parameter Settings for SETUP\_MASTER Table
  - **a.** In the SETUP\_MASTER table in the atomic schema, update the below mentioned component codes:

```
PARAMNAME PARAMVALUE
DT_PARALLEL_ENABLE Y
DT_PARALLEL_DOP 2
```

**NOTE** The component value set against the component code DT\_PARALLEL\_DOP should be same as the CNF\_DEGREE\_OF\_PARALLELISM parameter value set in the OracleDB configuration file as mentioned in step 1 Parameter Settings for OracleDB Configuration File.

- **b.** Enable the gather stats by setting the component code "GATHER\_TABLE\_STATS" as "Y" in the setup\_master table.
- **c.** Update the atomic schema name for the component code "GATHER\_STAT\_OWNER" in the setup\_master table.

| NOTE | You can turn-off the configuration, by disabling the gather |
|------|-------------------------------------------------------------|
|      | stats by setting the component code "GATHER_TABLE_STATS"    |
|      | as "N" in setup_master table.                               |

- 3. Parameter Settings for Configuration Table
  - **a.** In the configuration table in Config Schema, update the below mentioned Component Code:

PARAMNAME PARAMVALUE

QRY\_OPT\_USE\_ROWID Y

**4.** Partition the table FCT\_CREDITRISK\_ACCOUNT\_SUMMARY based on the n\_run\_skey.

# 32 Appendix A: User Configuration and Settings

This section includes information about the User Configurations and Settings.

## 32.1 Standard Reclassifications

The regulatory guidelines specify classifications and computations based on certain generic product, party and Line of Business (LOB) types. Each bank, internally, will have its own product, party and LOB types, which differ from bank to bank. In order to ensure consistency in computations, the application supports three standard dimensions:

- Standard Product Type
- Standard Party Type
- Standard Line of Business

The bank specific product, party and LOB types, which are accepted as a download in the staging tables, are required to be reclassified to standard product, party and LOB types supported by OFS CRA respectively.

### 32.1.1 Standard Product Type Reclassification

Banks should map their specific product types to the Standard Product Types as part of the rule CRA -Standard Product Type Reclassification. The application then reclassifies the bank product types to Standard Product Types and utilizes the Standard Product Types for further processing.

### 32.1.2 Standard Party Type Reclassification

Banks are required to map their specific party types to the Standard Party Types as part of the rule CRA - Standard Party Type Reclassification. The application then reclassifies the bank party types to Standard Party Types and utilizes the Standard Party Types for further processing. Party types include customer type, issuer type and guarantor type.

### 32.1.3 Standard Line of Business Reclassification

Banks are required to map their specific Line Of Business (LOB) to the Standard LOB as part of the rule CRA - Standard Line of Business Reclassification. The application then reclassifies the bank LOB to Standard LOB and utilizes the Standard LOB for further processing. LOB types include Retail Banking, Private Banking, and Corporate Finance and so on.

# 33 Glossary

#### Allowance for Loans and Lease Losses (ALLL)

The Allowance for Loan and Lease Losses, originally referred to as the reserve for bad debts, is a valuation reserve established and maintained by charges against a bank's operating income. It is an estimate of uncollected amounts used to reduce the book value of loans and leases to the amount a Bank can expect to collect. The ALLL is an accounting estimate of probable but unconfirmed asset impairment that has occurred in the loan portfolio as of the Financial Statement Date. All confirmed losses must be charged off.

#### **Asset Classification**

According to the farm credit administration, assets are classified as Acceptable, Other Assets Especially Mentioned, Substandard, Doubtful, and Loss.

#### **EOP Balance (Total)**

EOP is the balance outstanding amount due from the account/exposure as of date. It can also be termed as principal outstanding or net outstanding. It is inclusive of charges and fees.

#### **EOP Balance - Fund Based**

EOP is the balance outstanding amount due from all accounts representing on-balance sheet exposures as on a given date. It can also be termed as principal outstanding or net outstanding. It is inclusive of charges and fees.

#### **EOP Balance Non-Fund Based**

EOP is the balance outstanding amount due from all accounts representing off-balance sheet exposures as on a given date.

#### **Carrying Cost**

The carrying cost of exposure is the sum of the outstanding amount, interest (accrued or otherwise), and charges, if any, associated with the exposure.

#### Watchlist Exposures

EOP Balance of all exposures which are classified/marked as watchlist by the bank for reasons pertaining to the borrower's loan performance, business environment, or such other reasons

#### **Doubtful Assets/Exposures**

Doubtful assets have all the weaknesses of assets classified as substandard when the weaknesses make collection or liquidation in full, based on available current information, highly questionable, or improbable. It is a class of Non-Performing Assets (NPA).

#### **Gross Credit Exposure (GCE)**

GCE is the summation of the balance outstanding, accrued interest, and the complete unutilized portion of the exposure (without any credit conversion factors). The balance outstanding is the principal outstanding of the exposure, plus any charges or fees associated with the exposure.

#### **Gross Relationship Exposure (GRE)**

This would be the aggregation of GCE, DSE, indirect exposures, and related exposures.

#### Indirect Exposure

This would be the value of the guarantees that are provided by a customer, to an entity that is not part of the same legal organization structure as the customer.

#### **Legal Entity Identifier**

Legal Entity Identifier is a unique identifier of an entity (both individual and artificial judicial entity). The attribute is similar to the PAN (Permanent Account Number) or a Social Security Number in the case of an individual.

#### LGD

Loss Given Default is the magnitude of likely loss on the exposure and is expressed as a percentage of the exposure. Loss Given Default is facility specific as such losses are generally understood to be influenced by key transaction characteristics such as the presence of collateral and the degree of subordination.

#### Loss Asset

Assets classified as loss are considered uncollected and of little value. Therefore, their continuance as bankable assets is not warranted. Amounts classified as a loss should be promptly charged off. This classification does not mean that there is no recovery or salvage value, but rather that it is not practical or desirable to defer writing off these assets, even though some value may be recovered in the future.

#### Loan-To-Value (LTV) Ratio

The loan-to-value (LTV) ratio expresses the amount of a first mortgage lien as a percentage of the total appraised value of the real property. It is the ratio of the loan to the value of security offered for the loan.

#### Non-Performing Assets (NPAs)

NPA is a loan or lease that is not meeting its stated principal and interest payments for a specified period. Banks usually classify as nonperforming assets any loans which are more than 90 days overdue. More generally, an asset that is not producing income. The Non-Performing Assets are further classified into substandard assets, doubtful assets, and loss assets.

#### OBIEE

Oracle Business Intelligence Enterprise Edition

#### PD

The Probability of Default represents the likelihood of the borrower defaulting on the loan obligations.

#### Substandard Assets

Substandard assets are inadequately protected by the current sound worth and paying capacity of the obligor or the collateral pledged if any. Assets so rated have well-defined weaknesses that may trouble the liquidation of the debt and present the distinct possibility that the institution will sustain some loss if deficiencies are not corrected. It is a class of Non-Performing Assets (NPA).

#### Weighted Average Probability of Default (WAPD)

The WAPD is to be calculated by multiplying the PD of exposure with the sum of (outstanding amount and accrued interest) and dividing the product by the sum of the (outstanding amount and accrued interest). WAPD = PD \* (Sum of (outstanding amount+ accrued interest)) / (Sum of (outstanding amount + accrued interest)).

#### **Undrawn Exposure or Undrawn Balance Commitments**

The part of the Gross Credit Exposure that is approved for the borrower but is yet to be disbursed by the bank and availed/drawn by the borrower. This can comprise of both on the balance sheet/fund based and off-balance sheet/non-fund based exposures.

#### **Balance Previous Year**

The Balance of any selected measure as of the same day of the previous fiscal year.

#### **Balance Beginning of the Year**

The Closing balance of any selected measure as of the end of the previous fiscal year or the opening balance of any selected measure as of the beginning of the current fiscal year.

#### **Balance Last Reporting Date**

The balance of any selected measure as of the date of which the subject report was last generated and reported.

# **OFSAA Support**

Raise a Service Request (SR) in <u>My Oracle Support (MOS)</u> for queries related to the OFSAA applications.

### Send Us Your Comments

Oracle welcomes your comments and suggestions on the quality and usefulness of this publication. Your input is an important part of the information used for revision.

- Did you find any errors?
- Is the information clearly presented?
- Do you need more information? If so, where?
- Are the examples correct? Do you need more examples?
- What features did you like most about this manual?

If you find any errors or have any other suggestions for improvement, indicate the title and part number of the documentation along with the chapter/section/page number (if available) and contact the My Oracle Support.

Before sending us your comments, you might like to ensure that you have the latest version of the document wherein any of your concerns have already been addressed. You can access My Oracle Support site that has all the revised or recently released documents.

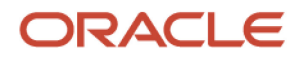